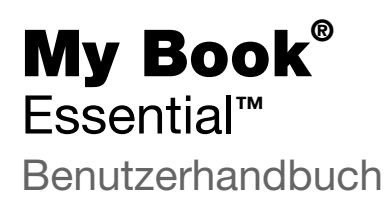

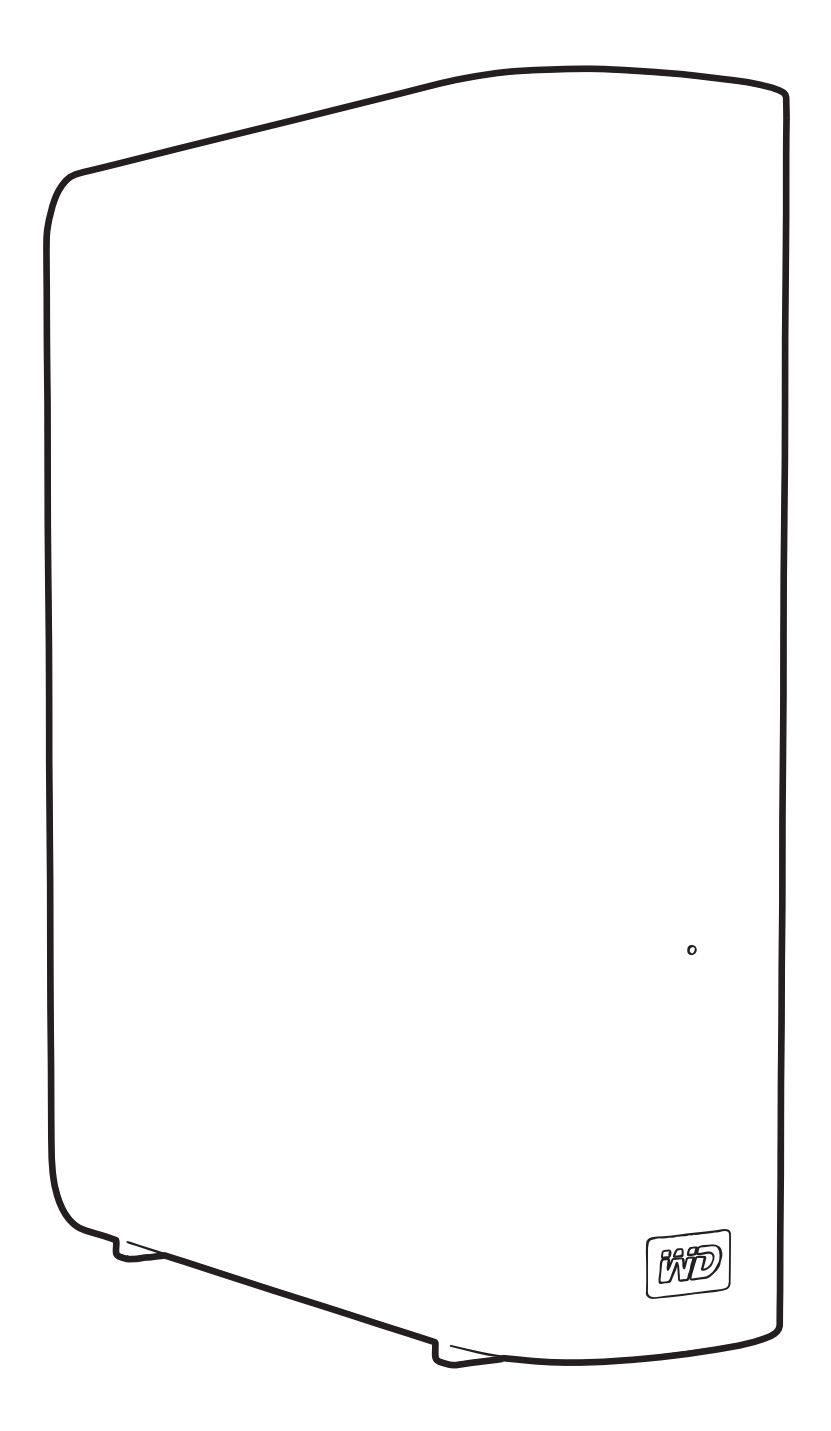

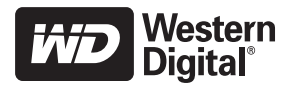

#### **WD-Serviceleistungen und Support**

Sollten Probleme auftreten, geben Sie uns bitte Gelegenheit, diese auszuräumen, bevor Sie das Produkt zurücksenden. Viele technische Fragen können über unsere Knowledge Base oder unseren E-Mail-Support unter *support.wdc.com* beantwortet werden. Falls Sie dort keine geeignete Antwort finden oder Sie einen persönlichen Kontakt bevorzugen, rufen Sie WD<sup>®</sup> unter der für Sie günstigsten der unten angegebenen Telefonnummern an.

Ihr Produkt schließt einen 30-tägigen kostenlosen telefonischen Support während der Garantiezeit ein. Diese 30-tägige Frist beginnt mit dem Datum Ihres ersten telefonischen Kontakts mit dem technischen Support von WD. Der E-Mail-Support ist für die gesamte Garantielaufzeit kostenlos und unsere umfangreiche Knowledge Base ist ständig verfügbar. Um Sie auch weiterhin über neue Funktionen und Serviceleistungen informieren zu können, bitten wir Sie, Ihr Produkt online unter *http://register.wdc.com* zu registrieren.

#### Verwenden des Onlinesupports

Besuchen Sie unsere Produktsupport-Website unter *support.wdc.com* und wählen Sie aus folgenden Themen:

- Downloads Laden Sie Treiber, Software und Updates für Ihr WD-Produkt herunter.
- **Registrierung** Registrieren Sie Ihr WD-Produkt, um die neuesten Updates und Sonderangebote zu erhalten.
- **Garantie- und Austauschservices** Finden Sie Informationen über Garantie, Produktersatz (RMA), RMA-Status und Datenwiederherstellung.
- Knowledge Base Suchen Sie nach Schlüsselwort, ähnlichen Ausdrücken oder Antwort-ID.
- Installation Hier finden Sie eine Online-Hilfe zur Installation Ihres WD-Produkts oder Ihrer Software.

#### Technischer Support von Western Digital – Kontaktinformationen

Wenn Sie sich für den Support an WD wenden, halten Sie bitte die Seriennummer Ihres WD-Produktes sowie Angaben zu System-Hardware und System-Softwareversionen bereit.

| Nordamerika Asien/pazifischer Raum |                  |             | er Raum                                                                     |
|------------------------------------|------------------|-------------|-----------------------------------------------------------------------------|
| Englisch                           | 800.ASK.4WDC     | Australien  | 1 800 42 9861                                                               |
| -                                  | (800.275.4932)   | China       | 800 820 6682/+65 62430496                                                   |
| Spanisch                           | 800.832.4778     | Hongkong    | +800 6008 6008                                                              |
|                                    |                  | Indien      | 1 800 11 9393 (MNTL)/1 800 200 5789 (Reliance)<br>011 26384700 (Pilot Line) |
| Europa (kostenlos)*                | 00800 ASK4 WDEU  | Indonesien  | +803 852 9439                                                               |
|                                    | (00800 27549338) | Japan       | 00 531 650442                                                               |
|                                    |                  | Korea       | 02 703 6550                                                                 |
| Europa                             | +31 880062100    | Malaysia    | +800 6008 6008/1 800 88 1908/+65 62430496                                   |
| Mittlerer Osten                    | +31 880062100    | Philippinen | 1 800 1441 0159                                                             |
| Afrika                             | +31 880062100    | Singapur    | +800 6008 6008/+800 608 6008/+65 62430496                                   |
|                                    |                  | Taiwan      | +800 6008 6008/+65 62430496                                                 |

\* Die kostenlose Telefonnummer ist in folgenden Ländern verfügbar: Belgien, Dänemark, Deutschland, Frankreich, Großbritannien, Irland, Italien, Niederlande, Norwegen, Österreich, Schweden, Schweiz, Spanien.

# Inhaltsverzeichnis

|   | WD-Serviceleistungen und Support                                                                                                    |
|---|----------------------------------------------------------------------------------------------------|
|   | Verwenden des Onlinesupports                                                                                                    |
| 1 | Über Ihr WD-Laufwerk 1                                                                                                    |
|   | Funktionen 1                                                                                                    |
|   | Inhalt des Kits                                                                                                    |
|   | Optionales Zubehör                                                                                                    |
|   | Betriebssystemkompatibilität                                                                                                    |
|   | Format des Laufwerks                                                                                                    |
|   | Beschreibung der Komponenten                                                                                                    |
|   | Betriebs-/Aktivitäts-LED                                                                                                    |
|   | USB 3.0-Schnittstelle                                                                                                    |
|   | Kensington <sup>®</sup> -Diebstahlsicherung5                                                                                                    |
|   | Registrieren des Laufwerks 5                                                                                                    |
|   | Vorsichtsmaßnahmen beim Umgang mit dem Gerät                                                                                                    |
| 2 | Anschließen des Laufwerks und erste Schritte                                                                                                    |
|   | Anschließen des Laufwerks                                                                                                    |
|   | Erste Schritte mit der WD SmartWare-Software9                                                                                                    |
|   | WD SmartWare Übersicht       14         WD SmartWare Bildschirm "Startseite"       14         Laufwerkverwaltungs-Bildschirm "Startseite"       16         Ansehen der Info/Online-Hilfethemen       16         Erste Schritte ohne die WD SmartWare-Software       17 |
| 3 | Sichern der Dateien von Ihrem Computer                                                                                                    |
|   | Über das Sichern der Dateien von Ihrem Computer                                                                                                    |
|   | Alles sichern                                                                                                    |
|   | Erweiterte Sicherungsfunktionen 21                                                                                                    |
|   | Auswählen bestimmter Dateien zum Sichern                                                                                                    |
|   | Ändern der Softwareeinstellungen zum Sichern                                                                                                    |
| 4 | Abrufen gesicherter Dateien 25                                                                                                    |
|   | Über das Abrufen von Dateien                                                                                                    |
|   | Abrufen von Dateien                                                                                                    |
|   | Abrufen von Ordnern                                                                                                    |
|   | Abrufen einer früheren Version einer Datei oder einer gelöschten Datei                                                                                                    |
|   | Abrufen Ihrer gesamten Dateien                                                                                                    |

| 5 | Sperren und Entsperren des Laufwerks                                | 30               |
|---|---------------------------------------------------------------------|------------------|
|   | Kennwortschutz für das Laufwerk                                     | . 30             |
|   | Entsperren des Laufwerks                                            | . 32             |
|   | Entsperren des Laufwerks mit der WD SmartWare-Software              | . 32             |
|   | Entsperren des Laufwerks ohne die WD SmartWare-Software             | . 33             |
|   | Andern Ihres Kennworts                                              | . 34             |
|   | Ausschalten der Laufwerksperre                                      | . 35             |
| 6 | Verwalten und Anpassen Ihres Laufwerks                              | 36               |
|   | Verwendung des WD SmartWare-Symbols                                 | . 36             |
|   | Öffnen der WD SmartWare-Software                                    | . 36             |
|   | Überprüfen des Laufwerkstatus                                       | . 37             |
|   | Überwachen von Symbol-Warnmeldungen                                 | . 37             |
|   | Sicheres Trennen des Laufwerks                                      | . 37             |
|   | Verwenden des WD SmartWare-Symbols                                  | . 37             |
|   | Verwenden der Ein/Aus-Taste des Laufwerks                           | . 38             |
|   | Anpassen Ihrer Softwareeinstellungen                                | . 38             |
|   | Festlegen eines anderen Abrufordners                                | . 39             |
|   | Festlegen der Voreinstellungsoption                                 | . 39             |
|   | Registrieren des Laufwerks                                          | . <del>4</del> 0 |
|   | Einstellen der Laufwerk-Schlummerfunktion                           | . 43             |
|   | Löschen des Laufwerks                                               | . 43             |
|   | Aktivieren der Sicherungs- und Wiederherstellungsfunktionen         | . 46             |
|   | Deinstallieren der WD SmartWare-Software                            | . 46             |
|   | Deinstallieren unter Windows XP                                     | . 46             |
|   | Wiederberstellen der WD SmartWare-Software und des Festplattenimage | .47<br>47        |
|   |                                                                     |                  |
| 7 | Uberprüfen der Laufwerkfunktionsfähigkeit                           | 48               |
| 8 | Verwenden des Laufwerks mit einem Mac                               | 50               |
|   | Neuformatierung des Laufwerkes.                                     | . 50             |
|   | Wiederherstellen der WD SmartWare-Software und des Festplattenimage | . 50             |
|   | Anschließen des Laufwerks und erste Schritte                        | . 51             |
|   | Leistungsverbesserung mit WD +TURBO                                 | . 52             |
|   | Installieren der WD SmartWare-Software                              | . 53             |
|   | Der WD SmartWare-Bildschirm "Startseite"                            | . 55             |
|   | Verwenden des WD SmartWare-Symbols                                  | . 56             |
|   | Starten der WD SmartWare-Software                                   | . 56             |
|   | Überprüfen des Laufwerkstatus                                       | . 57             |
|   | Sicheres Zurücklegen des Laufwerks.                                 | . 58             |
|   | Verwenden des WD SmartWare-Symbols                                  | . 58             |
|   | Verwenden des My Book-Symbols                                       | . 59             |
|   | Verwenden der Ein/Aus-Taste des Laufwerks                           | . 59             |

|   | Entsperren des Laufwerks                                   | . 59 |
|---|------------------------------------------------------------|------|
|   | Entsperren des Laufwerks mit der WD SmartWare-Software     | . 59 |
|   | Entsperren des Laufwerks ohne die WD SmartWare-Software    | . 61 |
|   | Deinstallieren der WD SmartWare-Software                   | . 62 |
| 9 | Fehlersuche                                                | 63   |
|   | Installieren, Partitionieren und Formatieren des Laufwerks | . 63 |
|   | Häufig gestellte Fragen                                    | . 63 |
| Α | Installieren des SES-Treibers                              | 65   |
|   | Installieren unter Windows XP                              | . 65 |
|   | Automatisches Installieren des Treibers.                   | . 65 |
|   | Manuelles Installieren des Treibers                        | . 67 |
|   | Installieren unter Windows Vista                           | . 68 |
|   | Automatisches Installieren des Treibers                    | . 69 |
|   | Manuelles Installieren des Treibers                        | . 70 |
|   |                                                            | . 72 |
| В | Konformitäts- und Garantieinformationen                    | 74   |
|   | Zulassungen                                                | . 74 |
|   | Informationen zu FCC Klasse B                              | . 74 |
|   | ICES/NMB-003-Konformität                                   | . 74 |
|   | Konformität mit Sicherheitsanforderungen                   | . 74 |
|   | CE-Konformitat für Europa                                  | . 74 |
|   | KCC-Hinweis (Nur Bepublik Korea)                           | . 74 |
|   | Konformität mit Umweltschutzvorschriften (China)           | . 75 |
|   | Garantieinformationen                                      | . 75 |
|   | Inanspruchnahme von Serviceleistungen                      | . 75 |
|   | Beschränkte Garantie                                       | . 76 |
|   | Allgemeine öffentliche GNU-Lizenz ("GPL")                  | . 77 |
|   | Stichwortverzeichnis                                       | 78   |
|   |                                                            |      |

# Über Ihr WD-Laufwerk

Willkommen bei Ihrer externen Festplatte My Book<sup>®</sup> Essential, einer eleganten Speicherlösung mit hoher Kapazität für alle Seiten Ihres digitalen Lebens. Unsere neueste Version verfügt über eine grafische, benutzerfreundliche Software für eine automatische, kontinuierliche Sicherung sowie zusätzlichen Schutz durch eine Laufwerksperre.

Das meistverkaufte My Book Essential von WD ist ein externes USB-Festplattenlaufwerk mit der WD SmartWare-Software, die Ihre Daten automatisch und kontinuierlich sichert, Ihnen den Verlauf Ihrer Sicherung anzeigt und verloren gegangene Dateien mühelos wieder herstellt.

Dieses Kapitel enthält folgende Themen:

Funktionen Inhalt des Kits Optionales Zubehör Betriebssystemkompatibilität Format des Laufwerks Beschreibung der Komponenten Registrieren des Laufwerks Vorsichtsmaßnahmen beim Umgang mit dem Gerät

#### Funktionen

Zu den Hauptmerkmalen des My Book Essential-Laufwerks gehören:

Kleineres, schlankeres und eleganteres Design – Wir haben diese ausgezeichneten Laufwerke noch kleiner, schlanker und eleganter gestaltet. Wie auch bei den Modellen zuvor nimmt die Buchform weniger Platz auf Ihrem Schreibtisch ein und Sie können so zwei oder mehr My Book-Laufwerke wie Bände in einem Regal ordentlich nebeneinander stellen.

**WD SmartWare™-Software** – eine benutzerfreundliche Sicherungslösung, die Ihnen Folgendes ermöglicht:

- Automatisches Sichern Ihrer Daten ganz entspannt. Ihre Daten sind sicher. Die automatische, kontinuierliche Sicherung macht sofort eine zweite Kopie, sobald Sie eine Datei hinzufügen oder ändern.
- Sie können Ihr Backup sofort sehen Sehen ist Glauben. Das grafische Sichern sortiert Ihren Inhalt in Kategorien und zeigt diese zusammen mit dem Fortschritt Ihrer Sicherung an.
- Müheloses Abrufen verlorener Dateien Rufen Sie Ihre wertvollen Daten an ihrem ursprünglichen Speicherort ab, egal, ob Sie all Ihre Daten verloren, eine Datei gelöscht oder eine wichtige Datei überschrieben haben.
- Übernehmen Sie die Kontrolle Richten Sie das Backup nach Ihren Vorstellungen ein, aktivieren Sie den Festplattenschutz, führen Sie System-Diagnosen durch, steuern Sie die Energieverwaltung und vieles mehr – alles vom WD SmartWare-Kontrollzentrum aus.
- Laufwerksperre Genießen Sie die beruhigende Gewissheit, dass Ihre Daten durch Kennwortschutz und hardwarebasierte 256-Bit-Verschlüsselung vor unbefugtem Zugriff oder Diebstahl geschützt sind.

**USB 3.0-Schnittstelle** – Ein einfacher Anschluss, der für Komfort und Kompatibilität zwischen mehreren Computern sorgt.

**Energiesparend** – Die externen My Book-Laufwerke sind darauf ausgelegt, Energie zu sparen. Die WD GreenPower Technology<sup>™</sup> reduziert den laufwerksinternen Stromverbrauch um bis zu 30 %, ein Ruhemodus verringert die Stromversorgung während Leerlaufzeiten und eine Energiesparfunktion schaltet das Laufwerk zusammen mit dem Computer ein und aus.

**Umweltfreundlich** – Wir haben eine kleine Verpackung aus wiederverwertbaren Materialien entworfen, um den Abfall zu minimieren. Bitte machen Sie mit beim Recycling.

**Betriebsbereit für Plug-and-Play mit Windows PCs** – Für eine Kompatibilität mit allen aktualisierten Windows-Betriebssystemen wurde es mit NTFS formatiert.

**Unterstützung für mehrere Geräte** – Eine Installation der Software unterstützt bis zu drei WD-Laufwerke (My Book- oder My Passport-Laufwerke mit WD SmartWare-Software).

**Wichtig:** Aktuelle Produktinformationen und Neuigkeiten von WD finden Sie auf unserer Website unter *www.westerndigital.com*. Die neuste Software-, Firmware- und Produktdokumentation sowie weitere Informationen finden Sie unter *http://products.wdc.com/updates*.

#### **Inhalt des Kits**

Wie in Abbildung 1 gezeigt, verfügt das Kit für das My Book Essential-Laufwerk über folgenden Lieferumfang:

- My Book Essential Externe Festplatte
- WD SmartWare-Software (auf dem Laufwerk enthalten)
- USB-Kabel
- Steckernetzteil
- Schnellinstallationsanleitung

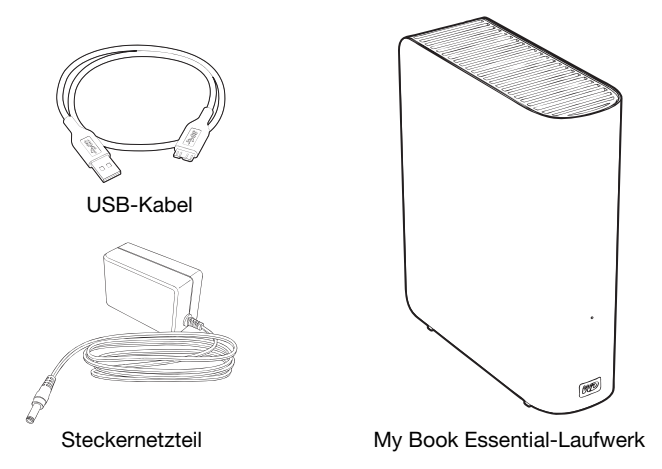

Abbildung 1. Komponenten des My Book-Laufwerk-Kits

Schnellinstallationsanleitung

## **Optionales Zubehör**

Weitere Informationen zu optionalem Zubehör für dieses Produkt finden Sie unter:

| USA          | www.shopwd.com oder www.wdstore.com                                                                                                    |  |  |
|--------------|----------------------------------------------------------------------------------------------------|--|--|
| Kanada       | www.shopwd.ca oder www.wdstore.ca                                                                                                    |  |  |
| Europa       | www.shopwd.eu oder www.wdstore.eu                                                                                                    |  |  |
| Alle anderen | Kontaktieren Sie bitte den für Ihre Region zuständigen technischen Support von Western Digital. Eine Liste von Support-Kontakten finden Sie unter <i>support.wdc.com</i> und in der Knowledge Base unter Antwort-Nr. 1048. |  |  |

#### Betriebssystemkompatibilität

Ihr My Book Essential-Laufwerk und die WD SmartWare-Software ist mit folgenden Betriebssystemen kompatibel:

#### Windows®

- Windows XP
- Windows Vista<sup>®</sup>
- Windows 7

- Mac<sup>®</sup> OS X<sup>®</sup>
  - Leopard<sup>®</sup>
  - Snow Leopard<sup>™</sup>

Die Kompatibilität ist von der jeweiligen Hardwarekonfiguration und dem Betriebssystem abhängig.

Für eine optimale Leistung und Zuverlässigkeit installieren Sie bitte alle aktuellen Updates und Service Packs (SP). Bei Windows-Computern klicken Sie auf **Start** und wählen Sie **Windows Update** aus. Bei Mac-Computern rufen Sie das **Apple**-Menü auf und wählen Sie **Software-Aktualisierung** aus.

## Format des Laufwerks

Ihr My Book Essential-Laufwerk ist mit einer einfachen NTFS-Partition vorformatiert und mit allen aktualisierten Windows-Betriebssystemen kompatibel. Wenn Sie das Laufwerk mit einem Mac-Computer verwenden möchten, lesen Sie bitte "Neuformatierung des Laufwerkes" auf Seite 50 und "Fehlersuche" auf Seite 63.

#### Beschreibung der Komponenten

Wie in Abbildung 2 und Abbildung 3 auf Seite 4 gezeigt, verfügt das My Book Essential-Laufwerk über:

- Betriebs-/Aktivitätsanzeige auf der Vorderseite
- Stromanschluss, Ein/Aus-Taste, Schnittstellenanschluss und Diebstahlsicherung befinden sich auf der Rückseite

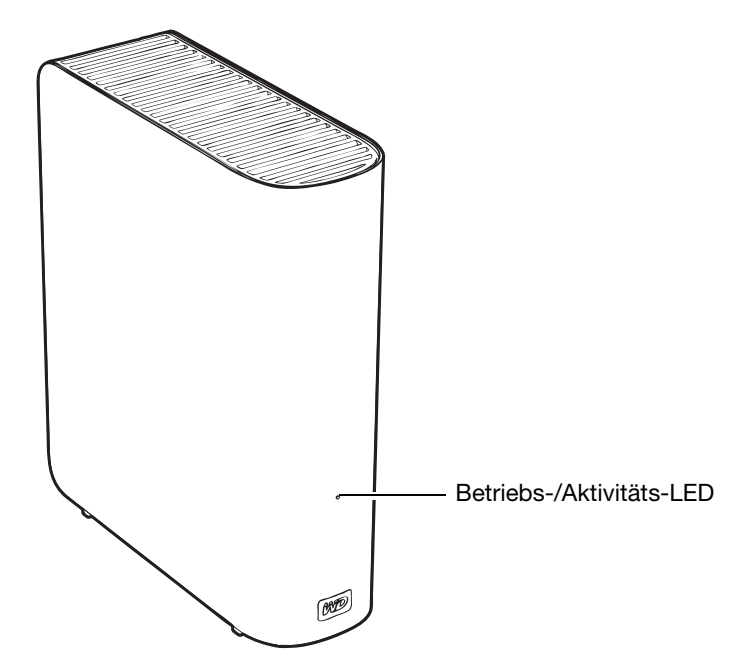

Abbildung 2. Vorderseite des My Book Essential-Laufwerks

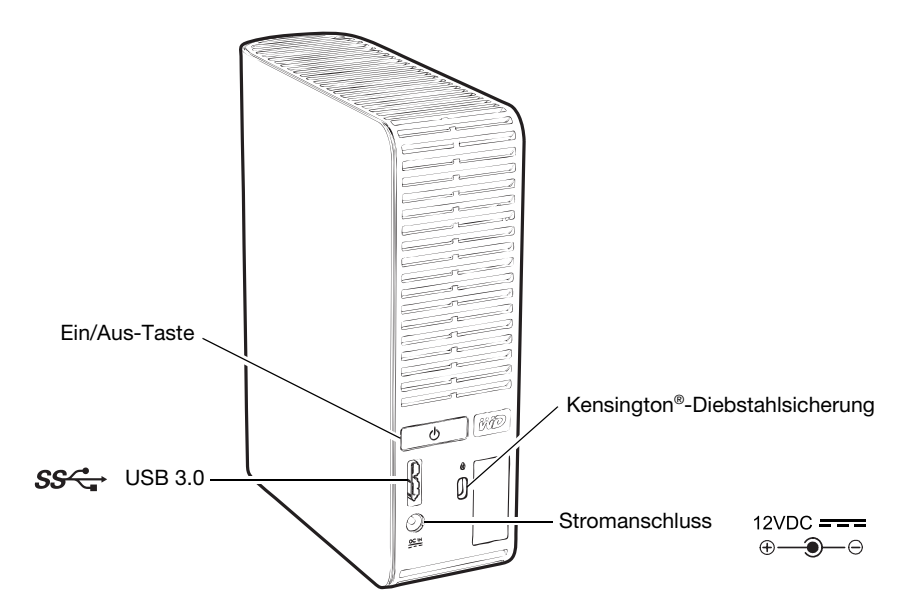

Abbildung 3. Rückseite des My Book Essential-Laufwerks

#### **Betriebs-/Aktivitäts-LED**

Die Betriebs-/Aktivitäts-LED zeigt den Status der Stromversorgung des Laufwerks wie folgt an:

| LED-Anzeige                               | Status der Stromversorgung/<br>Aktivität |  |
|-------------------------------------------|------------------------------------------|--|
| Stetiges Leuchten                         | Leerlauf                                 |  |
| Schnelles Blinken (ca. 3 Mal pro Sekunde) | Aktivität                                |  |
| Langsames Blinken (alle 2,5 Sekunden)     | System-Standby                           |  |

#### Ein/Aus-Taste

Mit der Ein/Aus-Taste wird das Laufwerk sicher heruntergefahren, um es vor Datenverlust oder Schäden am Laufwerk zu schützen. Die Ein/Aus-Taste funktioniert nur, wenn die WD SmartWare-Software auf Ihrem Computer installiert ist.

*Hinweis:* Wenn Sie das Laufwerk nach dem Ausschalten mit der Ein/Aus-Taste trennen, wird es beim Anschließen an Ihren laufenden Computer wieder automatisch eingeschaltet. Wenn Sie das Laufwerk mit der Ein/Aus-Taste ausgeschaltet haben und es an Ihrem Computer angeschlossen bleibt, müssen Sie die Ein/Aus-Taste erneut drücken, um es wieder einzuschalten.

#### **USB 3.0-Schnittstelle**

SuperSpeed USB 3.0 unterstützt Datenübertragungsraten bis zu 5 GBit/s. USB 3.0 ist abwärtskompatibel mit USB 2.0 und USB 1.1. Beim Anschließen an einen USB 2.0- bzw. USB 1.1-Port werden Daten mit folgender Geschwindigkeit übertragen:

- USB 2.0 = bis zu 480 MBit/s
- USB 1.1 = bis zu 12 MBit/s

## Kensington<sup>®</sup>-Diebstahlsicherung

Zur Laufwerksicherheit gibt es auch eine Öse für eine Kensington-Diebstahlsicherung, in die jedes standardmäßige Kensington-Sicherheitskabel passt (muss separat bestellt werden). Weitere Informationen zu Kensington-Sicherheitsschlössern und den angebotenen Produkten finden Sie unter *www.kensington.com*.

#### **Registrieren des Laufwerks**

Registrieren Sie Ihr My Book Essential-Laufwerk, um die neuesten Updates und Sonderangebote zu erhalten. Sie können Ihr Laufwerk leicht mithilfe der WD SmartWare-Software registrieren, wie in "Registrieren des Laufwerks" auf Seite 42 beschrieben. Sie können Ihr Produkt auch online unter *register.wdc.com* registrieren.

#### Vorsichtsmaßnahmen beim Umgang mit dem Gerät

WD-Produkte sind Präzisionsgeräte, die mit der entsprechenden Sorgfalt und Vorsicht ausgepackt und installiert werden müssen. Laufwerke können durch grobe Handhabung, Schock oder Vibration beschädigt werden. Befolgen Sie beim Auspacken und Installieren Ihres externen Speicherproduktes immer die folgenden Vorsichtsmaßnahmen:

- Lassen Sie das Laufwerk nicht fallen oder anstoßen.
- Bewegen Sie das Laufwerk nicht, wenn es aktiv ist.
- Verwenden Sie dieses Produkt nicht als tragbares Laufwerk.
- Um eine ordnungsgemäße Belüftung sicherzustellen, verdecken Sie die Belüftungsschlitze im Gehäuse des Laufwerks nicht.

# Anschließen des Laufwerks und erste Schritte

Dieses Kapitel beschreibt, wie Sie das Laufwerk an Ihren Computer anschließen und die WD SmartWare-Software installieren. Es enthält folgende Themen:

Anschließen des Laufwerks Erste Schritte mit der WD SmartWare-Software Erste Schritte ohne die WD SmartWare-Software

#### Anschließen des Laufwerks

So schließen Sie das My Book-Laufwerk an Ihren Windows-Computer an:

1. Abhängig von Ihrer Region wechseln Sie gegebenenfalls den Netzadapter wie folgt:

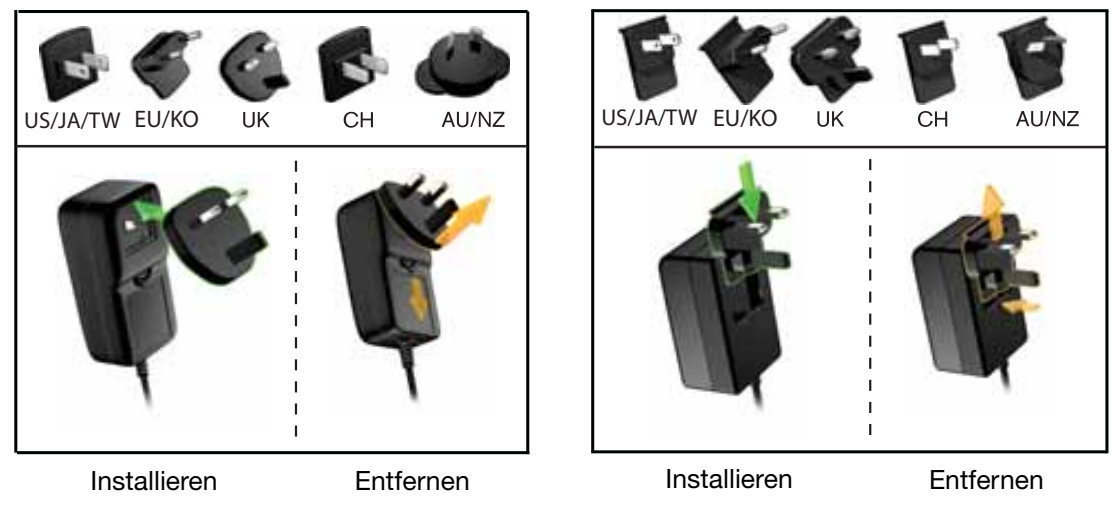

- 2. Schalten Sie Ihren Computer ein.
- 3. Schließen Sie das My Book-Laufwerk wie in Abbildung 4 gezeigt an.

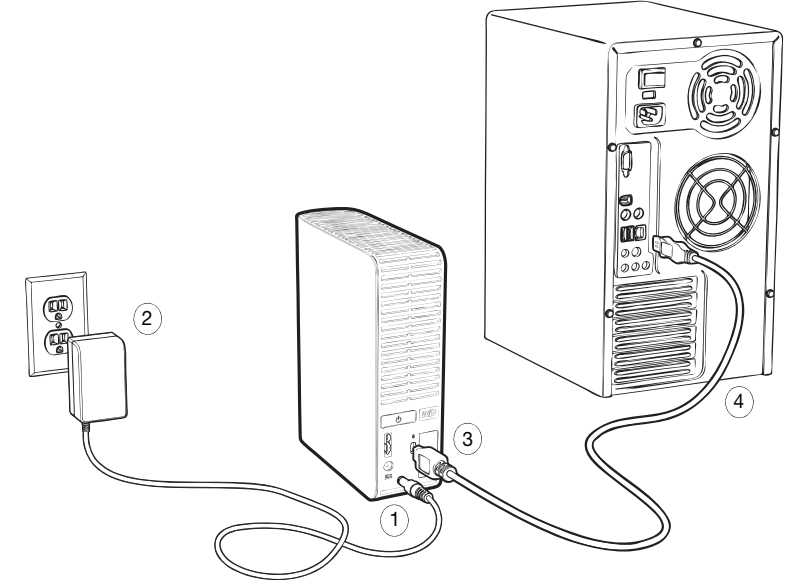

Abbildung 4. Anschließen des My Book-Laufwerks

*Hinweis:* Wenn Sie Ihr Laufwerk für die Verwendung mit einem Mac-Computer neu formatiert haben, überspringen Sie den Rest des Verfahrens und lesen Sie stattdessen "Anschließen des Laufwerks und erste Schritte" auf Seite 51. 4. Wenn der Bildschirm "Neue Hardware gefunden" angezeigt wird, klicken Sie auf Abbrechen, um ihn zu schließen.

Die auf dem Laufwerk vorhandene WD SmartWare-Software installiert den entsprechenden Treiber für Ihr My Book-Laufwerk.

- 5. Überprüfen Sie, dass das neue My Book-Laufwerk im Windows-Explorer unter "Arbeitsplatz" angezeigt wird.
- **6.** Abhängig vom Betriebssystem Ihres Computers werden möglicherweise verschiedene andere Bildschirme angezeigt:

| WENN Sie folgendes Betriebssystem haben | DANN                                          |  |
|-----------------------------------------|-----------------------------------------------|--|
| Windows XP                              | Fahren Sie mit Schritt 7 fort.                |  |
| Windows Vista oder Windows 7            | Fahren Sie mit Schritt 9 auf<br>Seite 9 fort. |  |

7. Bei Windows XP werden ein oder zwei Bildschirme angezeigt, je nachdem, ob die Funktion "Autorun/Automatische Wiedergabe" aktiviert oder deaktiviert ist.

| IST "Autorun/Automatische Wiedergabe" auf<br>Ihrem Computer auf Ihrem Computer ist, | DANN                           |  |
|-------------------------------------------------------------------------------------|--------------------------------|--|
| Aktiviert                                                                           | Fahren Sie mit Schritt a fort. |  |
| Deaktiviert                                                                         | Fahren Sie mit Schritt b fort. |  |

- a. Unter Windows XP wird das Fenster "Willkommen bei WD SmartWare" angezeigt, wenn "Autorun/Automatische Wiedergabe" aktiviert ist (siehe Abbildung 5).
- b. Wenn "Autorun/Automatische Wiedergabe" unter Windows XP deaktiviert ist, klicken Sie, um die My Book-Laufwerkliste im Windows-Explorer zu öffnen, und doppelklicken Sie auf die WD SmartWare-Anwendungsdatei, um den Bildschirm "Willkommen bei WD SmartWare" anzuzeigen (siehe Abbildung 5).

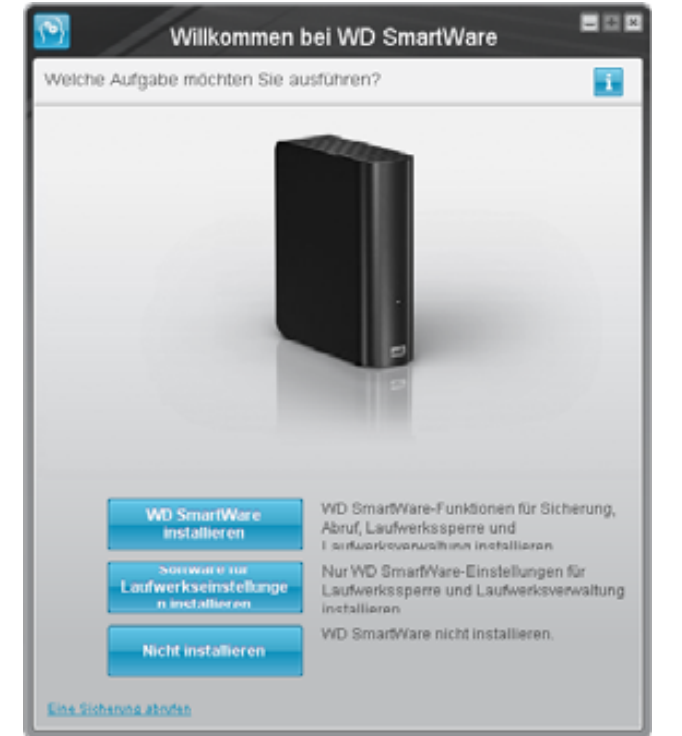

Hinweis: Wenn auf Ihrem Computer ein Flash-Player installiert ist, wird der Bildschirm animiert angezeigt.

Abbildung 5. Bildschirm "Willkommen bei WD SmartWare"

8. Fahren Sie mit "Erste Schritte mit der WD SmartWare-Software" im nächsten Abschnitt fort.

Wenn Sie die WD SmartWare-Software nicht installieren möchten, fahren Sie stattdessen mit "Erste Schritte ohne die WD SmartWare-Software" auf Seite 17 fort.

**9.** Bei Windows Vista oder Windows 7 werden zwei oder drei Bildschirme angezeigt, je nachdem, ob die Funktion "Autorun/Automatische Wiedergabe" aktiviert oder deaktiviert ist:

| IST "Autorun/Automatische Wiedergabe" auf<br>Ihrem Computer auf Ihrem Computer ist, | DANN                           |  |
|-------------------------------------------------------------------------------------|--------------------------------|--|
| Aktiviert                                                                           | Fahren Sie mit Schritt a fort. |  |
| Deaktiviert                                                                         | Fahren Sie mit Schritt b fort. |  |

- a. Wenn "Autorun/Automatische Wiedergabe" unter Windows Vista oder Windows 7 aktiviert ist, klicken Sie im Bildschirm "Automatische Wiedergabe" auf Ordner öffnen, um Dateien anzuzeigen und doppelklicken Sie auf die WD SmartWare-Anwendungsdatei, um den Bildschirm "Willkommen bei WD SmartWare" anzuzeigen (siehe Abbildung 5 auf Seite 8).
- b. Wenn "Autorun/Automatische Wiedergabe" unter Windows Vista oder Windows 7 deaktiviert ist, öffnen Sie **Computer**, klicken Sie, um die My Book-Laufwerkliste im Windows-Explorer zu öffnen, und doppelklicken Sie auf die WD SmartWare-Anwendungsdatei, um den Bildschirm "Willkommen bei WD SmartWare" anzuzeigen (siehe Abbildung 5 auf Seite 8).
- **10.** Fahren Sie mit "Erste Schritte mit der WD SmartWare-Software" im nächsten Abschnitt fort.

Wenn Sie die WD SmartWare-Software nicht installieren möchten, fahren Sie stattdessen mit "Erste Schritte ohne die WD SmartWare-Software" auf Seite 17 fort.

#### Erste Schritte mit der WD SmartWare-Software

So verwenden Sie die WD SmartWare-Software erstmals:

 Die Aufforderung Was möchten Sie tun? auf dem Bildschirm "Willkommen bei WD SmartWare" bietet Ihnen drei Optionen für Ihre ersten Schritte mit der WD SmartWare-Software:

| WENN Sie wie folgt installieren möchten                                                                                                    | DANN klicken Sie auf                                                 |  |
|----------------------------------------------------------------------------------------------------|----------------------------------------------------------------------|--|
| <ul> <li>Die vollständige Version der WD SmartWare-Software, mit<br/>Funktionen für kontinuierliche automatische Sicherung,<br/>Abrufen, Kennwortschutz zur Laufwerkssperre und<br/>Laufwerkverwaltung sowie:</li> <li>Durchführen Ihrer ersten Sicherung</li> <li>Kennwortschutz oder Registrieren Ihres Laufwerks</li> </ul> | Schaltfläche WD SmartWare<br>installieren.                           |  |
| Nur den Kennwortschutz der WD SmartWare-Software zur<br>Laufwerkssperre und die Funktionen zur Laufwerkverwaltung<br>sowie den Kennwortschutz und das Registrieren Ihres<br>Laufwerks                                                                                                    | Schaltfläche Software für<br>Laufwerkseinstellungen<br>installieren. |  |
| Die vollständige Version der WD SmartWare-Software und<br>die abzurufenden Dateien, die Sie bereits auf einem anderen<br>Computer auf Ihr My Book-Laufwerk gesichert haben                                                                                                    | Link Eine Sicherung abrufen.                                         |  |

- 2. Lesen Sie die Lizenzvereinbarung und klicken Sie auf Akzeptieren, um fortzufahren.
- **3.** Warten Sie, bis die Software-Installation abgeschlossen ist. Dies kann einige Minuten dauern.
- 4. Nach Abschluss der Software-Installation:

| WENN Sie auf geklickt haben in Schritt 1,              | DANN zeigt die WD SmartWare-Software<br>Folgendes an                                                                                                    |  |  |
|--------------------------------------------------------|----------------------------------------------------------------------------------------------------|--|--|
| WD SmartWare installieren                              | <ul> <li>Der Einführungsbildschirm "Sicherung" zum Durchführen<br/>Ihrer ersten Sicherung (siehe Abbildung 6 auf Seite 11).<br/>Hier können Sie:</li> <li>Ihre erste Sicherung durchführen – Siehe "Sichern der<br/>Dateien von Ihrem Computer" auf Seite 18, bevor Sie<br/>auf <b>Datensicherung starten</b> klicken, und fahren Sie<br/>danach mit Schritt 5 fort.</li> <li>Die Sicherung überspringen und den WD SmartWare-<br/>Einführungsbildschirm "Laufwerkseinstellungen"<br/>(Abbildung 7 auf Seite 12) anzeigen – Siehe<br/>"Kennwortschutz für das Laufwerk" auf Seite 30 und<br/>"Registrieren des Laufwerks" auf Seite 42, bevor Sie<br/>auf <b>Sicherung überspringen</b> klicken, fahren Sie<br/>danach mit Schritt 6 fort Seite 12.</li> </ul> |  |  |
|                                                        | <i>Hinweis:</i> In diesem Fall enthält der<br>WD SmartWare-<br>Einführungsbildschirm<br>"Laufwerkseinstellungen", die<br>Schaltfläche <b>Zur Sicherung</b><br><b>zurückkehren</b> , mit der Sie zum<br>Einführungsbildschirm "Sicherung"<br>zurückkehren können.                                                                                                    |  |  |
| Software für<br>Laufwerkseinstellungen<br>installieren | <ul> <li>Den Einführungsbildschirm der Laufwerkverwaltung<br/>"Laufwerkseinstellungen" zum Sichern und Registrieren<br/>Ihres Laufwerks (Abbildung 7 auf Seite 12).</li> <li>a. Siehe: <ul> <li>"Kennwortschutz für das Laufwerk" auf Seite 30</li> <li>"Registrieren des Laufwerks" auf Seite 42</li> </ul> </li> <li>b. Fahren Sie mit Schritt 7 auf Seite 12 fort.</li> </ul>                                                                                                    |  |  |
| Eine Sicherung abrufen                                 | <ul> <li>Der WD SmartWare-Bildschirm "Startseite" für den Zugriff<br/>auf alle WD SmartWare-Funktionen:</li> <li>a. Siehe Abbildung 8 auf Seite 13 und "Abrufen<br/>gesicherter Dateien" auf Seite 25.</li> <li>b. Damit ist das Verfahren "Erste Schritte" durch das<br/>Auswählen von Eine Sicherung abrufen<br/>abgeschlossen.</li> </ul>                                                                                                    |  |  |

nweis: Die Einfuhrungsbildschirme "Sicherung" und "Laufwerkseinstellungen" werden nur einmal angezeigt – wenn Sie die WD SmartWare-Software zum ersten Mal auf Ihrem Computer installieren. Danach wird nach dem Starten der Software der Bildschirm "Startseite" angezeigt, so dass Sie wählen können, was Sie tun möchten.

- 5. Nach Ihrer ersten Sicherung:
  - a. Klicken Sie auf die Option zum Fortfahren mit den Einstellungen, um den WD SmartWare-Einführungsbildschirm "Laufwerkseinstellungen" anzuzeigen (Abbildung 7 auf Seite 12).
  - b. Siehe "Kennwortschutz für das Laufwerk" auf Seite 30 und "Registrieren des Laufwerks" auf Seite 42, bevor Sie auf **Weiter** klicken, um den WD SmartWare-Bildschirm "Startseite" anzuzeigen (Abbildung 8 auf Seite 13).

Damit ist das Verfahren "Erste Schritte" nach dem Auswählen von **WD SmartWare** installieren und Durchführen der ersten Sicherung abgeschlossen.

|                                                      |                                                                                                    | Sicherung            |                                                                                                    | 800              |
|------------------------------------------------------|----------------------------------------------------------------------------------------------------|----------------------|----------------------------------------------------------------------------------------------------|------------------|
| Dereit zur Sicherur                                  | 0                                                                                                    |                      |                                                                                                    |                  |
|                                                      | -                                                                                                    |                      |                                                                                                    |                  |
|                                                      | 2044E                                                                                                    |                      | My Book Essertial                                                                                                    |                  |
|                                                      | (0)                                                                                                    |                      | MA ROOK [2]                                                                                                    |                  |
|                                                      | 19,5 GS Inspession                                                                                                    | * Densiliers Areatte | 55L8 G8 magehant                                                                                                    | 1                |
| Ze skiherote Dater<br>Deser<br>Kita<br>Mata<br>Maria | Torrest<br>Torrest<br>Torrest<br>Torrest<br>Torrest<br>Torrest<br>Torrest<br>Torrest<br>Torrest<br>Torrest<br>Torrest<br>Torrest<br>Torrest<br>Torrest<br>Torrest<br>Torrest<br>Torrest<br>Torrest |                      | Survey County<br>County<br>Co | Greatharte Dates |
|                                                      |                                                                                                    | . Torter and the     | and the                                                                                                    | advice platter   |

Abbildung 6. Einführungsbildschirm "Sicherung"

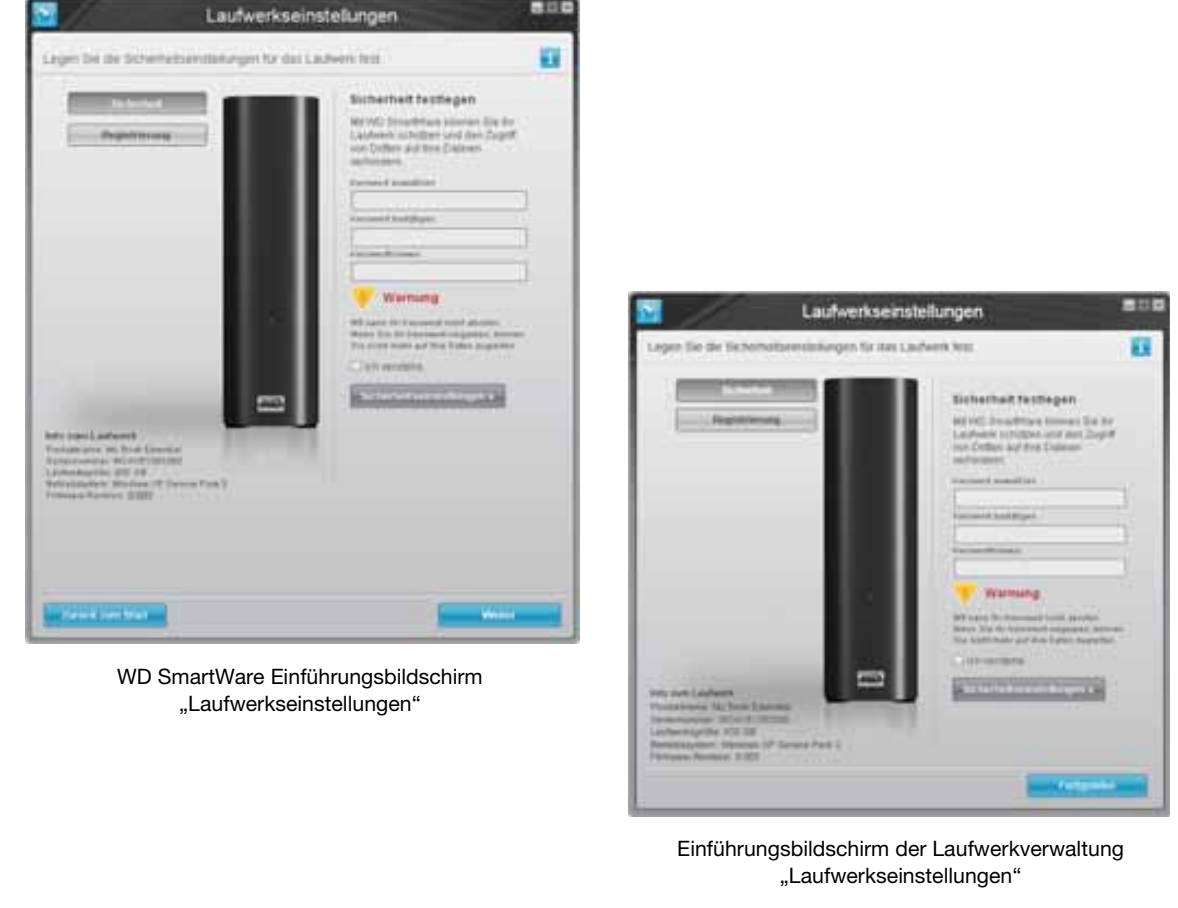

Abbildung 7. Einführungsbildschirme "Laufwerkseinstellungen"

6. Klicken Sie nach dem Festlegen des Kennwortschutzes oder dem Registrieren Ihres Laufwerks auf Weiter, um den WD SmartWare-Einführungsbildschirm "Laufwerkseinstellungen" zu schließen und den WD SmartWare-Bildschirm "Startseite" zu öffnen (Abbildung 8).

Damit ist das Verfahren "Erste Schritte" nach dem Auswählen von **WD SmartWare installieren** und Überspringen der ersten Sicherung abgeschlossen.

7. Klicken Sie nach dem Festlegen des Kennwortschutzes oder dem Registrieren Ihres Laufwerks auf **Fertig stellen**, um den Einführungsbildschirm der Laufwerkverwaltung "Laufwerkseinstellungen" zu schließen.

Damit ist das Verfahren "Erste Schritte" nach dem Auswählen von **Software für** Laufwerkseinstellungen installieren abgeschlossen. In diesem Fall:

- Beim Öffnen der WD SmartWare-Software wird der Laufwerkverwaltungs-Bildschirm "Startseite" (siehe Abbildung 9 auf Seite 13) nur mit der Registerkarte Einstellungen zum Durchführen aller Laufwerkverwaltungsfunktionen (siehe "Anpassen Ihrer Laufwerkseinstellungen" auf Seite 40) angezeigt.
- Durch Klicken auf die Registerkarte Einstellungen wird der Laufwerkverwaltungs-Bildschirm "Laufwerkseinstellungen" mit einer Schaltfläche Voreinstellungen angezeigt, mit der Sie die Sicherungs- und Wiederherstellungsfunktionen aktivieren können (siehe Abbildung 17 auf Seite 31 und "Aktivieren der Sicherungs- und Wiederherstellungsfunktionen" auf Seite 46).

|                                                                                                    | -                                                                                                    |                                        |
|----------------------------------------------------------------------------------------------------|----------------------------------------------------------------------------------------------------|----------------------------------------|
|                                                                                                    |                                                                                                    |                                        |
| CAY                                                                                                    | My Book Essential                                                                                                    |                                        |
| (08.40.1                                                                                                    | MY BOOK (II)                                                                                                    | WO CHAN                                |
| 21.5 GB inspesant                                                                                               | \$38.9 GB<br>inspecant                                                                                                    | WC Story                               |
| Street.                                                                                                    |                                                                                                    | Depart<br>Second                       |
|                                                                                                    |                                                                                                    | Othe Bestatesbury                      |
|                                                                                                    |                                                                                                    |                                        |
| The second second second second second second second second second second second second second second second se | Dents Dense                                                                                                    |                                        |
| Sector Sector                                                                                                   | Teac                                                                                                    | 185.                                   |
| Law and Law and Law and Law and Law and Law and Law and Law and Law and Law and Law and Law and Law and Law and | Services                                                                                                    | 1.000                                  |
| Time /                                                                                                    | Sea and                                                                                                    |                                        |
| E Mail                                                                                                    | The second second secon | 1 1                                    |
| DAUTER T                                                                                                    | Distances 1                                                                                                    |                                        |
| 36 08 14                                                                                                    | RED T OR THE                                                                                                    | WD Snart/Vers                          |
|                                                                                                    |                                                                                                    | Software although a final and a second |
|                                                                                                    |                                                                                                    | - Software aktualistaters              |

Abbildung 8. WD SmartWare Bildschirm "Startseite"

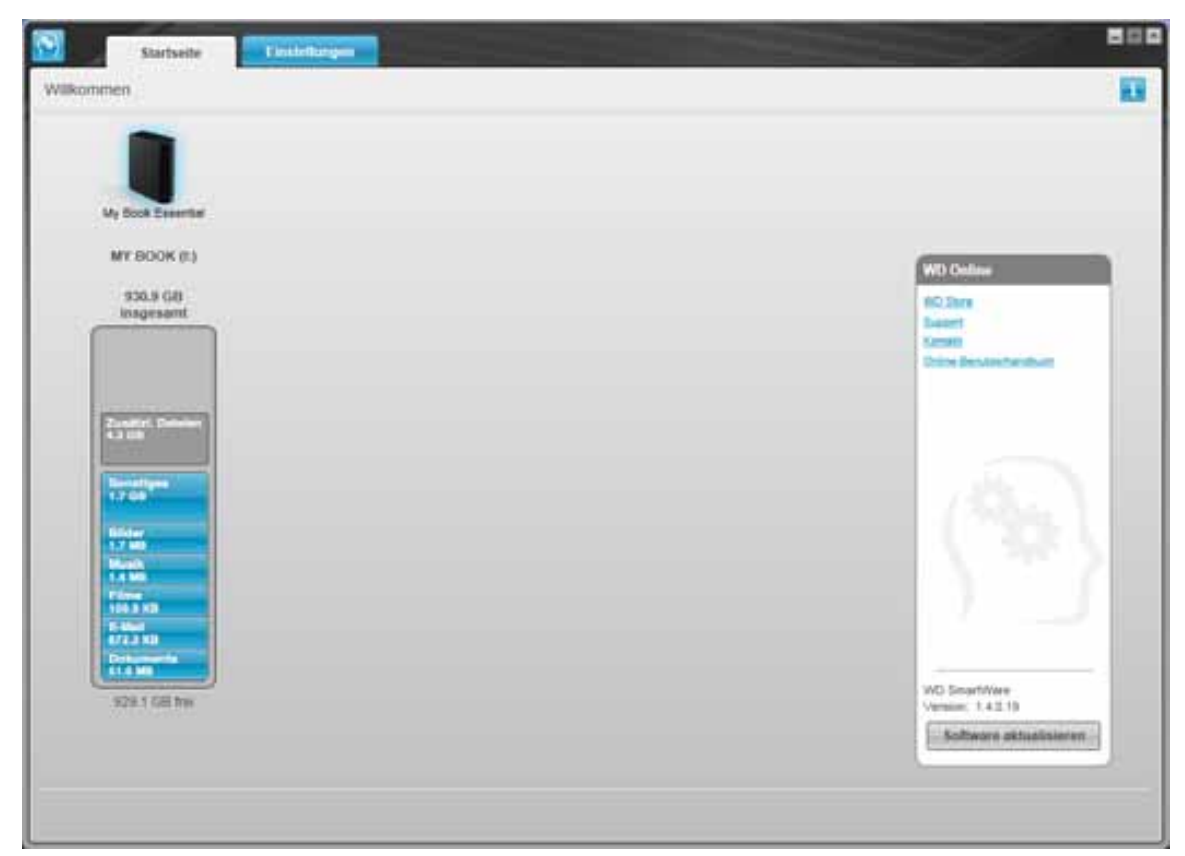

Abbildung 9. Laufwerkverwaltungs-Bildschirm "Startseite"

#### WD SmartWare Übersicht

Die WD SmartWare-Software ist ein benutzerfreundliches Tool, das Ihnen Folgendes ermöglicht:

- Sichern Ihres Laufwerks Erstellen Sie in den Laufwerkseinstellungen ein Kennwort, um Ihr Laufwerk vor unbefugtem Zugriff oder Datendiebstahl zu schützen.
- Automatisches Sichern Ihrer Daten Beim automatischen und kontinuierlichen Sichern wird immer sofort eine Kopie gemacht, wenn Sie eine Datei hinzufügen oder ändern.
  - *Hinweis:* Der Schutz durch das automatische Sichern besteht so lange, wie Ihr My Book-Laufwerk mit Ihrem Computer verbunden ist. Immer wenn Sie Ihr Laufwerk vom Computer trennen und es wieder anschließen, scannt die WD SmartWare-Software Ihren Computer nach neuen oder geänderten Dateien und fährt mit dem automatischen und kontinuierlichem Sichern wie zuvor fort.
- Sie können Ihr Backup sofort sehen Sehen ist Glauben. Das grafische Sichern sortiert Ihren Inhalt in Kategorien und zeigt diese zusammen mit dem Fortschritt Ihrer Sicherung an.
- Müheloses Abrufen von Dateien Rufen Sie Ihre wertvollen Daten an ihrem Originalspeicherplatz ab, egal ob Sie all Ihre Daten verloren oder eine wichtige Datei überschrieben haben.

#### WD SmartWare Bildschirm "Startseite"

Der WD SmartWare-Bildschirm "Startseite" bietet Ihnen vier Registerkarten:

- Startseite Bietet eine Inhaltsanzeige mit der Kapazität von jedem Laufwerk, das intern oder extern mit Ihrem Computer verbunden ist (siehe Abbildung 8 auf Seite 13)
- Sicherung Verwaltet bestehende Sicherungen oder erstellt neue Sicherungen Ihrer wichtigen Daten, wie Filme, Musik, Dokumente, E-Mails und Fotos (siehe Abbildung 10 auf Seite 19)
- Abrufen Ruft wertvolle Daten ab, die verloren gegangen sind oder gelöscht wurden (siehe Abbildung 13 auf Seite 26)
- Einstellungen Verwaltet die Sicherheit, Diagnosen, Energieeinstellungen und Sicherungsparameter (siehe Abbildung 11 auf Seite 23)

Im WD SmartWare-Bildschirm "Startseite" können Sie in dem Dropdown-Feld unter dem Namen Ihres Computers das zuerst zu kategorisierende Laufwerk auswählen. Nachdem Sie ein anderes Laufwerk gewählt haben, ermittelt die WD SmartWare-Software die Dateikategorien auf diesem Laufwerk. Klicken Sie dann auf:

- Die Registerkarte **Sicherung**, um Dateien von dem ausgewählten Laufwerk auf Ihr My Book-Laufwerk zu sichern.
- Die Registerkarte **Abrufen**, um gesicherte Dateien von Ihrem My Book-Laufwerk an einem beliebigen Ort auf Ihrem Computer abzurufen.

In der Inhaltsanzeige für die Laufwerke Ihres Computers werden alle Dateien, die für eine Sicherung verfügbar sind, unterteilt in sechs Kategorien vor blauem Hintergrund angezeigt:

| Die Dateikategorie | enthält Dateien mit den folgenden Erweiterungen:                              |
|--------------------|-------------------------------------------------------------------------------|
| Dokumente          | .doc, .txt, .htm, .html, .ppt, .xls, .xml und andere<br>Dokumenterweiterungen |
| E-Mail             | .mail, .msg, .pst und andere E-Mail-Erweiterungen                             |
| Musik              | .mp3, .wav, .wma und andere Musikerweiterungen                                |
| Filme              | .avi, .mov, .mp4 und andere Filmerweiterungen                                 |
| Bilder             | .gif, .jpg, .png und andere Bilderweiterungen                                 |
| Sonstiges          | Andere Dateierweiterungen, die nicht in die fünf<br>Hauptkategorien gehören   |

Eine vollständige Dateiliste aller unterstützten Dateierweiterungen finden Sie in der WD-Knowledge-Datenbank unter Antwort-Nr. 3644 auf *http://support.wdc.com*.

Hinweis:

- Die Kategorie **System**, die mit dunkelgrauem Hintergrund angezeigt wird, enthält alle Dateien Ihres Betriebssystems, die nicht gesichert werden können. Dateien, die nicht gesichert werden, sind Systemdateien, Programmdateien, Anwendungen, Arbeitsdateien, wie .tmp- und .log-Dateien und *alle* Dateien, die in einem temporären Ordner gespeichert sind.
- Die Kategorie **Abgerufen**, die auch vor dunkelgrauem Hintergrund angezeigt wird, zeigt die Dateien an, die Sie aus einer früheren Sicherung abgerufen haben. Sie können ebenfalls nicht gesichert werden.
- Wenn Sie den Cursor über eine Kategorie halten, wird die Anzahl der Dateien in dieser Kategorie angezeigt.

Die Kategorie **Zusätzl. Dateien** in der Inhaltsanzeige Ihres My Book-Laufwerks enthält alle Dateien, die in Ihren Laufwerkeigenschaften als belegter Speicher angezeigt werden. Dieser Speicherplatz kann nicht für Sicherungen verwendet werden.

*Hinweis:* Die kleine Anzahl von Dateien, die in der Kategorie **Zusätzl. Dateien** angezeigt werden, wenn Sie die WD SmartWare-Software erstmals installieren und bevor Sie Ihre erste Sicherung durchführen, sind die System- und versteckten Dateien, die das Betriebssystem Ihres Computers bei der Installation des Laufwerks dort abgelegt hat.

#### Laufwerkverwaltungs-Bildschirm "Startseite"

Der Laufwerkverwaltungs-Bildschirm "Startseite" ist nach der Auswahl von **Software für** Laufwerkseinstellungen installieren, der Installation der Software, dem Festlegen der ersten Laufwerkseinstellungen und dem Öffnen der WD SmartWare-Software verfügbar. Er enthält zwei Registerkarten:

- Startseite Bietet eine Inhaltsanzeige mit der Kapazität und dem Inhalt Ihres My Book-Laufwerks (siehe Abbildung 9 auf Seite 13)
- Einstellungen Verwaltet die gleichen Sicherheits-, Diagnose- und Energieeinstellungen wie der WD SmartWare-Bildschirm "Laufwerkseinstellungen" und bietet die Schaltfläche Voreinstellungen zum Aktivieren der Sicherungs- und Wiederherstellungsfunktionen (siehe Abbildung 17 auf Seite 31)

Die Dateien, die Sie auf Ihr Laufwerk kopieren, werden auf der Inhaltsanzeige in sechs Kategorien angezeigt:

- Dokumente
- E-Mail
- Musik
- Filme
- Bilder
- Sonstiges

Siehe "WD SmartWare Bildschirm "Startseite"" auf Seite 14 für eine Beschreibung der Dateikategorien.

*Hinweis:* Die kleine Anzahl von Dateien, die in der Kategorie **Zusätz. Dateien** angezeigt werden, wenn Sie die WD SmartWare-Software erstmals installieren und bevor Sie Dateien auf das Laufwerk kopieren, sind Systemdateien und versteckten Dateien, die das Betriebssystem Ihres Computers bei der Installation des Laufwerks dort abgelegt hat.

## Ansehen der Info/Online-Hilfethemen

Jeder WD SmartWare-Bildschirm bietet Zugriff auf die Informationen der Online-Hilfe, um Sie schnell durch Ihre Aufgaben zum Sichern, Abrufen und Einrichten zu führen. Immer wenn Sie unsicher sind, was zu tun ist, brauchen Sie nur auf das Info/Online-

Hilfe-Symbol 🚺 in der oberen rechten Ecke des Bildschirms zu klicken:

| i |
|---|

Um den Info/Hilfebildschirm nach dem Lesen der Online-Hilfe zu schließen, klicken Sie einfach auf das X-Symbol in der oberen rechten Ecke des Bildschirms.

#### Erste Schritte ohne die WD SmartWare-Software

Wenn Sie die WD SmartWare-Software nicht installieren möchten, können Sie Ihr My Book dennoch als externe Festplatte verwenden. In diesem Fall müssen Sie jedoch auf folgende Funktionen verzichten:

- Schutz Ihrer Daten durch automatische und kontinuierliche Sicherung (siehe "Sichern der Dateien von Ihrem Computer" auf Seite 18)
- Abrufen früherer Versionen von verloren gegangenen oder beschädigten Dateien (siehe "Abrufen gesicherter Dateien" auf Seite 25)
- Sichern Ihres Laufwerks und aller darauf gespeicherten Dateien mit einem Kennwort (siehe "Sperren und Entsperren des Laufwerks" auf Seite 30)
- Anpassen Ihrer Software- und Laufwerkseinstellungen für bestmögliche Leistung (siehe "Verwalten und Anpassen Ihres Laufwerks" auf Seite 36)
- Überprüfen des Betriebszustandes Ihres Laufwerks mittels der integrierten Diagnosefunktion (siehe "Überprüfen der Laufwerkfunktionsfähigkeit" auf Seite 48)

So verzichten Sie auf diese Leistungsmerkmale und starten ohne Installation der WD SmartWare-Software:

1. Klicken Sie bei der Aufforderung Was möchten Sie tun? auf Nicht installieren, um die Aufforderung Ohne Installation von WD SmartWare fortfahren? anzuzeigen:

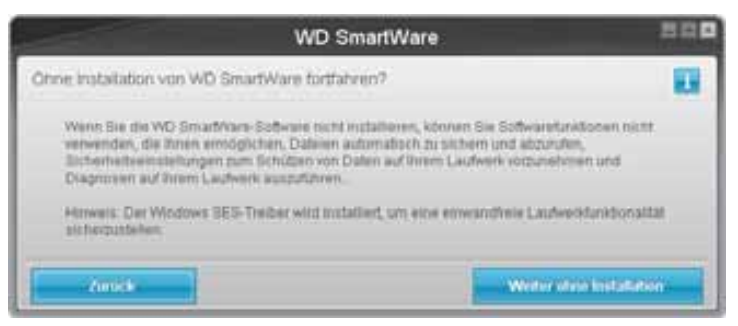

- 2. Klicken Sie auf:
  - Weiter ohne Installation, wenn Sie die WD SmartWare-Software nicht installieren möchten.
  - **Zurück**, wenn Sie Ihre Meinung geändert haben und die WD SmartWare-Software doch installieren möchten. Fahren Sie in diesem Fall mit "Erste Schritte mit der WD SmartWare-Software" auf Seite 9 fort.

# Sichern der Dateien von Ihrem Computer

Dieses Kapitel enthält folgende Themen:

Über das Sichern der Dateien von Ihrem Computer Alles sichern Erweiterte Sicherungsfunktionen

## Über das Sichern der Dateien von Ihrem Computer

Die WD SmartWare-Software sichert automatisch und kontinuierlich alle wichtigen Datendateien (Musik, Filme, Fotos, Dokumente, E-Mail und sonstige Dateien) auf das My Book-Laufwerk.

*Hinweis:* Eine Installation der WD SmartWare-Software unterstützt bis zu drei Sicherungslaufwerke, die mit der WD SmartWare-Software konfiguriert sind.

Nachdem die WD SmartWare-Software die verschiedenen Dateitypen auf der ausgewählten Festplatte kategorisiert hat, werden diese alle durch Klicken der Schaltfläche **Datensicherung starten** gesichert. Sie können auch bestimmte Dateitypen zum Sichern auswählen.

Wenn Ihr Computer mehr als eine Festplatte hat, müssen Sie jede Festplatte auswählen und sichern, um alle Datendateien auf Ihrem Computer zu schützen.

Nachdem eine Sicherung durchgeführt wurde, schützt die WD SmartWare-Software Ihre Dateien, indem sie Folgendes sichert:

- Neue Dateien, die auf Ihrer Festplatte erstellt oder darauf kopiert werden.
- Bestehende Dateien, die sich auf irgendeine Weise geändert haben.

Diese Sicherung erfolgt automatisch, wobei die WD SmartWare-Software sie durchführt, ohne dass ein Eingriff Ihrerseits notwendig ist. Ihr My Book-Laufwerk muss lediglich mit dem Computer verbunden bleiben.

*Hinweis:* Der Schutz durch das automatische Sichern besteht so lange, wie Ihr My Book-Laufwerk mit Ihrem Computer verbunden ist. Immer wenn Sie Ihr Laufwerk vom Computer trennen und es wieder anschließen, scannt die WD SmartWare-Software Ihren Computer nach neuen oder geänderten Dateien und fährt mit dem automatischen und kontinuierlichem Sichern wie zuvor fort.

Der Bildschirm Sicherung bietet außerdem Folgendes (siehe Abbildung 10 auf Seite 19):

- Inhaltsanzeigen für die Festplatten Ihres Computers, so dass Sie die Anzahl der Dateien und die Speichergröße für jede Inhaltskategorie sehen können.
- Ein Inhaltsfeld **Detaillierte Ansicht**, mit dem Sie bestimmte Kategorien von zu sichernden Dateien oder Ordnern auswählen können, sowie die zugehörige Schaltfläche **Änderungen anwenden**, um Ihre Auswahl anzuwenden.
- Die Schaltflächen **Datensicherung starten** und **Sicherung beenden** zum Steuern des Sicherungsvorgangs.

3

| CAY                   | Ny Book Essential                        |  |
|-----------------------|------------------------------------------|--|
| 05 (C)                | MY BOOK \$13                             |  |
| 21.5 GB insgenant + D | etallierte Arbicht 930.9 GB<br>Inspesant |  |
| States - States       |                                          |  |
| Zu sichernde Daten    | Gesicherte Daten                         |  |
| 19478                 | Dent ( dent                              |  |
| 4.04.08               | 2010                                     |  |
| 45 4 MI               | es cher                                  |  |
| (11/1/10)             | SAD D MIT                                |  |
| 12005                 | 1.3 MD                                   |  |
| 1110                  | -33 Cm                                   |  |
| 2017 AB1              | 5.7MI                                    |  |
| Distantina<br>ISJ MT  | EG2 MB                                   |  |
| 3.6.00.9w             | 990.8 GB htt                             |  |
|                       |                                          |  |

Abbildung 10. Bildschirm "Sicherung"

In den Inhaltsanzeigen für die Festplatten Ihres Computers werden die Kategorien der Dateien angezeigt, die in der Sicherung enthalten wären, wenn Sie auf **Sicherung starten** klicken:

- Der hellblaue Hintergrund in der Inhaltsanzeige für die Laufwerke Ihres Computers kennzeichnet die Originaldateien, die gesichert werden können.
- Ein grauer Hintergrund in der Inhaltsanzeige für Ihr My Book-Laufwerk kennzeichnet die potentiellen Sicherungskopien der Originaldateien.
- Der dunkelblaue Hintergrund markiert Kategorien von Dateien, die bereits gesichert wurden.

Die Kategorie **Zusätzl. Dateien** in der Inhaltsanzeige Ihres My Book-Laufwerks enthält alle Dateien, die in Ihren Laufwerkeigenschaften als belegter Speicher angezeigt werden. Dieser Speicherplatz kann nicht für Sicherungen verwendet werden.

| Die Dateikategorie | enthält Dateien mit den folgenden Erweiterungen:                              |
|--------------------|-------------------------------------------------------------------------------|
| Dokumente          | .doc, .txt, .htm, .html, .ppt, .xls, .xml und andere<br>Dokumenterweiterungen |
| E-Mail             | .mail, .msg, .pst und andere E-Mail-Erweiterungen                             |
| Musik              | .mp3, .wav, .wma und andere Musikerweiterungen                                |
| Filme              | .avi, .mov, .mp4 und andere Filmerweiterungen                                 |
| Bilder             | .gif, .jpg, .png und andere Bilderweiterungen                                 |
| Sonstiges          | Andere Dateierweiterungen, die nicht in die fünf<br>Hauptkategorien gehören   |

In der Inhaltsanzeige und dem Inhaltsfeld Detaillierte Ansicht:

Hinweis:

- Die Kategorie **System**, die mit dunkelgrauem Hintergrund angezeigt wird, enthält alle Dateien Ihres Betriebssystems, die nicht gesichert werden können. Dateien, die nicht gesichert werden, sind Systemdateien, Programmdateien, Anwendungen, Arbeitsdateien, wie .tmp- und .log-Dateien und *alle* Dateien, die in einem temporären Ordner gespeichert sind.
- Die Kategorie **Abgerufen**, die auch vor dunkelgrauem Hintergrund angezeigt wird, zeigt die Dateien an, die Sie aus einer früheren Sicherung abgerufen haben. Sie können ebenfalls nicht gesichert werden.
- Wenn Sie den Cursor über eine Kategorie halten, wird die Anzahl der Dateien in dieser Kategorie angezeigt.
- Eine vollständige Dateiliste aller unterstützten Dateierweiterungen finden Sie in der WD-Knowledge-Datenbank unter Antwort-Nr. 3644 auf http://support.wdc.com.

Um andere interne Festplatten zu sichern, klicken Sie auf die Registerkarte **Startseite** und wählen Sie das Laufwerk aus.

#### **Alles sichern**

So sichern Sie alle Ihre Datendateien:

- 1. Wenn Ihr Computer mehr als eine Festplatte hat, wählen Sie das zu sichernde Laufwerk zuerst auf dem WD SmartWare-Bildschirm "Startseite" im Dropdownmenü unter der grafischen Darstellung und dem Namen Ihres Computers aus.
- **2.** Klicken Sie auf die Registerkarte **Sicherung**, um den Bildschirm Sicherung anzuzeigen (siehe Abbildung 10 auf Seite 19).
- 3. Klicken Sie auf Datensicherung starten, um alle Ihre Dateien zu sichern.
- 4. Während der Sicherung:
  - Der Bildschirm Sicherung zeigt einen Fortschrittbalken und eine Meldung mit der Datenmenge an, die bereits gesichert wurde.
  - Die blaue Hintergrundfarbe in der Inhaltsanzeige für die Laufwerke Ihres Computers wechselt für alle Dateien zu gelb, die noch nicht gesichert wurden.
  - Der graue Hintergrund in der Inhaltsanzeige für Ihr My Book-Laufwerk wechselt für jede fertig gesicherte Kategorie zu blau.
  - Sie können Ihr Laufwerk weiter einrichten oder andere Funktionen ausführen, da die WD SmartWare-Software Ihre Dateien alle im Hintergrund sichert.
  - Zum Stoppen der Sicherung steht Ihnen die Schaltfläche **Sicherung beenden** zur Verfügung.
- **5.** Eine Meldung mit "Sicherung erfolgreich abgeschlossen" bedeutet, dass die Sicherung normal beendet wurde.

Wenn irgendwelche Dateien nicht gesichert werden konnten, werden sie in der Inhaltsanzeige für die Festplatte Ihres Computers weiterhin gelb/orange angezeigt und die WD SmartWare-Software zeigt Folgendes an:

- Eine Warnmeldung mit der Anzahl der betroffenen Dateien
- Einen **Anzeige**-Link, der Ihnen nach dem Anklicken eine Liste der Dateien und die Gründe anzeigt, warum sie nicht gesichert wurden

Einige Anwendungen und laufende Prozesse können verhindern, dass Dateien gesichert werden. Wenn Sie nicht feststellen können, warum einige Ihrer Dateien nicht gesichert wurden, probieren Sie Folgendes:

- Speichern und schließen Sie alle geöffneten Dateien.
- Schließen Sie alle laufenden Anwendungen, einschließlich E-Mail-Programm und Internetbrowser.

| Wichtig: | Eine Warnmeldung, dass Ihr Laufwerk voll ist, bedeutet, dass es<br>nicht genug Speicherplatz auf dem Laufwerk gibt, um die<br>Sicherung abzuschließen. |
|----------|----------------------------------------------------------------------------------------------------|
|          | Die beste langfristige Lösung dafür wäre, das Laufwerk generell nur als langfristigen Archivierungsspeicher zu verwenden:                              |
|          | <ul> <li>Klicken Sie auf die Registerkarte Startseite, um den Bildschirm<br/>"Startseite" anzuzeigen.</li> </ul>                                       |
|          | <ul> <li>Klicken Sie auf den Link WDStore im Feld "WD Online", um die<br/>Website des Western Digital Online Store zu besuchen.</li> </ul>             |
|          | <ul> <li>Klicken Sie auf Externer Speicher und wählen Sie das Laufwerk aus,<br/>das Ihren zukünftigen Anforderungen am besten entspricht.</li> </ul>   |

6. Wenn Sie auf **Sicherung beenden** in Schritt 4 geklickt haben, erinnert Sie eine Bestätigungsaufforderung **Sicherung beenden?** daran, dass die WD SmartWare-Software alle Sicherungsdateien, die gerade auf Ihr My Book-Laufwerk kopiert wurden, löscht, wenn Sie die Sicherung vor Abschluss stoppen.

Um fortzufahren, klicken Sie auf eine der folgenden Optionen:

- **Sicherung fortsetzen**, um die Stopp-Aufforderung zu widerrufen und mit dem Sichern fortzufahren
- Sicherung beenden, um Ihre Aufforderung zu bestätigen, die Sicherung zu stoppen und die neu erstellten Sicherungsdateien zu entfernen
- 7. Wenn Ihr Computer mehr als eine Festplatte hat, wiederholen Sie den Sicherungsvorgang für jede Festplatte.

#### **Erweiterte Sicherungsfunktionen**

Zu den erweiterten Sicherungsfunktionen gehören:

- Auswählen bestimmter Dateien zum Sichern
- Ändern der Softwareeinstellungen zum Sichern:
  - Auswählen der Anzahl an zu behaltenden Sicherungskopien
  - Anhalten der Sicherung, bis Ihr Computer im Leerlauf ist

#### Auswählen bestimmter Dateien zum Sichern

So sichern Sie nur einige Dateien von Ihrem Computer:

1. Klicken Sie im Bildschirm Sicherung (siehe Abbildung 10 auf Seite 19) auf **Detaillierte Ansicht**, um das Inhaltsfeld der zu sichernden Dateien einzublenden:

|                    | ▼ Detailliert       | e Ansicht    |   |
|--------------------|---------------------|--------------|---|
| SOPHIE             |                     |              |   |
| Name<br>Dokumente  | Größe<br>10,54 M    | Datum        |   |
| E-Mail<br>Filme    | 3,45 MB<br>18,97 K3 | B            |   |
| Musik<br>Sonstiges | 1,31 M              | 9<br>D       |   |
| Rider (            | 12,07 M             |              |   |
|                    |                     |              |   |
|                    |                     |              |   |
|                    |                     |              |   |
|                    |                     |              |   |
| Änderungen an      | wenden              | Zurücksetzen | 1 |

- 2. Im Inhaltsfelder der zu sichernden Dateien:
  - Markieren Sie die Kästchen für die Dateikategorien, die gesichert werden sollen
  - Heben Sie die Markierung der Kästchen für die Dateikategorien auf, die nicht gesichert werden sollen
- **3.** Klicken Sie auf **Änderungen anwenden**, um die Inhaltsanzeige für Ihr My Book-Laufwerk zu aktualisieren.
- 4. Klicken Sie auf **Datensicherung starten**, um die ausgewählten Dateikategorien zu sichern.

#### Ändern der Softwareeinstellungen zum Sichern

Zum Optimieren Ihrer Sicherung haben Sie folgende Möglichkeiten:

- Festlegen der Anzahl der für jede Datei zu behaltenden Sicherungsversionen
- Anhalten von Sicherungen bis Ihr Computer im Leerlauf ist

So konfigurieren Sie diese Sicherungsoptionen:

- 1. Klicken Sie auf die Registerkarte **Einstellungen**, um den WD SmartWare-Bildschirm "Einstellungen" anzuzeigen (siehe Abbildung 11).
- 2. Klicken Sie auf **Software einrichten**, um den Bildschirm "Softwareeinstellungen" (siehe Abbildung 12 auf Seite 23) anzuzeigen.
- 3. Siehe:
  - "Festlegen der Anzahl der Sicherungsversionen" auf Seite 24
  - "Anhalten von Sicherungen bis Ihr Computer im Leerlauf ist" auf Seite 24

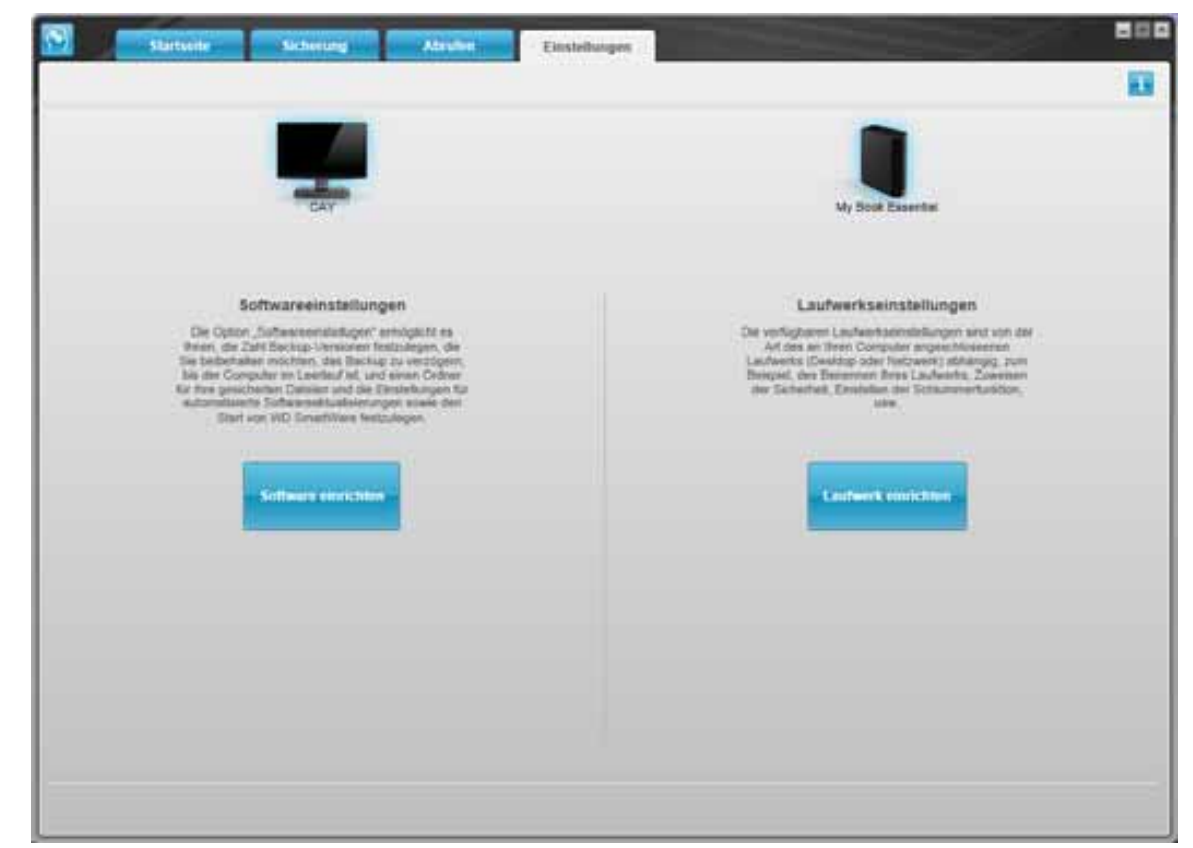

Abbildung 11. WD SmartWare-Bildschirm "Einstellungen"

| Statem                                        | Schering | Alaraha Ema | ellungen |  | 800 |
|-----------------------------------------------|----------|-------------|----------|--|-----|
| Softwareeinstellungen                         |          |             |          |  |     |
|                                               |          |             |          |  |     |
|                                               |          |             |          |  |     |
| CAY                                           |          |             |          |  |     |
| Detrivertaut                                  | i la     |             |          |  |     |
| Bicherungsgeschwindigkeit                     |          |             |          |  |     |
| Abruhiedner                                   |          |             |          |  |     |
| Voreinstellungen                              |          |             |          |  |     |
|                                               |          |             |          |  |     |
|                                               |          |             |          |  |     |
|                                               |          |             |          |  |     |
|                                               |          |             |          |  |     |
|                                               |          |             |          |  |     |
|                                               |          |             |          |  |     |
|                                               |          |             |          |  |     |
| Info per Software                             |          |             |          |  |     |
| Peak-thurse WD Smart/Ware<br>Version 1.4.2.11 |          |             |          |  |     |
| -                                             |          |             |          |  |     |
| Zurück ni Haupteinsbellungen                  |          |             |          |  |     |

Abbildung 12. Bildschirm "Softwareeinstellungen"

**Festlegen der Anzahl der Sicherungsversionen.** Mit der WD SmartWare-Software können Sie für jede Datei bis zu 25 ältere Versionen behalten. Wenn Sie Dateien unbeabsichtigt überschrieben oder gelöscht haben, oder Sie sich eine der früheren Dateiversionen ansehen möchten, die WD SmartWare-Software hat eine Kopie für Sie. Sie haben immer die aktuell festgelegte Versionsanzahl der Dateien, die abgerufen werden können, und Sie können 1 bis 25 Versionen behalten.

Behalten mehrerer Versionen:

- Verbessert Ihre Möglichkeiten, auch Dateien aus länger zurückliegenden Sicherungen abzurufen
- Benötigt mehr Speicherplatz

Festlegen der Anzahl der für jede Datei zu behaltenden Sicherungsversionen:

1. Klicken Sie im Bildschirm "Softwareeinstellungen" (siehe Abbildung 12) auf **Dateiverlauf**, um den Dialog "Dateiverlauf festlegen" anzuzeigen:

| Due         | ervertauf festlegen                                                     |
|-------------|-------------------------------------------------------------------------|
| 140<br>52.0 | en Ste die Anzahl der beistubishaltenden Stimanungen<br>nier Dater ein. |
| 5           | 3                                                                       |
| 10          |                                                                         |

- 2. Legen Sie im Feld Geben Sie die Anzahl der beizubehaltenden Sicherungen für jede Datei ein die Anzahl der Dateiversionen (1 bis 25) fest, die Sie behalten möchten.
- **3.** Klicken Sie auf **Anwenden**, um die neue Anzahl der Sicherungsversionen zu speichern und anzuwenden.

Anhalten von Sicherungen bis Ihr Computer im Leerlauf ist. Eine große Sicherung kann länger Zeit in Anspruch nehmen und viele Systemressourcen verbrauchen. Die WD SmartWare-Software arbeitet gleichzeitig während Sie an Ihrem Computer arbeiten im Hintergrund und verwendet dazu nur minimale Systemressourcen. Wenn Sie sämtliche Sicherungsaktivitäten anhalten möchten, bis sich der Computer im Leerlauf befindet, ist dies durch Aktivierung der Option "Sicherungsgeschwindigkeit" möglich:

1. Klicken Sie im Bildschirm "Softwareeinstellungen" (siehe Abbildung 12 auf Seite 23) auf **Sicherungsgeschwindigkeit**, um den Dialog "Sicherungsgeschwindigkeit reduzieren" anzuzeigen:

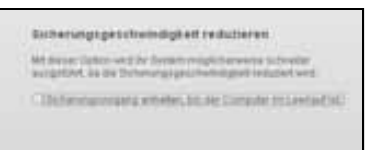

2. Markieren Sie das Kontrollkästchen Sicherungsvorgang anhalten, bis der Computer im Leerlauf ist um die Option "Sicherungsgeschwindigkeit" zu aktivieren, oder heben Sie die Markierung auf, um die Option zu deaktivieren.

# Abrufen gesicherter Dateien

Dieses Kapitel enthält folgende Themen:

Über das Abrufen von Dateien Abrufen von Dateien Abrufen von Ordnern Abrufen einer früheren Version einer Datei oder einer gelöschten Datei Abrufen Ihrer gesamten Dateien

## Über das Abrufen von Dateien

Die WD SmartWare-Software erleichtert Ihnen das Abrufen von Dateien, die auf Ihrem My Book-Laufwerk gesichert wurden, sowie das Kopieren:

- An ihren ursprünglichen Speicherort auf Ihrem Computer
- An einen speziellen Abrufordner

Das Abrufen besteht im Allgemeinen aus fünf Schritten:

- 1. Wählen Sie im Bildschirm "Startseite" das Laufwerk aus, von dem Sie Dateien abrufen möchten.
- 2. Wählen Sie die Sicherung aus, aus der Sie Dateien abrufen möchten.
- **3.** Wählen Sie aus, ob die Dateien an einen bestimmten Abrufordner oder an den ursprünglichen Speicherort kopiert werden sollen.
- 4. Wählen Sie den abzurufenden Inhalt aus, entweder Dateien, Ordner oder alles.
- 5. Rufen Sie die Dateien ab.

#### **Abrufen von Dateien**

So rufen Sie nach der Auswahl eines Laufwerks auf dem Bildschirm "Startseite" eine Datei ab:

- 1. Klicken Sie auf die Registerkarte **Abrufen**, um den Bildschirm "Abrufen" anzuzeigen (siehe Abbildung 13 auf Seite 26).
- Wählen Sie im Feld Gesicherte Volumes den Sicherungsdatenträger aus, von dem Sie Dateien abrufen möchten, und klicken Sie auf Ziel auswählen, um den Bildschirm "Wählen Sie ein Ziel für abgerufene Dateien aus." anzuzeigen (siehe Abbildung 14 auf Seite 27).

3. Im Bildschirm "Wählen Sie ein Ziel für abgerufene Dateien aus":

| WENN Sie Ihre abgerufenen<br>Dateien in folgendes Ziel<br>kopieren möchten | DA | ANN                                                                                                    |
|----------------------------------------------------------------------------|----|----------------------------------------------------------------------------------------------------|
| An ihren ursprünglichen Speicherort,                                       | a. | Markieren Sie die Option <b>An ursprünglichen</b><br><b>Speicherorten</b> .                                                                                                    |
|                                                                            | b. | Klicken Sie auf <b>Dateien auswählen</b> , um den<br>Bildschirm "Wählen Sie den abzurufenden Inhalt<br>aus." anzuzeigen (siehe Abbildung 15 auf Seite 27)<br>und mit Schritt 4 auf Seite 28 fortzufahren. |
| Ordner für abgerufenen Inhalt,                                             | a. | Wählen Sie die Option <b>In einen Ordner für</b><br>abgerufenen Inhalt aus.                                                                                                    |
|                                                                            | b. | Wenn Sie einen anderen Abrufordner festlegen<br>möchten, klicken Sie auf <b>Durchsuchen</b> und<br>verwenden Sie die Suchfunktion, um den neuen<br>Abrufordner zu finden.                                 |
|                                                                            | C. | Klicken Sie auf <b>Anwenden</b> , um den neuen<br>Abrufordner zu speichern und anzuwenden.                                                                                                    |
|                                                                            | d. | Klicken Sie auf <b>Dateien auswählen</b> , um den<br>Bildschirm "Wählen Sie den abzurufenden Inhalt<br>aus." anzuzeigen (siehe Abbildung 15) und mit<br>Schritt 4 auf Seite 28 fortzufahren.              |

| Scheinig Airdin Lauri                                                                                             |                                                 |
|----------------------------------------------------------------------------------------------------|-------------------------------------------------|
| Wahien Sie ein Volume aus, von dem abgenden werden soll.                                                          |                                                 |
| Sine                                                                                                    | Ny Stat Essentar                                |
| (C:)                                                                                                    | MY BOOK (II)                                    |
| Wählten Sie aus der rechts stehenden Lister dat<br>Volume aut, in das die Dateitens abgerufen wenden<br>solligenj | Sestificate Volumes UnseringSched Vol SOPHE 023 |
|                                                                                                    | Ortanswalden                                    |

Abbildung 13. Bildschirm "Abrufen"

|      | SONE                                                                                                    |                                                                                                    | My Dook Essertial                                                                                                   |
|------|----------------------------------------------------------------------------------------------------|----------------------------------------------------------------------------------------------------|----------------------------------------------------------------------------------------------------|
|      | (C:)                                                                                                    |                                                                                                    | MY BOOK (1)                                                                                                    |
| Wo m | öchten Sie Ihre Dateien abrufen?                                                                             |                                                                                                    |                                                                                                    |
| 0    | An den vargerunglichen<br>Speicher orten<br>Uppruhenen inhalt am<br>unspringeruhen inhalt am<br>dem Campoter | J-C <sup>®</sup>                                                                                        |                                                                                                    |
| 0    | its winnen für skiper of ernen<br>Webset                                                                     | Der aktuelle Abroke<br>COcconents and<br>DocumentsPethere<br>weinn lite den Gren<br>unten den neuen für | dies befliedet sich Lates:<br>leftreptorphog gastMy<br>d Corderts<br>in wechtern möchten, geben ille<br>esterset an |
|      | Futures the standistrees<br>abgenutioner inhalt is einem<br>einzigen Ordner zusammen.                        | C:Documents and                                                                                         | Setingsizep                                                                                                    |

Abbildung 14. Bildschirm "Wählen Sie ein Ziel für abgerufene Dateien aus"

|                                      | 1 1              |                                                                                                    |                                                   |
|--------------------------------------|------------------|----------------------------------------------------------------------------------------------------|---------------------------------------------------|
|                                      | SORE             | My Book Essentia                                                                                                    |                                                   |
|                                      | (C:)             | MY BOOK (tr)                                                                                                    |                                                   |
|                                      | 11.5 GB          | * Alle Dataien strufen                                                                                                    |                                                   |
| Abgendesse<br>Bates<br>Unite<br>U 00 |                  | Alle Daten dieser Eicherung werden von Ihrem Volume (13 abgerufen, einschließlich zurer<br>gelotichte Disoven sowie die resuecte Version jeder Cratei | Alizan alved<br>Daten<br>Gatana<br>Selan<br>Selan |
|                                      | Taroni<br>Taroni | * Einige Dataien abraten                                                                                                    |                                                   |

Abbildung 15. Bildschirm "Wählen Sie den abzurufenden Inhalt aus"

- Klicken Sie im Bildschirm "Wählen Sie abzurufenden Inhalt aus" auf Einige Dateien abrufen, um das Auswahlfeld für abzurufende Dateien (siehe Abbildung 16 auf Seite 28) anzuzeigen.
- 5. Navigieren Sie durch die Ordnerstruktur, um die gewünschten Dateien zu finden. Sie können auch das Suchfeld verwenden, indem Sie den Name (oder einen Namensteil) der Datei oder des Ordners eingeben:
  - Klicken Sie auf eine entsprechende Dateikategorie-Schaltfläche, um die Dateien nach Kategorie aufzulisten:
    - Bilder
    - Musik
    - Filme
    - Dokumente
    - Sonstiges
    - E-Mail
  - Wählen Sie das Symbol Ansicht aus, um einzelne Dateien aufzulisten.
  - Geben Sie den gesamten Dateinamen oder einen Teil davon in das Suchfeld ein, um die Datei zu finden, und drücken Sie die **Eingabetaste**, um die Suche zu starten. Das Fragezeichen (?) können Sie dabei als Platzhalterzeichen verwenden.

Um den Suchfilter wieder zu entfernen, löschen Sie sämtlichen Text im Suchfeld und drücken Sie die **Eingabetaste**.

- Markieren Sie das Kontrollkästchen für die Dateien, die Sie abrufen möchten.
- 6. Klicken Sie auf Abruf starten.

| Altere Dateien     Arzeigen     Arzeigen     Arzeigen                                                                                                    |                   |       | Ansicht   |           |        | м |
|----------------------------------------------------------------------------------------------------|-------------------|-------|-----------|-----------|--------|---|
| Bilder                                                                                                    | Musik             | Filme | Dokumente | Sonstiges | E-Mail | ] |
| Name                                                                                                    |                   |       | ▲ Größe   | Datur     | n      |   |
| v 🗆 🖿 C:                                                                                                    |                   |       | 12        | ,62 MB    |        |   |
| 🕨 🗖 🖿 dell                                                                                                    |                   |       | 3         | 50 MB     |        |   |
| Doce                                                                                                    | uments and Settin | gs    | 8         | 70 MB     |        |   |
| Image: A second second seco | (A                |       | 431       | .13 KB    |        |   |
|                                                                                                    |                   |       |           |           |        |   |
|                                                                                                    |                   |       |           |           |        |   |
|                                                                                                    |                   |       |           |           |        |   |
|                                                                                                    |                   |       |           |           |        |   |

Abbildung 16. Auswahlfeld für abzurufende Dateien

- 7. Während des Abrufens:
  - Der Bildschirm Abrufen zeigt einen Fortschrittbalken und eine Meldung mit der Datenmenge an, die bereits an den festgelegten Abrufspeicherort kopiert wurde.
  - Zum Stoppen des Abrufvorgangs steht Ihnen die Schaltfläche **Abrufen abbrechen** zur Verfügung.

8. Eine Meldung **Abrufen abgeschlossen** bedeutet, dass der Abrufvorgang beendet wurde.

Eine Meldung **Abrufen teilweise abgeschlossen** bedeutet, dass nicht alle für das Abrufen ausgewählten Dateien an den angegebenen Abrufspeicherort kopiert wurden. In diesem Fall sind folgende Optionen möglich:

- Die Meldung **Nicht abgerufene Dateien** enthält die Anzahl der nicht abgerufenen Dateien und einen Link zu einem Informationsbildschirm über den Abruf. Klicken Sie auf den Link zum **Anzeigen von Dateien**, um eine Liste der Dateien und Gründe anzuzeigen, warum sie nicht abgerufen wurden.
- Die Meldung **Zielspeicher ist ausgelastet** bedeutet, dass Ihr Computer nicht mehr genug Speicherplatz hat, um den Abruf abzuschließen.

#### Abrufen von Ordnern

Um einen Ordner von Ihrem Laufwerk und alle darin enthaltenen Dateien abzurufen, die mehreren Kategorien zugeordnet sein können, rechtsklicken Sie im Auswahlfeld für abzurufenden Dateien (siehe Abbildung 16) auf den Ordner und wählen Sie **Ordner in allen Inhaltskategorien auswählen**.

# Abrufen einer früheren Version einer Datei oder einer gelöschten Datei

Markieren Sie im Auswahlfeld für abzurufende Dateien (siehe Abbildung 16) das/die Kontrollkästchen **Gelöschte Dateien anzeigen** und/oder **Ältere Dateien anzeigen**. Jetzt können Sie bei der Auswahl der abzurufenden Dateien einzelne Dateien auswählen, die überschrieben oder gelöscht wurden. Auf dieselbe Art werden beim Abrufen von gesamten Ordnern in diesem Modus ebenfalls ältere Versionen und gelöschte Dateien abgerufen.

## Abrufen Ihrer gesamten Dateien

Wählen Sie im Bildschirm "Wählen Sie den abzurufenden Inhalt aus" (siehe Abbildung 15 auf Seite 27) die Option **Alle Dateien abrufen**. Diese Option ruft Inhalt aus allen Kategorien ab und kopiert ihn entweder an seinen ursprünglichen Speicherort oder in den Ordner für abgerufenen Inhalt.

# **Sperren und Entsperren des Laufwerks**

Dieses Kapitel enthält folgende Themen:

Kennwortschutz für das Laufwerk Entsperren des Laufwerks Ändern Ihres Kennworts Ausschalten der Laufwerksperre

#### Kennwortschutz für das Laufwerk

Sie sollten Ihr Laufwerk mit einem Kennwort schützen, wenn Sie befürchten, dass andere Personen auf Ihr Laufwerk Zugriff haben könnten und Sie nicht möchten, dass diese dann Ihre Dateien auf dem Laufwerk sehen können.

VORSICHT! Die WD SmartWare-Software verwendet ein Kennwort, um Ihr Laufwerk elektronisch zu sperren und zu entsperren. Wenn Sie Ihr Kennwort jedoch vergessen, können Sie nicht mehr auf die Daten auf Ihrem Laufwerk zugreifen oder neue Daten darauf schreiben. Sie müssen dann das gesamte Laufwerk löschen, bevor Sie es wieder verwenden können.

Auf den Dialog "Sicherheit festlegen" zur Kennwortverwaltung können Sie bei der ersten Einrichtung oder in der Registerkarte **Einstellungen** von WD SmartWare im Bildschirm "Laufwerkseinstellungen" zugreifen. Dort ist Folgendes möglich:

- Erstellen eines Kennworts
- Ändern eines Kennworts
- Entfernen der Kennwortabfrage

So erstellen Sie ein Kennwort und hindern andere Personen am Zugriff auf die Dateien auf Ihrem Laufwerk:

 Klicken Sie auf die Registerkarte Einstellungen, um entweder den WD SmartWare-Bildschirm "Einstellungen" (Abbildung 11 auf Seite 23) oder den Laufwerkverwaltungs-Bildschirm "Laufwerkseinstellungen" (Abbildung 17) anzuzeigen.

5

2. Wenn Sie den WD SmartWare-Bildschirm "Einstellungen" geöffnet haben, klicken Sie auf Laufwerk einrichten, um den WD SmartWare-Bildschirm "Laufwerkseinstellungen" anzuzeigen (Abbildung 17).

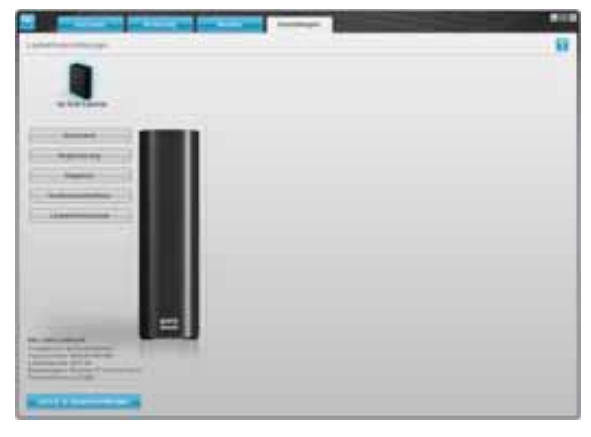

WD SmartWare-Bildschirm "Laufwerkseinstellungen"

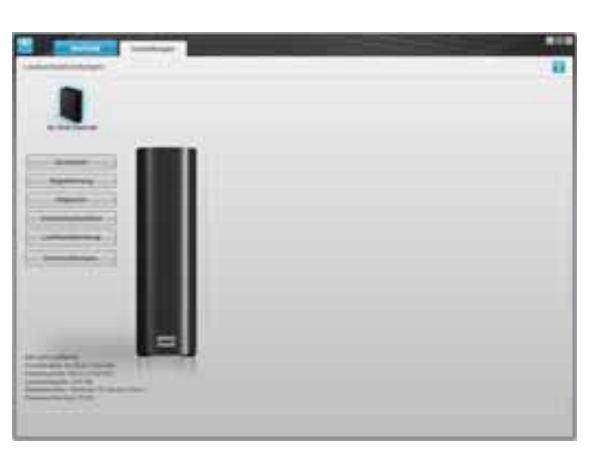

Laufwerkverwaltungs-Bildschirm "Laufwerkseinstellungen"

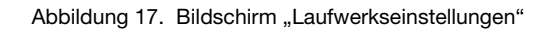

**3.** Klicken Sie im Bildschirm "Laufwerkseinstellungen" auf **Sicherheit**, um den Dialog "Sicherheit festlegen" anzuzeigen:

| Mit Wi<br>Laufw<br>von D<br>verhin | D SmarfWare können Sie Ihr<br>rerk schützen und den Zugriff<br>ritten auf Ihre Dateien<br>idern. |
|------------------------------------|--------------------------------------------------------------------------------------------------|
| Kannw                              | off auswählen                                                                                    |
|                                    |                                                                                                  |
| Kennw                              | ort bestätigen                                                                                   |
|                                    |                                                                                                  |
| Kannw                              | o fhirweit                                                                                       |
|                                    |                                                                                                  |
| V                                  | Warnung                                                                                          |
| WD kar                             | an Ihr Kennwort nicht abrufen.                                                                   |
| Sie nic                            | Sie Ihr Kennwort vergessen, können<br>ht mehr auf Ihre Daten zugreifen.                          |
|                                    | uprolaho                                                                                         |
| icn                                | Recodence.                                                                                       |

- 4. Geben Sie Ihr Kennwort in das Feld Kennwort auswählen ein.
- 5. Geben Sie Ihr Kennwort noch einmal in das Feld Kennwort bestätigen ein.
- 6. Geben Sie in das Feld **Kennworthinweis** einen Hinweis ein, um sich an Ihr Kennwort erinnern zu können.
- 7. Lesen Sie die Warnung bezüglich eines möglichen Datenverlustes, wenn Sie Ihr Kennwort vergessen.
- 8. Klicken Sie auf das Kontrollkästchen Ich verstehe, um zu bestätigen, dass Sie das Risiko akzeptieren.
**9.** Klicken Sie auf **Sicherheitseinstellungen speichern**, um Ihr Kennwort zu speichern und den Kennwortschutz für Ihr Laufwerk zu aktivieren.

VORSICHT! Nachdem Sie ein Kennwort erstellt haben, bleibt das Laufwerk noch während Ihrer gesamten aktuellen Arbeitssitzung *ungesperrt*. Dann führt die WD SmartWare-Software folgende Aktionen durch:

- Sperren Ihres Laufwerks, wenn Sie Ihren Computer herunterfahren, das Laufwerk trennen oder der Computer in den Ruhemodus wechselt
- Anfordern der Eingabe Ihres Kennworts, um das Laufwerk beim Neustart des Computers oder Wiederanschließen des Laufwerks zu entsperren

## **Entsperren des Laufwerks**

Nachdem Sie ein Kennwort erstellt haben, um andere Personen am Zugriff auf Ihre Dateien auf dem Laufwerk zu hindern, müssen Sie Ihr Kennwort zum Entsperren des Laufwerks immer eingeben, wenn Sie Folgendes tun:

- Herunterfahren und Neustarten Ihres Computers
- Trennen und Wiederanschließen des Laufwerks an Ihren Computer
- Beenden des Ruhemodus Ihres Computers

Sie müssen dies auch tun, wenn Sie die WD SmartWare-Software nicht auf Ihrem Computer installiert haben.

#### Entsperren des Laufwerks mit der WD SmartWare-Software

Wenn Sie Ihren Computer herunterfahren und neu starten, oder das Laufwerk von Ihrem Computer trennen oder es neu anschließen, zeigt die WD SmartWare-Software für Ihr My Book-Laufwerk anstatt der Inhaltsanzeige die Meldung **Laufwerk ist gesperrt** an:

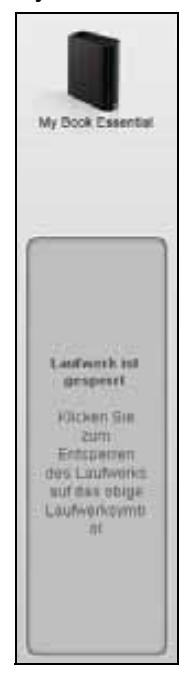

So entsperren Sie Ihr Laufwerk mit der WD SmartWare-Software:

1. Klicken Sie auf das My Book-Bild über der Meldung Laufwerk ist gesperrt, um den WD SmartWare-Bildschirm zum Entsperren des Laufwerks zu öffnen:

| WD                                                                                          | SmartWare | 800 |
|---------------------------------------------------------------------------------------------|-----------|-----|
| My Book entsperren                                                                          |           |     |
| Zum Fortgetzon mossen Sie Ihr My<br>Book Laufwerk entsperren<br>Geben Sie Ihr Kennwort ein. | Fernand,  |     |
| Abbrochen                                                                                   |           |     |

- 2. Geben Sie Ihr Kennwort in das Feld Kennwort ein.
- **3.** Klicken Sie auf **Entsperren**, um das Laufwerk zu entsperren und die WD SmartWare-Software zu aktivieren.

#### Entsperren des Laufwerks ohne die WD SmartWare-Software

Wenn Sie Ihr kennwortgeschütztes Laufwerk an einen Computer ohne installierte WD SmartWare-Software anschließen, können Sie das Laufwerk mit dem Dienstprogramm WD SmartWare Drive Unlock entsperren. Die WD SmartWare-Software enthält ein Dienstprogramm Drive Unlock auf einem "virtuellen" CD-Laufwerk, das im Windows-Explorer unter "Arbeitsplatz" angezeigt wird, wenn das Laufwerk mit einem Kennwort geschützt ist.

So entsperren Sie das Laufwerk auch ohne installierte WD SmartWare-Software:

- 1. Starten Sie das Dienstprogramm WD SmartWare Drive Unlock mit einer der folgenden Optionen:
  - Verwenden des Dateiverwaltungssystems Ihres Computers zum Öffnen des virtuellen CD-Laufwerks "WD Unlocker" und Doppelklicken auf die Datei "Unlock.exe"
  - Klicken auf Start > Arbeitsplatz und Doppelklicken auf das Symbol "WD Unlocker" des virtuellen CD-Laufwerks unter "Geräte mit Wechselmedien"

| WD SmartWare-Laufw                                                                                                    | verk entsperren              |        |
|----------------------------------------------------------------------------------------------------|------------------------------|--------|
| Entsperren Sie Ihr Laufwerk.                                                                                                    |                              | 1      |
| Geben Sie zum Entsperren Ihres Laufwerks Ihr<br>Kennwort ein.<br>Name: My Book Essential<br>Serie: WCAV51383300<br>Or644: 900 00 | Kennoort<br>Kennoverbinoveis |        |
| Beenden                                                                                                    | Entr                         | perren |

- **2.** Geben Sie Ihr Kennwort in das Feld **Kennwort** ein und klicken Sie auf **Entsperren**, um Ihr Laufwerk zu entsperren.
- **3.** Bei der Meldung **Ihr Laufwerk ist jetzt entsperrt** klicken Sie auf **Beenden**, um den Bildschirm des Dienstprogramms Drive Unlock zu schließen.

# Ändern Ihres Kennworts

So ändern Sie Ihr Kennwort:

 Klicken Sie entweder auf dem WD SmartWare-Bildschirm "Laufwerkseinstellungen" oder auf dem Laufwerkverwaltungs-Bildschirm "Laufwerkseinstellungen" (Abbildung 17 auf Seite 31) auf Sicherheit, um das Dialogfeld "Ihr Laufwerk ist geschützt" anzuzeigen:

| Dum Andi<br>Sicherhei<br>Re Fierris | ein Itrer eille<br>treinstellung<br>sict engeben | eberi.<br>Jeri müsse<br>L | n the water |
|-------------------------------------|--------------------------------------------------|---------------------------|-------------|
| -                                   |                                                  |                           | j.          |
|                                     |                                                  |                           |             |
| ) Sicher                            | NO ANTONIO                                       | oje se                    | WEND        |
| Reveal them                         |                                                  |                           |             |
|                                     | ethiges                                          |                           | 3           |
|                                     |                                                  |                           |             |

- 2. Geben Sie Ihr aktuelles Kennwort in das Feld Kennwort ein.
- 3. Aktivieren Sie die Option Kennwort ändern.
- 4. Geben Sie Ihr neues Kennwort in das Feld Neues Kennwort ein.
- 5. Geben Sie Ihr neues Kennwort noch einmal in das Feld Kennwort bestätigen ein.
- **6.** Geben Sie in das Feld **Neuer Kennworthinweis** einen neuen Hinweis ein, um sich an Ihr Kennwort erinnern zu können.
- 7. Klicken Sie auf Sicherheitseinstellungen aktualisieren, um Ihr Kennwort zu ändern.

#### Ausschalten der Laufwerksperre

So entfernen Sie den Kennwortschutz Ihres Laufwerks:

 Klicken Sie entweder auf dem WD SmartWare-Bildschirm "Laufwerkseinstellungen" oder auf dem Laufwerkverwaltungs-Bildschirm "Laufwerkseinstellungen" (Abbildung 17 auf Seite 31) auf **Sicherheit**, um das Dialogfeld "Ihr Laufwerk ist geschützt" anzuzeigen:

| Dichemeits<br>Ihr Harstwo  | einstellunge<br>rt eingeben | ten<br>A Millosen D | e la ten |
|----------------------------|-----------------------------|---------------------|----------|
| tanen.                     |                             |                     |          |
|                            |                             |                     |          |
| <ul> <li>Patron</li> </ul> |                             |                     |          |
| Olicharte                  | esanatio<br>Distant         | and Gillaria        | í.       |
| 0.000                      |                             |                     |          |
| Neuros Kisema              | -                           |                     |          |
| Never Karne                | and the                     |                     |          |
| Newsell Service            |                             |                     |          |
| News Chara                 | nat gan                     |                     |          |
| Navas Lana                 |                             |                     |          |

- 2. Geben Sie Ihr Kennwort in das Feld Kennwort ein.
- 3. Markieren Sie die Option Sicherheitseinstellungen aufheben.
- **4.** Klicken Sie auf **Sicherheitseinstellungen aktualisieren**, um den Kennwortschutz von Ihrem Laufwerk zu entfernen und den Dialog Sicherheit festlegen wieder anzuzeigen.

# **Verwalten und Anpassen Ihres Laufwerks**

Dieses Kapitel enthält folgende Themen:

Verwendung des WD SmartWare-Symbols Öffnen der WD SmartWare-Software Überprüfen des Laufwerkstatus Überwachen von Symbol-Warnmeldungen Sicheres Trennen des Laufwerks Anpassen Ihrer Softwareeinstellungen Anpassen Ihrer Laufwerkseinstellungen Deinstallieren der WD SmartWare-Software Wiederherstellen der WD SmartWare-Software und des Festplattenimage

## Verwendung des WD SmartWare-Symbols

Nachdem Sie die WD SmartWare-Software installiert haben, wird das WD SmartWare-Symbol in der Windows-Taskleiste angezeigt:

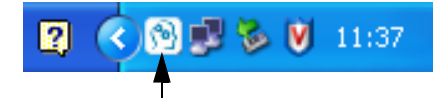

Durch Klicken auf das Symbol haben Sie folgende Möglichkeiten:

- Starten der WD SmartWare-Software
- Überprüfen des Laufwerkstatus
- Überwachen von Symbol-Warnmeldungen
- Sicheres Trennen des Laufwerks

In den folgenden Abschnitten wird die Verwendung dieses Symbols und alternative Methoden hierzu beschrieben.

# Öffnen der WD SmartWare-Software

Wenn die WD SmartWare-Software nicht automatisch startet, können Sie sie wie folgt starten:

- Klicken auf Start > (Alle) Programme > WD SmartWare > WDSmartWare

*Hinweis:* Sie können auch mit der linken oder rechten Maustaste in der Taskleiste auf das WD SmartWare-Symbol klicken und **WD SmartWare** auswählen.

# Überprüfen des Laufwerkstatus

Bewegen Sie den Mauscursor auf das WD SmartWare-Symbol, um die verwendete Laufwerkskapazität und den Laufwerkstemperaturstatus anzuzeigen und herauszufinden, ob das Laufwerk gesperrt ist:

| Status WD-Laufwerk                                        |                 |                  |                         |
|-----------------------------------------------------------|-----------------|------------------|-------------------------|
| Laufwerkname [Volumes]     My Book Essential USB HDD [i:] | Verwendet<br>1% | Gesperrt<br>Nein | <b>Temperatur</b><br>OK |
|                                                           | 2               | (RP              | 🏷 💟 11:35               |

# Überwachen von Symbol-Warnmeldungen

Das Blinken des WD SmartWare-Symbols in der Taskleiste zeigt den Laufwerkstatus wie folgt an:

| WENN das WD SmartWare-Symbol wie folgt blinkt | DANN ist das Laufwerk<br>wahrscheinlich                                                                                                    |
|-----------------------------------------------|----------------------------------------------------------------------------------------------------|
| Grün und weiß,                                | Gesperrt oder in einem Format, dass die<br>WD SmartWare-Software nicht erkennen<br>kann (Windows-fremdes Format in einer<br>Windows-Umgebung).                                             |
| Rot und weiß,                                 | Überhitzt.                                                                                                    |
|                                               | Schalten Sie das Laufwerk aus und lassen Sie<br>es für 60 Minuten abkühlen. Schalten Sie es<br>wieder ein. Sollte das Problem weiter bestehen,<br>wenden Sie sich bitte an den WD Support. |

## Sicheres Trennen des Laufwerks

VORSICHT! Um den Verlust von Daten zu verhindern, schließen Sie alle Fenster und Anwendungen, bevor Sie das Laufwerk herunterfahren und entfernen.

Sie können das Laufwerk folgendermaßen sicher vom Computer trennen:

- Mit dem WD SmartWare-Symbol in der Taskleiste
- Mit der Ein/Aus-Taste des Laufwerks

# Verwenden des WD SmartWare-Symbols

So trennen Sie das Laufwerk sicher mit dem WD SmartWare-Symbol:

1. Rechtsklicken Sie auf das WD SmartWare-Symbol in der Taskleiste und klicken Sie dann auf Sicher entfernen My Book Essential USB HDD:

| Sicher entfernen My Book Essential USB HOD [I:] |               |
|-------------------------------------------------|---------------|
| WD SmartWare                                    | puter         |
| Beenden WD SmartWare                            | 🕽 💭 🏷 🚺 11:36 |

Eventuell können Sie hören, wie das Laufwerk herunterfährt.

2. Warten Sie, bis die Betriebs-/Aktivitäts-LED ausgegangen ist, bevor Sie das Laufwerk vom Computer trennen.

#### Verwenden der Ein/Aus-Taste des Laufwerks

So trennen Sie das Laufwerk sicher mit der Ein/Aus-Taste des Laufwerks:

- 1. Drücken Sie auf die Ein/Aus-Taste auf der Rückseite des My Book-Laufwerks. Eventuell können Sie hören, wie das Laufwerk herunterfährt.
- 2. Warten Sie, bis die Betriebs-/Aktivitäts-LED ausgegangen ist, bevor Sie das Laufwerk vom Computer trennen.

#### Anpassen Ihrer Softwareeinstellungen

Mit den folgenden Optionen können Sie die WD SmartWare-Software einfach und schnell an Ihre eigenen Softwareeinstellungen für die bestmögliche Leistung mit Ihrem Laufwerk anpassen:

- Festlegen der Anzahl der für jede Datei zu behaltenden Sicherungsversionen
- Unterdrücken von Sicherungen bis Ihr Computer im Leerlauf ist
- Festlegen eines eindeutigen Ordners zum Speichern der von Ihrem Laufwerk abgerufenen Dateien
- Automatische Überprüfung auf Aktualisierungen von WD SmartWare-Software

So passen Sie Ihre WD SmartWare-Softwareeinstellungen für die bestmögliche Leistung mit Ihrem Laufwerk im Bildschirm Softwareeinstellungen (siehe Abbildung 12 auf Seite 23) an:

| WENN Sie Folgendes tun<br>möchten                                                                                                    | DANN klicken Sie<br>auf       | UND lesen Sie                                                                   |
|----------------------------------------------------------------------------------------------------|-------------------------------|---------------------------------------------------------------------------------|
| Ändern der Anzahl der für jede Datei<br>zu behaltenden<br>Sicherungsversionen                                                                          | Dateiverlauf                  | "Festlegen der Anzahl der<br>Sicherungsversionen" auf<br>Seite 24.              |
| Aktivieren von Sicherungen zu jeder<br>Zeit oder Unterdrücken der<br>Sicherungen bis der Computer im<br>Leerlauf ist                                   | Sicherungs-<br>geschwidigkeit | "Anhalten von Sicherungen bis<br>Ihr Computer im Leerlauf ist"<br>auf Seite 24. |
| Festlegen eines Pfades zu einem anderen Abrufordner                                                                                                    | Abrufordner                   | "Festlegen eines anderen<br>Abrufordners" auf Seite 39.                         |
| Ändern der Option, mit der nach<br>Softwareaktualisierungen gesucht<br>wird, wenn Sie das My Book-<br>Laufwerk erneut an Ihren Computer<br>anschließen | Voreinstellungen              | "Festlegen der<br>Voreinstellungsoption" auf<br>Seite 39.                       |

## **Festlegen eines anderen Abrufordners**

Wenn Sie einen Abrufvorgang starten, können Sie wählen, wo die Dateien gespeichert werden sollen:

- An ihren ursprünglichen Speicherort auf Ihrem Computer
- In einem Ordner für abgerufenen Inhalt

Standardmäßig erstellt und verwendet die WD SmartWare-Software in Ihrem Ordner Eigene Dateien einen Unterordner Abgerufener Inhalt. So legen Sie einen anderen Ordner fest:

- **1.** Erstellen Sie entweder einen neuen Ordner oder bestimmen Sie einen bestehenden Ordner, den Sie verwenden möchten.
- 2. Klicken Sie im Bildschirm "Softwareeinstellungen" (siehe Abbildung 12 auf Seite 23) auf **Abrufordner**, um den Dialog "Abrufordner festlegen" anzuzeigen:

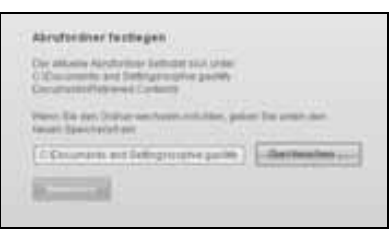

- **3.** Klicken Sie auf **Durchsuchen** und verwenden Sie die Suchfunktion, um den neuen Abrufordner zu bestimmen.
- 4. Klicken Sie auf **Anwenden**, um den neuen Abrufordner zu speichern und anzuwenden.

# Festlegen der Voreinstellungsoption

Wenn aktiviert, sucht die Voreinstellungsoption jedes Mal, wenn Sie das My Book-Laufwerk mit Ihrem Computer verbinden, nach Aktualisierungen: Diese Option stellt sicher, dass Sie immer die neueste Software-Version verwenden.

So aktivieren oder deaktivieren Sie die Voreinstellungsoption:

 Klicken Sie entweder auf dem Bildschirm "Softwareeinstellungen" (Abbildung 12 auf Seite 23) oder auf dem Laufwerksverwaltungs-Bildschirm "Laufwerkseinstellungen" (Abbildung 17 auf Seite 31) auf Voreinstellungen, um das Dialogfeld "Voreinstellungen festlegen" anzuzeigen:

| Ticnerungsgeschweindigseit reducteren<br>Milderer Spise wird fei Tosien högelverweite autweite | Voreinstellungen festlegen<br>Wählen Sie Automatisierungsoptionen.                                                                                                    |
|------------------------------------------------------------------------------------------------|----------------------------------------------------------------------------------------------------|
| Andrew opposite and the constraints of the Computer on Landau full.                            | Automatische Überpr üfung auf Aktualisierungen von WD<br>SmartWare-Software.                                                                                                    |
| WD SmartWare-Dialogfeld<br>"Voreinstellungen festlegen"                                        | Nutzen Sie des ganze Potenziel von WD SmartWare, Daten auf ihrem WD-<br>Laufwerk zu sichern und abzurufen. Um WD SmartWare die Funktionen zur<br>Sicherung und zum Abrufen hinzuurlügen, klicken Sie auf "Sicherunge- und<br>Wiederhenstellungsfunktionen aktivieren" und dann auf "Sicherung jetzt<br>aktivieren".<br>Sicherunge- und Wiederhenstellungsfunktionen<br>aktivieren.<br>Sicherung jetzt aktivieren |
|                                                                                                | Dialogfeld "Voreinstellungen festlegen"                                                                                                    |

der Laufwerksverwaltung

2. Markieren Sie das Kontrollkästchen Automatische Überprüfung auf Aktualisierungen von WD SmartWare-Software, um die Voreinstellungsoption zu aktivieren, bzw. heben Sie die Markierung auf, um die Option zu deaktivieren.

*Hinweis:* Informationen zum Kontrollkästchen **Sicherungs- und Wiederherstellungsfunktionen aktivieren** im Dialogfeld "Voreinstellungen festlegen" der Laufwerksverwaltung finden Sie unter "Aktivieren der Sicherungs- und Wiederherstellungsfunktionen" auf Seite 46.

#### Anpassen Ihrer Laufwerkseinstellungen

Mit der WD SmartWare-Software können Sie die Einstellungen Ihres Laufwerks einfach und schnell für die bestmögliche Leistung anpassen:

- Sicherheit Erstellen, ändern und deaktivieren Sie Kennwörter, die andere Personen vom Zugriff auf Ihre Dateien abhalten.
- Laufwerkregistrierung Registrieren Sie Ihr Laufwerk, um während der Garantielaufzeit kostenlosen technischen Support zu erhalten sowie Informationen zu Softwareaktualisierungen, Produktverbesserungen und möglichen Preisnachlässen.
- Diagnosen Führen Sie Diagnosen und Statustests durch, um sicherzustellen, dass Ihr Laufwerk fehlerfrei arbeitet.
- Schlummerfunktion Schalten Sie das Laufwerk während länger andauernden Inaktivität aus, um Strom zu sparen und die Lebensdauer des Laufwerks zu verlängern.
- Laufwerklöschung Löschen Sie alle Inhalte auf dem Laufwerk, einschließlich aller festgelegter Kennwörter.
- Voreinstellungen Suchen Sie nach Software-Aktualisierungen oder aktivieren Sie die Sicherungs- und Wiederherstellungsfunktionen, wenn Sie in der Meldung Welche Aufgabe möchten Sie ausführen? die Option Software für Laufwerkseinstellungen installieren ausgewählt haben.

So passen Sie im WD SmartWare-Bildschirm "Laufwerkseinstellungen" oder im Bildschirm "Laufwerkseinstellungen" der Laufwerksverwaltung Ihre Laufwerkeinstellungen für die bestmögliche Leistung an (siehe Abbildung 17 auf Seite 31):

| WENN Sie Folgendes tun möchten                                                                                                    | DANN klicken Sie<br>auf                                                                                                    | UND lesen Sie                                                                     |
|----------------------------------------------------------------------------------------------------|----------------------------------------------------------------------------------------------------|-----------------------------------------------------------------------------------|
| Verwenden eines Kennworts, um<br>andere Personen am Zugriff auf<br>die Dateien auf Ihrem Laufwerk zu<br>hindern                                                              | Sicherheit                                                                                                    | "Kennwortschutz für das<br>Laufwerk" auf Seite 30.                                |
| Ändern Ihres Kennworts                                                                                                    | Sicherheit                                                                                                    | "Ändern Ihres Kennworts" auf<br>Seite 34.                                         |
| Entfernen des Kennwortschutzes<br>Ihres Laufwerks                                                                                                    | Sicherheit                                                                                                    | "Ausschalten der<br>Laufwerksperre" auf Seite 35.                                 |
| Registrieren Ihres Laufwerks, um<br>während der Garantielaufzeit<br>kostenlosen technischen Support<br>zu erhalten und über die neuesten<br>WD-Produkte informiert zu werden | Registrierung                                                                                                    | "Registrieren des Laufwerks"<br>auf Seite 42.                                     |
| Durchführen von routinemäßigen<br>Diagnosen und Statustest                                                                                                    | Diagnose                                                                                                    | "Überprüfen der<br>Laufwerkfunktionsfähigkeit"<br>auf Seite 48.                   |
| Festlegen einer bestimmten<br>Inaktivitätsdauer, um Ihr Laufwerk<br>auszuschalten                                                                                            | Schlummerfunktion                                                                                                    | "Einstellen der Laufwerk-<br>Schlummerfunktion" auf<br>Seite 43.                  |
| Löschen des Laufwerks zum<br>Freigeben von Speicherplatz und<br>Fortfahren mit einem neuen Satz<br>an Sicherungen                                                            | Laufwerklöschung                                                                                                    | "Löschen des Laufwerks" auf<br>Seite 43.                                          |
| Ändern der Option, mit der nach<br>Softwareaktualisierungen gesucht<br>wird, wenn Sie das<br>WD SmartWare-Laufwerk erneut<br>an Ihren Computer anschließen                   | Voreinstellungen<br>(Entweder auf dem<br>Bildschirm<br>"Softwareeinstellungen"<br>oder dem<br>Laufwerkverwaltungs-<br>Bildschirm<br>"Laufwerkseinstellungen"<br>verfügbar.) | "Festlegen der<br>Voreinstellungsoption" auf<br>Seite 39.                         |
| Aktivieren der Sicherungs- und<br>Wiederherstellungsfunktionen                                                                                                    | <b>Voreinstellungen</b><br>(Nur auf dem<br>Laufwerkverwaltungs-<br>Bildschirm<br>"Laufwerkseinstellungen"<br>verfügbar)                                                     | "Aktivieren der Sicherungs- und<br>Wiederherstellungsfunktionen"<br>auf Seite 46. |

#### **Registrieren des Laufwerks**

Die WD SmartWare-Software verwendet die Internetverbindung Ihres Computers zum Registrieren Ihres Laufwerks. So registrieren Sie Ihr Laufwerk, um während der Garantielaufzeit kostenlosen technischen Support zu erhalten und über die neuesten WD-Produkte informiert zu werden:

- 1. Stellen Sie sicher, dass Ihr Computer mit dem Internet verbunden ist.
- 2. Klicken Sie im Bildschirm "Laufwerkseinstellungen" (siehe Abbildung 17 auf Seite 31) auf **Registrierung**, um den Dialog "Laufwerk registrieren" anzuzeigen:

| Softwareaktualisieru                                                                                        | ingen zu erhalten und den Kun                                                                                                    | dendienst zu nutze                                     |
|----------------------------------------------------------------------------------------------------|----------------------------------------------------------------------------------------------------|--------------------------------------------------------|
| Vomame*                                                                                                    |                                                                                                    |                                                        |
|                                                                                                    |                                                                                                    |                                                        |
| Nachname*                                                                                                   |                                                                                                    |                                                        |
| l                                                                                                    |                                                                                                    |                                                        |
| E-Mail-Advesse*                                                                                             |                                                                                                    |                                                        |
|                                                                                                    |                                                                                                    |                                                        |
|                                                                                                    |                                                                                                    |                                                        |
|                                                                                                    | "Feld obligatorisch                                                                                                    |                                                        |
| Devotzugte Sprache                                                                                          | "Feld obligatorisch                                                                                                    |                                                        |
| Bevozugte Spushe<br>Deutsch                                                                                 | "Feld obligatorisch                                                                                                    |                                                        |
| Bevoctugte Sprache<br>Deutsch<br>✓Ja, ich möchte ur<br>Sothvareaktualisi<br>zur Produktiverber<br>erhatten. | *Felf obligationsch<br>w<br>der anderem Denachrichtigung<br>erungen für registrierte Produk<br>sserung und Mitgliederrabate 1         | en von WD über<br>te, Möglichkeiten<br>ür WD-Produkte  |
| Bevoszugte Sprache<br>Deutsch<br>Ja, ich möchte un<br>Softwareaktualisi<br>zur Produktverber<br>erhalten.   | *Feld obligationsch<br>w<br>der anderem Denachrichtigung<br>erungen für registrierte Produk<br>sserung und Mitgliederrabatte f<br>ist | ien von WD über<br>te, Möglichkeiten<br>ür WD-Produkte |

- 3. Geben Sie in das Feld Vorname Ihren Vornamen ein.
- 4. Geben Sie in das Feld Nachname Ihren Nachnamen ein.
- 5. Geben Sie in das Feld E-Mail-Adresse Ihre E-Mail-Adresse ein.
- 6. Wählen Sie im Feld Bevorzugte Sprache Ihre Sprache aus.
- 7. Markieren Sie das Kontrollkästchen Ja, ich möchte unter anderem Benachrichtigungen (...) erhalten, wenn Sie E-Mail-Benachrichtigungen über Softwareaktualisierungen, Produktverbesserungen und mögliche Preisnachlässe erhalten möchten oder heben Sie die Markierung auf, wenn nicht.
- 8. Klicken Sie auf Laufwerk registrieren, um Ihr Laufwerk zu registrieren.

## **Einstellen der Laufwerk-Schlummerfunktion**

Die Laufwerk-Schlummerfunktion schaltet die Stromversorgung des Laufwerks nach einer bestimmten Inaktivitätsperiode aus, um Strom zu sparen und den langfristigen Verschleiß des Laufwerks zu minimieren.

So legen sie die Inaktivitätsperiode für die Schlummerfunktion fest:

1. Klicken Sie im Bildschirm "Laufwerkseinstellungen" (siehe Abbildung 17 auf Seite 31) auf **Schlummerfunktion**, um den Dialog Schlummerfunktion einstellen anzuzeigen:

| vernseit.<br>Ilinweis: Betriebssystemeinstellungen<br>önnen diese Einstellungen außer<br>ratt setzen.<br>aufwerk ausschaßen:<br>Nach 10 Minuten + |
|----------------------------------------------------------------------------------------------------|
| linweil: Detriebssystemeinstellungen<br>önnen diese Einstellungen außer<br>zaft setzen.<br>aufwerk ausschaßen:<br>Nach 10 Minuten                 |
| onnen diese Einstellungen außer<br>raft setzen.<br>aufwerk ausschalten:<br>Nach 10 Minuten 👻                                                      |
| aufwerk ausschalten:<br>Nach 10 Minuten                                                                                                    |
| aufwerk ausschalten:<br>Nach 10 Minuten 👻                                                                                                    |
| Nach 10 Minuten +                                                                                                    |
|                                                                                                    |
|                                                                                                    |
| Schlummerfunktion einstellen                                                                                                    |

- 2. Wählen Sie im Feld Laufwerk ausschalten den Zeitpunkt, wann Ihr Laufwerk ausgeschaltet werden soll.
- **3.** Klicken Sie auf **Schlummerfunktion einstellen**, um Ihre Auswahl für die Schlummerfunktion zu speichern und anzuwenden.

## Löschen des Laufwerks

VORSICHT! Beim Löschen des Laufwerks werden alle Daten auf Ihrem Laufwerk endgültig gelöscht. Stellen Sie immer vor dem Löschen des Laufwerks sicher, dass Sie die Daten auf Ihrem Laufwerk nicht mehr benötigen.

*Hinweis:* Beim Löschen Ihres Laufwerks werden ebenfalls die WD SmartWare-Software sowie alle unterstützenden Dateien, Dienstprogramme, Online-Hilfe- und Handbuchdateien gelöscht. Sie können diese herunterladen, um nach der Laufwerklöschung wieder die ursprüngliche Konfiguration Ihres My Book-Laufwerks herzustellen.

Die WD SmartWare-Software bietet zwei Möglichkeiten, um Ihr My Book-Laufwerk zu löschen, je nachdem, ob es gesperrt ist oder nicht:

| WENN Ihr<br>Laufwerk | UND                                                                                   | DANN lesen Sie                                                                                    |
|----------------------|---------------------------------------------------------------------------------------|---------------------------------------------------------------------------------------------------|
| nicht gesperrt ist   | das Laufwerk gelöscht werden soll                                                     | "Verwenden der<br>Laufwerkseinstellungsfunktion<br>"Laufwerklöschung"" im<br>folgenden Abschnitt. |
| gesperrt ist         | Sie das Kennwort vergessen oder verloren haben und das Laufwerk löschen <i>müssen</i> | "Verwenden des Dienstprogramms<br>Drive Unlock" auf Seite 44.                                     |

Verwenden der Laufwerkseinstellungsfunktion "Laufwerklöschung". So löschen Sie Ihr nicht gesperrtes My Book-Laufwerk:

1. Klicken Sie im Bildschirm "Laufwerkseinstellungen" (siehe Abbildung 17 auf Seite 31) auf Laufwerklöschung, um den Dialog Laufwerk löschen anzuzeigen:

| Laufwerk löschen                                                                                           |  |
|----------------------------------------------------------------------------------------------------|--|
| 🤟 Warnung                                                                                                  |  |
| Durch Klicken auf "Laufwerk<br>löschen" werden alle Daten auf<br>Ihrem Laufwerk unwidemuflich<br>gelöscht. |  |
| 🗌 ich verstehe.                                                                                            |  |
| Laufwerkloschung                                                                                           |  |
|                                                                                                    |  |

- 2. Lesen Sie die Warnung bezüglich des Datenverlustes, wenn Sie Ihr Laufwerk löschen.
- **3.** Klicken Sie auf das Kontrollkästchen **Ich verstehe**, um zu bestätigen, dass Sie das Risiko akzeptieren.
- 4. Klicken Sie auf Laufwerklöschung, um Ihr Laufwerk zu löschen.

Rufen Sie im Anschluss an die Laufwerklöschung den Knowledge Base-Artikel mit der Antwort-Nr. 5419 unter *support.wdc.com* auf, um Informationen zum Herunterladen und Wiederherstellen der WD SmartWare-Software und des Festplattenimage auf Ihrem My Book-Laufwerk zu erhalten.

*Hinweis:* Durch das Löschen Ihres Laufwerks wird auch Ihr Kennwort entfernt. Wenn Sie dennoch ein Kennwort zum Schutz Ihres Laufwerks verwenden möchten, müssen Sie dies nach dem Wiederherstellen der WD SmartWare-Software und des Festplattenimage erneut erstellen. (Siehe "Kennwortschutz für das Laufwerk" auf Seite 30.)

**Verwenden des Dienstprogramms Drive Unlock.** So löschen Sie Ihr gesperrtes My Book-Laufwerk bei verloren gegangenem bzw. vergessenem Kennwort:

- 1. Wenn Sie nicht zur Eingabe Ihres Kennworts aufgefordert werden, wählen Sie eine der folgenden Möglichkeiten:
  - Klicken Sie auf das My Book-Bild über der Meldung Laufwerk ist gesperrt auf dem Bildschirm "Startseite", um den Bildschirm "WD SmartWare-Laufwerk entsperren" anzuzeigen:

| WD                                                                                             | SmartWare     | 800         |
|------------------------------------------------------------------------------------------------|---------------|-------------|
| My Book entrement                                                                              |               |             |
| Zum Forbrattern mässen Sie tro My<br>Book Laufeenk entspettek.<br>Oktien Sie für Varoveert anv | b transformer | )           |
| Autorites .                                                                                    |               | Indigen for |

- Starten Sie das Dienstprogramm WD SmartWare Drive Unlock mit einer der folgenden Optionen:
  - Verwenden des Dateiverwaltungssystems Ihres Computers zum Öffnen des virtuellen CD-Laufwerks "WD Unlock" und Doppelklicken auf die Datei "Unlock.exe"
  - Klicken auf Start > Arbeitsplatz, Öffnen der Liste mit dem virtuellen CD-Laufwerk von WD Unlock unter "Geräte mit Wechselmedien" und Doppelklicken auf die Datei "Unlock.exe"

| WD SmartWare-Laufw                                         | verk entsperren               | 800 |
|------------------------------------------------------------|-------------------------------|-----|
| Entsperren Sie Ity Lautverk                                |                               |     |
| Orbert Die zum Emtgammin bess Lagtwerts der<br>Konneut en: | formet<br>[]<br>* termetionet |     |
| Carlo December 200                                         |                               | -   |

- 2. Unternehmen Sie fünf Versuche, um das Laufwerk zu entsperren, und zwar durch:
  - a. Eingabe Ihres Kennworts in das Feld Kennwort.
  - b. Klicken auf Entsperren.
- 3. Bei der fünften ungültigen Kennworteingabe wird die Meldung Zu viele Versuche bei der Kennworteingabe angezeigt:

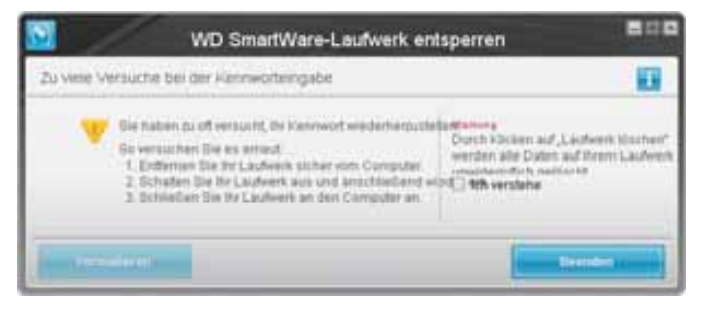

- **4.** Lesen Sie die Warnung bezüglich des Datenverlustes, wenn Sie Ihr Laufwerk löschen.
- 5. Klicken Sie auf das Kontrollkästchen Ich verstehe, um zu bestätigen, dass Sie das Risiko akzeptieren.
- 6. Klicken Sie auf Formatieren, um Ihr Laufwerk zu löschen.

Rufen Sie im Anschluss an die Laufwerklöschung den Knowledge Base-Artikel mit der Antwort-Nr. 5419 unter *support.wdc.com* auf, um Informationen zum Herunterladen und Wiederherstellen der WD SmartWare-Software und des Festplattenimage auf Ihrem My Book-Laufwerk zu erhalten.

*Hinweis:* Durch das Löschen Ihres Laufwerks wird auch Ihr Kennwort entfernt. Wenn Sie dennoch ein Kennwort zum Schutz Ihres Laufwerks verwenden möchten, müssen Sie dies nach dem Wiederherstellen der WD SmartWare-Software und des Festplattenimage erneut erstellen. (Siehe "Kennwortschutz für das Laufwerk" auf Seite 30.)

#### Aktivieren der Sicherungs- und Wiederherstellungsfunktionen

Wenn Sie bei der Aufforderung **Welche Aufgabe möchten Sie ausführen?** im Bildschirm "Willkommen bei WD SmartWare" auf **Software für Laufwerkseinstellungen installieren** geklickt haben und jetzt die Sicherungs- und Abruffunktionen aktivieren möchten, gehen Sie wie folgt vor:

1. Klicken Sie im Laufwerkverwaltungs-Bildschirm "Laufwerkseinstellungen" (siehe Abbildung 17 auf Seite 31) auf **Voreinstellungen**, um den Dialog "Voreinstellungen festlegen" anzuzeigen:

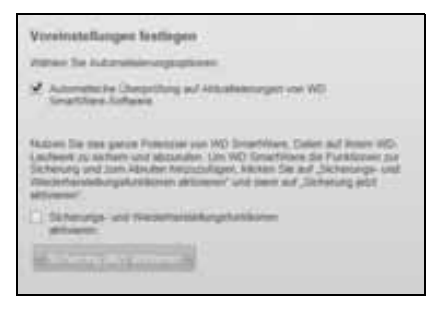

- 2. Wählen Sie das Kontrollkästchen Sicherungs- und Wiederherstellungsfunktionen aktivieren aus.
- 3. Klicken Sie auf Sicherung jetzt aktivieren, um Folgendes zu tun:
  - Hinzufügen der Registerkarten Sicherung und Abrufen auf dem Bildschirm "Startseite"
  - Hinzufügen der Optionen **Software einrichten** und **Laufwerk einrichten** auf dem Bildschirm "Einstellungen"
  - Entfernen der Option **Voreinstellungen** vom Bildschirm "Laufwerkseinstellungen"

## Deinstallieren der WD SmartWare-Software

**Wichtig:** Sie können die Software einfach deinstallieren. Nach der Neuinstallation müssen Sie jedoch den Sicherungsbefehl manuell neu starten, da bei der Deinstallation alle bestehenden Sicherungskonfigurationen gelöscht werden. (Siehe "Sichern der Dateien von Ihrem Computer" auf Seite 18.)

Verwenden Sie die Funktion Ihres Betriebssystems zum Hinzufügen oder Entfernen von Programmen, um die WD SmartWare-Software von Ihrem Computer zu deinstallieren.

## **Deinstallieren unter Windows XP**

- 1. Klicken Sie auf Start > Systemsteuerung.
- 2. Doppelklicken Sie auf Software.
- 3. Wählen Sie WD SmartWare aus und klicken Sie auf Entfernen.
- 4. Klicken Sie dann in der Eingabeaufforderung Sind Sie sicher, dass... auf Ja.

### **Deinstallieren unter Windows Vista oder Windows 7**

- 1. Klicken Sie auf Start > Systemsteuerung.
- 2. Doppelklicken Sie auf Programme und Funktionen.
- 3. Klicken Sie auf **WD SmartWare** oder das WD SmartWare-Symbol und dann im oberen Bereich des Bildschirms auf **Deinstallieren/ändern**.
- 4. Klicken Sie in der Eingabeaufforderung Möchten Sie den Vorgang fortsetzen? auf Ja.

# Wiederherstellen der WD SmartWare-Software und des Festplattenimage

Beim Löschen oder Neuformatieren des My Book-Laufwerks werden nicht nur alle Laufwerkdaten gelöscht, sondern ebenfalls die WD SmartWare-Software sowie alle unterstützenden Dateien, Dienstprogramme, Online-Hilfe- und Handbuchdateien gelöscht.

Wenn Sie die WD SmartWare-Software von Ihrem Computer entfernen und wieder neu installieren oder das Laufwerk in einen anderen Computer einbauen und die Software dort installieren müssen, ist es erforderlich, die WD SmartWare-Software sowie das Festplattenimage auf Ihrem My Book-Laufwerk wiederherzustellen. Um auf diese Weise nach dem Löschen oder Neuformatieren des Laufwerks vorzugehen, rufen Sie den Knowledge Base-Artikel mit der Antwort-Nr. 5419 unter *support.wdc.com* auf.

# Überprüfen der Laufwerkfunktionsfähigkeit

Die Dateien auf Ihrem My Book-Laufwerk sind Ihnen wichtig. Daher verfügt die WD SmartWare-Software über einige integrierte Diagnose-Tools, mit denen Sie sicherstellen können, dass Ihr Laufwerk fehlerfrei funktioniert. Führen Sie die folgenden Tests durch, wenn Sie die Vermutung haben sollten, dass Ihr Laufwerk nicht ordnungsgemäß arbeitet:

| Diagnose-Tool              | Beschreibung                                                                                                    |
|----------------------------|----------------------------------------------------------------------------------------------------|
| S.M.A.R.TSchnellstatustest | S.M.A.R.T. ist eine Funktion zur Fehlervorhersage, die ständig<br>die wichtigsten internen Leistungsmerkmale des Laufwerks<br>überwacht. Zum Beispiel können steigende<br>Laufwerkstemperatur, zunehmende Geräusche oder eine<br>Zunahme der Schreib-/Lesefehler Anzeichen dafür sein, dass<br>das Laufwerk kurz vor einem ernsten Fehlerzustand steht. Mit<br>erweiterten Warnfunktionen könnten Sie<br>Vorsichtsmaßnahmen ergreifen, wie die Daten auf ein<br>anderes Laufwerk zu verschieben, bevor der Fehler auftritt.<br>Der schnelle S.M.A.R.TStatustest ist daher eine IO/NIO-<br>Bewertung des Laufwerkzustandes.<br>Er ist in ein oder zwei Sekunden abgeschlossen. |
| Laufwerk-Schnelltest       | Ihr My Book-Laufwerk verfügt über ein integriertes Data<br>Lifeguard-Diagnosedienstprogramm, das das Laufwerk auf<br>Fehlerzustände getestet. Beim schnellen Laufwerkstest wird<br>das Laufwerk auf wesentliche Leistungsprobleme überprüft.<br>Der schnelle Laufwerkstest ist daher eine IO/NIO-Bewertung<br>des Laufwerkzustandes.<br>Es kann einige Minuten dauern, bis er abgeschlossen ist.                                                                                                    |
| Vollständiger Laufwerktest | Die umfangreichste Laufwerkdiagnose ist der vollständige<br>Laufwerkstest. Er testet methodisch jeden einzelnen Sektor<br>auf Fehlerzustände und markiert fehlerhafte Sektoren wie<br>erforderlich.<br>Es kann je nach Größe und Datenkonfiguration Ihres<br>Laufwerks einige Stunden dauern, bis er abgeschlossen ist.                                                                                                    |

Die Laufwerksdiagnosen und Statustests werden am Besten regelmäßig durchgeführt, bevor irgendwelche Probleme mit Laufwerk auftreten. Und aufgrund Ihrer Schnelligkeit bieten der S.M.A.R.T.-Schnellstatustest und der Laufwerk-Schnelltest eine hohe Absicherung bei minimalem Aufwand. Führen Sie alle drei Tests durch, wenn das Laufwerk beim Sichern oder Abrufen von Dateien Fehlerzustände aufweist.

So führen Sie routinemäßig Diagnosen und Statustest durch:

1. Klicken Sie im Bildschirm "Laufwerkseinstellungen" (siehe Abbildung 17 auf Seite 31) auf **Diagnose**, um den Dialog Diagnose ausführen anzuzeigen:

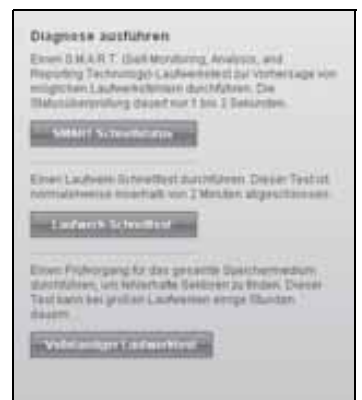

- **2.** Klicken Sie auf die entsprechende Schaltfläche für den jeweils durchzuführenden Test:
  - SMART-Schnellstatus
  - Laufwerk-Schnelltest
  - Vollständiger Laufwerktest

# Verwenden des Laufwerks mit einem Mac

Das My Book-Laufwerk ist mit einer einfachen NTFS-Partition vorformatiert und mit allen aktualisierten Windows-Betriebssystemen kompatibel. Wenn Sie das Laufwerk auf einem Mac OS X-Betriebssystem und, falls gewünscht, mit Time Machine verwenden möchten, müssen Sie zuerst Folgendes durchführen:

- Neuformatieren des Laufwerks in eine einzige HFS+J-Partition
- Wiederherstellen der WD SmartWare-Software und des Festplattenimage

Dieses Kapitel enthält folgende Themen:

Neuformatierung des Laufwerkes Wiederherstellen der WD SmartWare-Software und des Festplattenimage Anschließen des Laufwerks und erste Schritte Leistungsverbesserung mit WD +TURBO Installieren der WD SmartWare-Software Der WD SmartWare-Bildschirm "Startseite" Verwenden des WD SmartWare-Symbols Starten der WD SmartWare-Software Überprüfen des Laufwerkstatus Sicheres Zurücklegen des Laufwerks Entsperren des Laufwerks Deinstallieren der WD SmartWare-Software

## Neuformatierung des Laufwerkes

**VORSICHT!** Beim Neuformatieren der Festplatte wird ihr gesamter Inhalt endgültig gelöscht. Wenn Sie bereits Dateien auf Ihrer Festplatte gespeichert haben, sichern Sie diese vor der Neuformatierung.

Besuchen Sie *support.wdc.com* und lesen Sie in der Knowledge Base die entsprechende Antwort-ID mit Informationen über das Neuformatieren eines Windows-Laufwerks:

- 287 oder 3323 für MAC OS X
- 1354 für FAT32

Weitere Informationen zum Neuformatieren eines Laufwerkes finden Sie unter "Fehlersuche" auf Seite 63.

## Wiederherstellen der WD SmartWare-Software und des Festplattenimage

Rufen Sie im Anschluss an die Neuformatierung Ihres My Book-Laufwerks für die Verwendung unter Mac den Knowledge Base-Artikel mit der Antwort-Nr. 5419 unter *support.wdc.com* auf, um Informationen zum Herunterladen und Wiederherstellen der Mac-Version der WD SmartWare-Software und des Festplattenimage auf dem Laufwerk zu erhalten.

## Anschließen des Laufwerks und erste Schritte

Nach dem Neuformatieren des My Book-Laufwerks für die Verwendung unter Mac und dem Herunterladen und Wiederherstellen der Mac-Version der WD SmartWare-Software und des Festplattenimage:

- 1. Schalten Sie Ihren Mac-Computer ein.
- **2.** Schließen Sie das My Book-Laufwerk wie in Abbildung 4 auf Seite 7 gezeigt an Ihren Computer an.
- **3.** Nachdem Sie das Laufwerk angeschlossen haben, wird das My Book-Symbol auf dem Schreibtisch angezeigt. Dabei ist "MY BOOK" der Name, den Sie dem Volumen beim Neuformatieren für die Verwendung unter Mac zugewiesen haben:

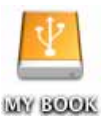

**4.** Wenn Sie Ihr My Book-Laufwerk zum ersten Mal an Ihren Computer anschließen, werden Sie über eine Meldung gefragt, ob Sie das Laufwerk zum Sichern mit Time Machine verwenden möchten:

| 9 | Möchten Sie "MyBookEssential" verwenden, um mit Time<br>Machine ein Backup zu erstellen?                                                                                                    |
|---|----------------------------------------------------------------------------------------------------|
|   | Time Machine erstallt täglich eine Kapie von allem, was sich auf ihrem Mac<br>Befrödet. Es erstellt jedoch nicht nur eine Ersuspkopie von jeder Date, es ments<br>sich, wir Ihr System ausgesehen hat. Somit klennen Sie auch auf einen früheren<br>Skand litres Systems oder ihrer Daten zugenfun. |
| 0 | (Abbrechen) (Als Backup-Volume verwenden)                                                                                                    |

Die WD SmartWare-Software ist vollständig mit der Time Machine-Software von Apple kompatibel. Beim Verwenden von Time Machine kann die WD SmartWare-Software immer noch zum Kennwortschutz, Registrieren des Laufwerks und Durchführen von Laufwerksdiagnosen verwendet werden.

- a. Wenn Sie die Sicherungssoftware Time Machine *nicht verwenden* möchten, klicken Sie auf **Abbrechen**.
- b. Wenn Sie die Sicherungssoftware Time Machine verwenden möchten, klicken Sie auf Als Backup-Volume verwenden. Das My Book-Symbol wird jetzt so angezeigt:

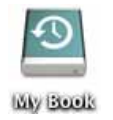

Ihr My Book-Laufwerk kann nun als externes Speichergerät verwendet werden. Sie können die Leistung steigern, indem Sie die folgende, auf dem Laufwerk vorhandene Software installieren:

- Dienstprogramm "WD +TURBO" (siehe "Leistungsverbesserung mit WD +TURBO" im nächsten Abschnitt)
- WD SmartWare (siehe "Installieren der WD SmartWare-Software" auf Seite 53)

## Leistungsverbesserung mit WD +TURBO

WD +TURBO ist ein auf dem My Book-Laufwerk verfügbares Dienstprogramm, das Sie installieren können, um die Leistung Ihres Laufwerks auf einem Mac-Computer zu verbessern.

Wenn Sie die WD SmartWare-Software installieren, müssen Sie das Dienstprogramm WD +TURBO nicht selber installieren – darum kümmert sich die WD SmartWare-Software. Wenn Sie die WD SmartWare-Software nicht installieren, sollten Sie WD +TURBO installieren, um die Leistung Ihres My Book-Laufwerks zu verbessern.

So installieren Sie WD +TURBO:

1. Doppelklicken Sie auf das My Book-Symbol und anschließend auf den Ordner "Extras" auf dem Bildschirm, der angezeigt wird:

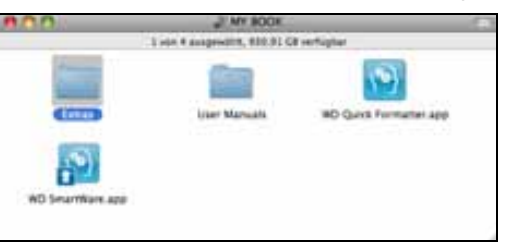

2. Doppelklicken Sie auf das Symbol für das WD +TURBO-Installationsprogramm:

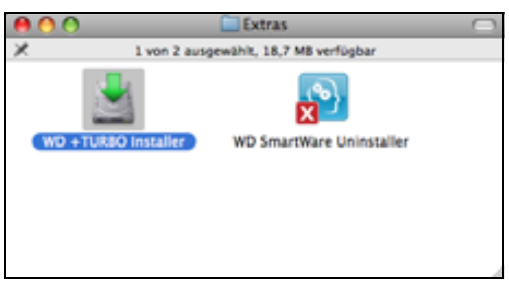

**3.** Klicken Sie im Bildschirm "WD +TURBO-Treiberinstallationsprogramm" auf die Schaltfläche **Installieren**:

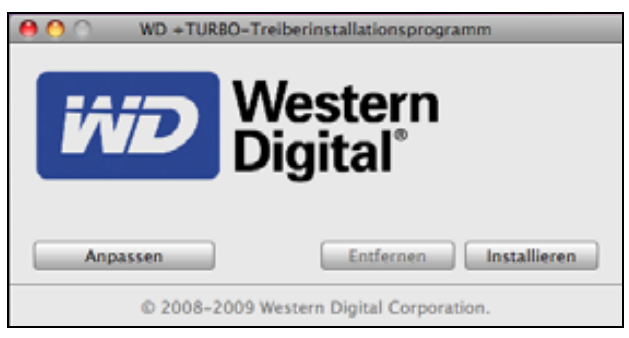

- 4. Lesen Sie die Lizenzvereinbarung und klicken Sie auf Akzeptieren, um fortzufahren.
- **5.** Eine Meldung informiert Sie, dass das Installieren der Treiber einen Neustart des Computers erfordert, um diese zu aktivieren:

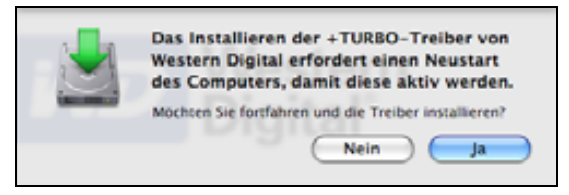

Klicken Sie auf **Ja**, um fortzufahren.

6. Geben Sie in das Feld **Kennwort** das normalerweise für den Computerzugriff verwendete Kennwort ein und klicken Sie auf **OK**:

|           | Sie müssen für "WD +TURBO Installer" Ihr Kennwort<br>eingeben. |                |  |
|-----------|----------------------------------------------------------------|----------------|--|
|           | Name: M                                                        | y Desktop      |  |
|           | Kennwort:                                                      |                |  |
| ▶ Details |                                                                |                |  |
| 0         |                                                                | (Abbrechen) OK |  |

7. Klicken Sie nach der Installation bei Aufforderung auf **Ja**, um den Computer neu zu starten:

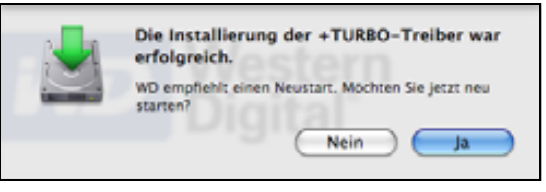

8. Nach dem Neustart des Computers sieht das My Book-Symbol folgendermaßen aus. Dabei ist "MY BOOK" der Name, den Sie dem Volumen beim Neuformatieren für die Verwendung unter Mac zugewiesen haben:

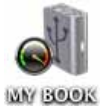

Ihr My Book-Laufwerk kann nun als externes Speichergerät mit erhöhter Leistung verwendet werden.

## Installieren der WD SmartWare-Software

So installieren Sie die WD SmartWare-Software:

1. Doppelklicken Sie auf das My Book-Symbol und anschließend auf das WD SmartWare-Symbol auf dem Bildschirm, der angezeigt wird:

| 800              | J. MY BOOK                   |                        | 10 |
|------------------|------------------------------|------------------------|----|
|                  | 1 von 4 ausgewählt, 930.91 C | 8 vertügtur            |    |
|                  |                              | (10)                   |    |
| Extras           | User Manuals                 | WD Quick Formatter.app |    |
| <b>1</b>         |                              |                        |    |
| WO SmartWare.app |                              |                        |    |

2. Der Bildschirm mit dem WD SmartWare-Software-Installationsprogramm wird angezeigt:

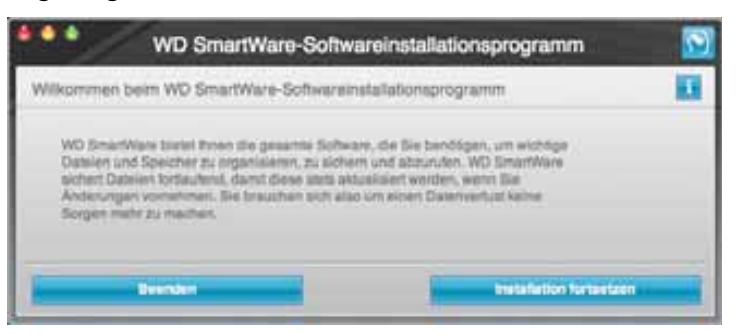

**3.** Klicken Sie auf **Installation fortsetzen**, damit das Installationsdienstprogramm erkennt, dass die WD SmartWare-Software nicht installiert ist:

| •••      | WD SmartWare-Sc                                                                | oftwareinstallationsprogramm     | 1 |
|----------|--------------------------------------------------------------------------------|----------------------------------|---|
| WD Smart | Ware installieren.                                                             |                                  |   |
| WO Ser   | eren der Schwars<br>nactWars Schware Instatier für Mac i<br>eft) -co-vf.3.0.11 | 1.3.0.3.1 (WD SimerWave at nots) |   |
| Ĩ        | Beenden                                                                        | WD SmartWare Installer           | - |

- 4. Klicken Sie auf WD SmartWare installieren, um mit der Installation zu beginnen.
- 5. Lesen Sie die Lizenzvereinbarung und klicken Sie auf Akzeptieren, um fortzufahren.
- 6. Geben Sie in das Feld **Kennwort** das normalerweise für den Computerzugriff verwendete Kennwort ein und klicken Sie auf **OK**:

|           | Sie müssen für "WD SmartWare" Ihr Kennwort<br>eingeben. |  |  |
|-----------|---------------------------------------------------------|--|--|
|           | Name: Test Test                                         |  |  |
|           | Kennwort:                                               |  |  |
| ▶ Details |                                                         |  |  |
| 0         | (Abbrechen) OK                                          |  |  |

7. Warten Sie, bis die Installation abgeschlossen ist. Dies kann einige Minuten dauern:

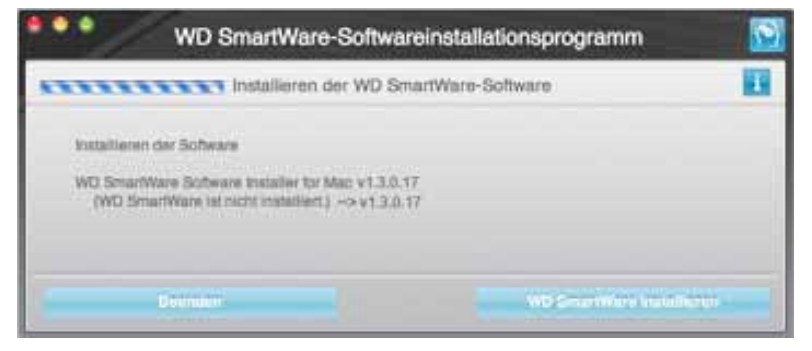

**8.** Nach der Installation wird der WD SmartWare-Bildschirm "Startseite" angezeigt (siehe Abbildung 18 auf Seite 55).

| My Desktop's Mac mins                    | My Book Essential                                |                                                                                                    |
|------------------------------------------|--------------------------------------------------|----------------------------------------------------------------------------------------------------|
| Macintosh HD                             | MYBOOK                                           | WD Ovline                                                                                                    |
| BLT GB inspessiel                        | 001.2 GB inspresent                              | WD Store<br>Support<br>Kontakt<br>Online-Benutosmandbuch                                                                                                    |
| Protess.                                 |                                                  | 100                                                                                                    |
| Sandyre<br>Salar<br>Alar<br>Alar<br>Bart |                                                  |                                                                                                    |
| Man GB for                               | Electric Definition<br>1 + Coll<br>800 Gill Peri | WD SmartWare<br>Version 1:3:0:15                                                                                                    |
|                                          |                                                  | Commission and a second second s |

Abbildung 18. WD SmartWare Bildschirm "Startseite"

## Der WD SmartWare-Bildschirm "Startseite"

Im Bildschirm "Startseite" können Sie in dem Dropdown-Auswahlfeld unter dem Namen Ihres Computers das zu kategorisierende Laufwerk auswählen. Wenn Sie ein anderes Laufwerk gewählt haben, ermittelt die WD SmartWare-Software die Dateikategorien auf diesem Laufwerk. Klicken Sie dann auf die Registerkarte **Sicherung** oder **Abrufen**, um die Dateien von diesem Speicherort und nicht von der Hauptfestplatte Ihres Computers entweder zu sichern oder abzurufen.

In der Inhaltsanzeige für die Laufwerke Ihres Computers werden alle Dateien, die für eine Sicherung verfügbar sind, vor blauem Hintergrund unterteilt in Kategorien angezeigt, die auf folgenden Ordnern auf Ihrem Computer basieren:

- Musik
- Filme
- Bilder
- E-Mail
- Dokumente
- Sonstiges

Jede Kategorie enthält alle Dateien im dargestellten Ordner außer der Kategorie **Sonstiges**, die alle Dateien in allen anderen Ordner auf Ihrem Computer umfasst.

Hinweis:

- Die Kategorie **System**, die mit dunkelgrauem Hintergrund angezeigt wird, enthält alle Dateien Ihres Betriebssystems, die nicht gesichert werden können. Dateien, die nicht gesichert werden, sind Systemdateien, Programmdateien, Anwendungen, Arbeitsdateien und *alle* Dateien, die in einem temporären Ordner gespeichert sind.
- Die Kategorie **Abgerufen**, die auch vor dunkelgrauem Hintergrund angezeigt wird, zeigt die Dateien an, die Sie aus einer früheren Sicherung abgerufen haben. Sie können ebenfalls nicht gesichert werden.
- Wenn Sie den Cursor über eine Kategorie halten, wird die Anzahl der Dateien in dieser Kategorie angezeigt.

Die Kategorie **Zusätzl. Dateien** in der Inhaltsanzeige Ihres My Book-Laufwerks enthält alle Dateien, die in Ihren Laufwerkeigenschaften als belegter Speicher angezeigt werden. Dieser Speicherplatz kann nicht für Sicherungen verwendet werden.

*Hinweis:* Die kleine Anzahl von Dateien, die in der Kategorie **Zusätzl. Dateien** angezeigt werden, wenn Sie die WD SmartWare-Software erstmals installieren und bevor Sie Ihre erste Sicherung durchführen, sind die System- und versteckten Dateien, die das Betriebssystem Ihres Computers bei der Installation des Laufwerks dort abgelegt hat.

# Verwenden des WD SmartWare-Symbols

Nachdem Sie die WD SmartWare-Software installiert haben, wird das WD SmartWare-Symbol in der Menüleiste oben rechts auf dem Bildschirm angezeigt:

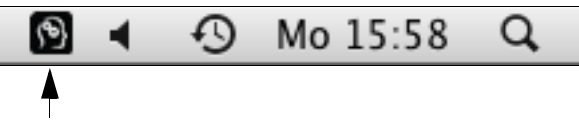

Durch Klicken auf das Symbol haben Sie folgende Möglichkeiten:

- Öffnen der WD SmartWare-Software
- Überprüfen des Laufwerkstatus
- Sicheres Zurücklegen des Laufwerks

In den folgenden Abschnitten wird die Verwendung dieses Symbols und alternative Methoden hierzu beschrieben.

## Starten der WD SmartWare-Software

Wenn die WD SmartWare-Software nicht automatisch startet, können Sie sie wie folgt neu starten:

Klicken Sie auf das WD SmartWare-Symbol und wählen Sie WD SmartWare öffnen:

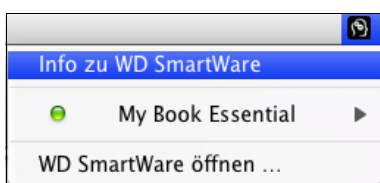

• Doppelklicken Sie auf WD SmartWare in der Programmliste:

| E | 00                                                                                                    | Contractions                            |          |            | 1   |
|---|----------------------------------------------------------------------------------------------------|-----------------------------------------|----------|------------|-----|
|   |                                                                                                    | 3 rost 44 aurgenatity, ELP DB on/Sights |          |            |     |
|   | the second second second second second second second second second second second second second second second s | <ul> <li>Anterurgebeigen</li> </ul>     | Grote    | 44         |     |
|   | I Woresell Office 2004                                                                                         | 21. April 2004, 15:00                   | 11.11.14 | Drifter    |     |
|   | Nontabeller                                                                                                    | 31. Marp 2001, 11 13                    | 7,2 148  | Programm   |     |
|   | E Polo berti                                                                                                   | 14. April 2009, 09:18                   | 14.1 ME  | Pagiame    |     |
| ٠ | EE foetrCrd                                                                                                    | 18. Deater. 2008, 09.11                 | -        | Endner     |     |
|   | Guide Tone Mayer                                                                                               | 25 84 2018, 17 08                       | 35.5 MB  | Propintion |     |
|   | E Aachter                                                                                                    | 14. April 2009, 101 18                  | 22.3 MB  | Programm   |     |
|   | 10 July 1                                                                                                    | 15. Oktober 2009, 13-48                 | 204,1948 | Programm.  |     |
|   | 15 Schultzgetering                                                                                             | 4. Ward 2001, 18100                     | 15.3 MB  | Programme  |     |
|   | and furnises                                                                                                   | 15 Oknow 2008, 13:44                    | 365.48   | Pagiane    |     |
|   | 1 1vm                                                                                                    | 21. Janual 2008, 12:39                  | -        | Destroye   | -   |
|   | III SuttementateFungen                                                                                         | 34. April 2009, 08:59                   | 1.1 90   | Prigiane   |     |
|   | TechTost Pro 5                                                                                                 | 3. Mars 2009, 13 10                     | \$2.5 MB | Programme  | _   |
|   | 72 TestEdk                                                                                                    | J1. Marz 2005, 11.39                    | 18.1 MB  | Programm   |     |
|   | Teatteranger                                                                                                   | 14. Februar 2007, 22.14                 | 32,3 MB  | Propiatem  |     |
|   | Time Nations                                                                                                   | 13-Deimer 2005, 13-48                   | 640 88   | Programme  |     |
|   | and strait the                                                                                                 | 25 terrent 2058 11:24                   | -        | Duthei     |     |
|   | Mo interactions                                                                                                | 25 14 2008 17 08                        | 45.2 MB  | Programme. | 100 |
|   | T NO SHOTMAR                                                                                                   | 42 April 2010, 51 AP                    | 87.7 88  | Programme. | 1   |
|   | AD Shattikes Unmstaller                                                                                        | Genera, 12:27                           | 8,7 84   | Prepare.   |     |

# Überprüfen des Laufwerkstatus

Mithilfe des WD SmartWare-Symbols können Sie erkennen, ob das Laufwerk gesperrt (verschlüsselt) ist, wie voll es ist, welche Seriennummer es hat und wie der Temperaturzustand ist.

1. Klicken Sie auf das WD SmartWare-Symbol, um eine Liste der Laufwerke anzuzeigen und das My Book-Laufwerk auszuwählen:

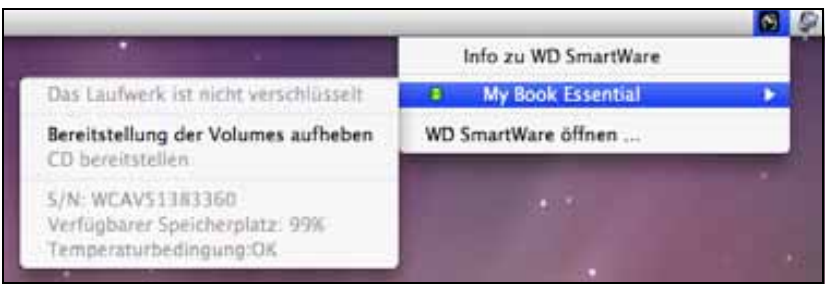

2. Wenn das Laufwerk nicht gesperrt (nicht verschlüsselt) ist, wird im Untermenü die Seriennummer des Laufwerks, der verfügbare Speicherplatz sowie der Temperaturzustand angezeigt.

Bei gesperrtem Laufwerk:

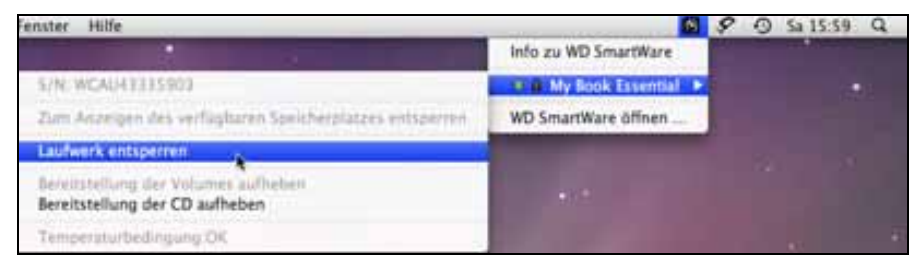

a. Klicken Sie im Untermenü auf **Laufwerk entsperren**, um den Bildschirm des Dienstprogramms WD SmartWare Drive Unlock anzuzeigen:

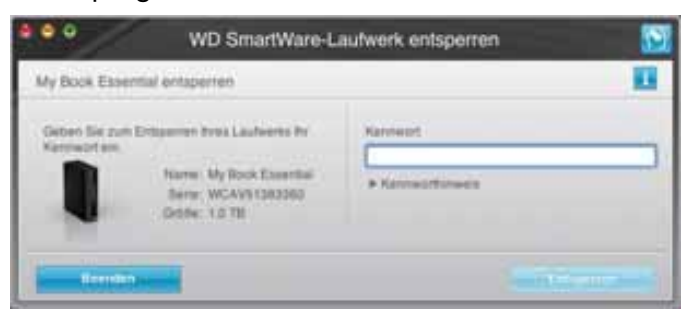

b. Geben Sie Ihr Kennwort in das Feld Kennwort ein.

- c. Bei der Meldung **Ihr Laufwerk ist jetzt entsperrt** klicken Sie auf **Beenden**, um den Bildschirm des WD SmartWare-Dienstprogramms Drive Unlock zu schließen.
- d. Wiederholen Sie Schritt 1, um den Laufwerkstatus anzuzeigen.

#### Sicheres Zurücklegen des Laufwerks

Sie können das Laufwerk auf zwei Arten sicher zurücklegen:

- mit dem WD SmartWare-Symbol
- mit dem My Book-Symbol
- mit der Ein/Aus-Taste des Laufwerks

VORSICHT! Um den Verlust von Daten zu verhindern, schließen Sie alle Fenster und Anwendungen, bevor Sie das Laufwerk herunterfahren und entfernen.

#### Verwenden des WD SmartWare-Symbols

So legen Sie das Laufwerk mithilfe des WD SmartWare-Symbols sicher zurück:

- 1. Klicken Sie auf das WD SmartWare-Symbol, um eine Liste der Laufwerke anzuzeigen.
- 2. Wählen Sie das My Book-Laufwerk und wählen Sie im Untermenü Bereitstellung der Volumes aufheben:

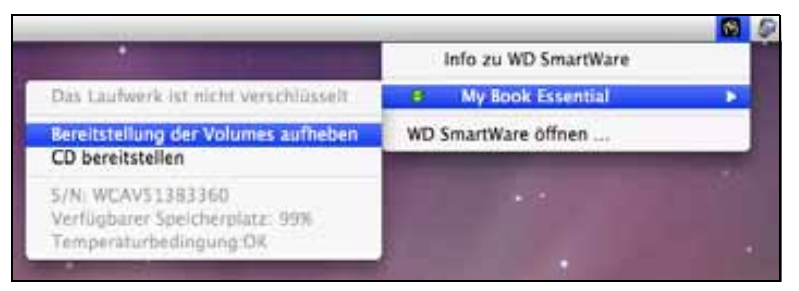

Wenn das Laufwerk mehr als ein Volume enthält, werden Sie über eine Meldung aufgefordert, das Volume auszuwählen.

Eventuell können Sie hören, wie das Laufwerk herunterfährt.

**3.** Warten Sie, bis das Laufwerk-Symbol nicht mehr auf dem Schreibtisch angezeigt wird, bevor Sie das Laufwerk vom Computer trennen.

#### Verwenden des My Book-Symbols

So legen Sie das Laufwerk mithilfe des My Book-Symbols sicher zurück:

 Rechtsklicken oder klicken Sie bei gedrückter Ctrl-Taste auf das My Book-Symbol auf dem Schreibtisch und wählen Sie "MY BOOK" auswerfen. Dabei ist "MY BOOK" der Name, den Sie dem Volumen beim Neuformatieren für die Verwendung unter Mac gegeben haben:

| Öffnen                                         |
|------------------------------------------------|
| "MY BOOK" auswerfen                            |
| Informationen<br>Duplizieren<br>Alias erzeugen |
| "MY BOOK" kopieren                             |
| Auswahl aufräumen                              |
| Etikett:                                       |
| Mehr 🕨                                         |

Eventuell können Sie hören, wie das Laufwerk herunterfährt.

**2.** Warten Sie, bis das Laufwerk-Symbol nicht mehr auf dem Schreibtisch angezeigt wird, bevor Sie das Laufwerk vom Computer trennen.

#### Verwenden der Ein/Aus-Taste des Laufwerks

So legen Sie das Laufwerk mithilfe des Ein/Aus-Taste des Laufwerks sicher zurück:

1. Drücken Sie auf die Ein/Aus-Taste auf der Rückseite des My Book-Laufwerks.

Eventuell können Sie hören, wie das Laufwerk herunterfährt.

**2.** Warten Sie, bis das Laufwerk-Symbol nicht mehr auf dem Schreibtisch angezeigt wird, bevor Sie das Laufwerk vom Computer trennen.

## **Entsperren des Laufwerks**

Nachdem Sie ein Kennwort erstellt haben, um andere Personen am Zugriff auf Ihre Dateien auf dem Laufwerk zu hindern, müssen Sie Ihr Kennwort zum Entsperren des Laufwerks immer eingeben, wenn Sie Folgendes tun:

- Herunterfahren und Neustarten Ihres Computers
- Trennen und Wiederanschließen des Laufwerks an Ihren Computer
- Beenden des Ruhemodus Ihres Computers

Sie müssen dies auch tun, wenn Sie die WD SmartWare-Software nicht auf Ihrem Computer installiert haben.

#### Entsperren des Laufwerks mit der WD SmartWare-Software

Ihr Laufwerk kann mithilfe der WD SmartWare-Software automatisch oder manuell entsperrt werden, abhängig davon, ob die Aufforderung **Geben Sie Ihr Kennwort ein** angezeigt wird.

Automatisch. Wenn der WD SmartWare-Bildschirm "Laufwerk entsperren" angezeigt wird:

| My Book Essential entsperren                                                                           |          |
|----------------------------------------------------------------------------------------------------|----------|
| Zum Fortsetzen müssen Sie Ihr My Book<br>Essential-Caufwerk entsperren.<br>Geben Sie Ihr Kennwort ein. | Kennwort |
|                                                                                                    |          |

So entsperren Sie Ihr Laufwerk:

- 1. Geben Sie Ihr Kennwort in das Feld Kennwort ein.
- 2. Klicken Sie auf **Entsperren**, um das Laufwerk zu entsperren und die WD SmartWare-Software zu aktivieren.

**Manuell.** Wenn Ihr Computer in den Ruhemodus wechselt, wird eventuell beim Reaktivieren des Computers kein Bildschirm zum Entsperren angezeigt. Zum Entsperren des Laufwerks können Sie eine der folgenden Methoden verwenden:

- WD-Unlocker-VCD, wie in "Entsperren des Laufwerks ohne die WD SmartWare-Software" auf Seite 61 beschrieben
- das WD SmartWare-Symbol

So entsperren Sie das Laufwerk mithilfe des WD SmartWare-Symbols manuell:

- 1. Klicken Sie auf das WD SmartWare-Symbol in der Leiste oben rechts im Bildschirm.
- 2. Wählen Sie das My Book-Laufwerk aus und klicken Sie anschließend auf Laufwerk entsperren:

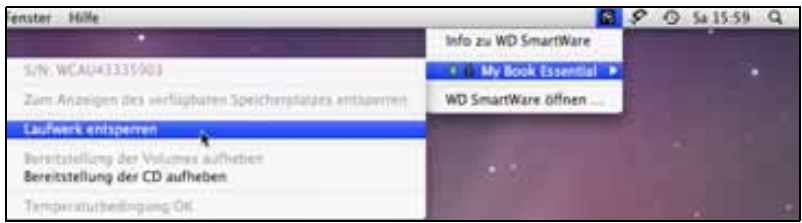

**3.** Geben Sie Ihr Kennwort in das Feld **Kennwort** ein und klicken Sie auf **Entsperren** im Bildschirm "WD SmartWare-Laufwerk entsperren":

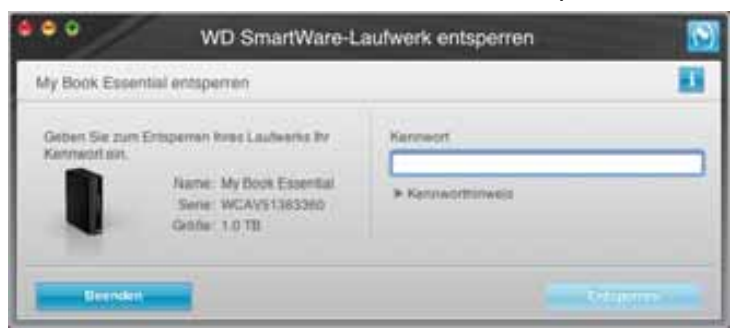

**4.** Bei der Meldung **Ihr Laufwerk ist jetzt entsperrt** klicken Sie auf **Beenden**, um den Bildschirm des Dienstprogramms "WD SmartWare-Laufwerk entsperren" zu schließen.

#### Entsperren des Laufwerks ohne die WD SmartWare-Software

Wenn Sie Ihr kennwortgeschütztes Laufwerk an einen Computer ohne installierte WD SmartWare-Software anschließen, können Sie das Laufwerk mit dem Dienstprogramm WD SmartWare Drive Unlock entsperren. Die WD SmartWare-Software stellt das Dienstprogramm Drive Unlock auf einem "virtuellen" CD-Laufwerk (VCD) zur Verfügung, das auf Ihrem Schreibtisch angezeigt wird, wenn das Laufwerk mit einem Kennwort geschützt ist:

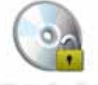

WD Unitedkar

So entsperren Sie das Laufwerk auch ohne installierte WD SmartWare-Software:

1. Doppelklicken Sie auf das Symbol "WD Unlocker VCD" und auf das Drive Unlock-Symbol auf dem angezeigten Bildschirm:

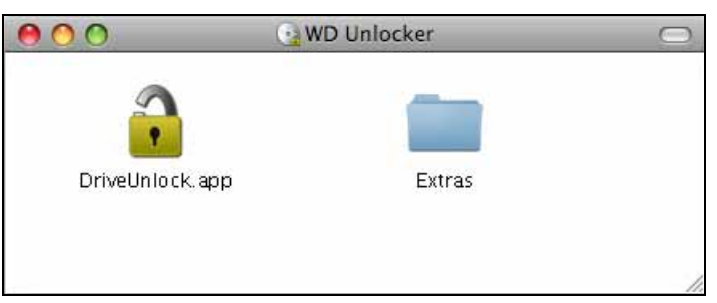

2. Geben Sie Ihr Kennwort in das Feld **Kennwort** ein und klicken Sie im Bildschirm des Dienstprogramms WD SmartWare Drive Unlock auf **Entsperren**:

| Ay Book Essential enteperren                                                                          |          | 10 |
|----------------------------------------------------------------------------------------------------|----------|----|
| Zum Fortaatzen müssen (he ter My Book<br>Essential-Laufesik entigemen.<br>Geben Sie Ter Konnecit ein. | Kentwort |    |

**3.** Bei der Meldung **Ihr Laufwerk ist jetzt entsperrt** klicken Sie auf **Beenden**, um den Bildschirm des Dienstprogramms WD SmartWare Drive Unlock zu schließen:

## Deinstallieren der WD SmartWare-Software

**Wichtig:** Sie können die Software einfach deinstallieren. Nach der Neuinstallation müssen Sie jedoch den Sicherungsbefehl manuell neu starten, da bei der Deinstallation alle bestehenden Sicherungskonfigurationen gelöscht werden. (Siehe "Sichern der Dateien von Ihrem Computer" auf Seite 18.)

So deinstallieren Sie die WD SmartWare-Software:

 Doppelklicken Sie auf das My Book-Symbol auf dem Schreibtisch oder auf WD SmartWare in der Programmliste und anschließend auf den Ordner "Extras" in dem Bildschirm, der daraufhin angezeigt wird:

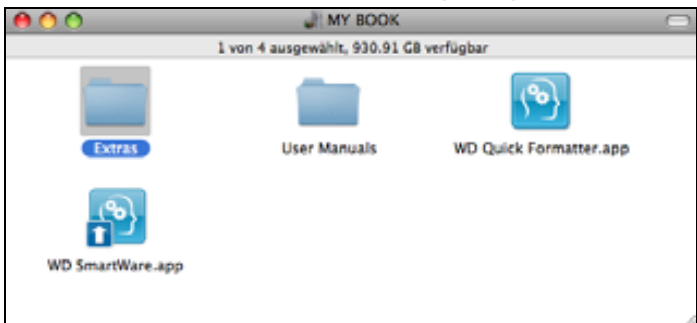

2. Doppelklicken Sie auf das Symbol "WD SmartWare Uninstaller":

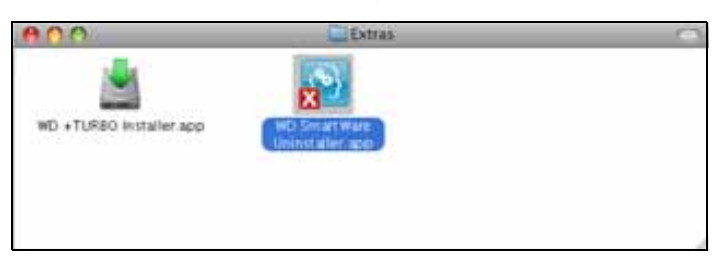

3. Klicken Sie auf Deinstallieren im Bildschirm "WD SmartWare Deinstallation":

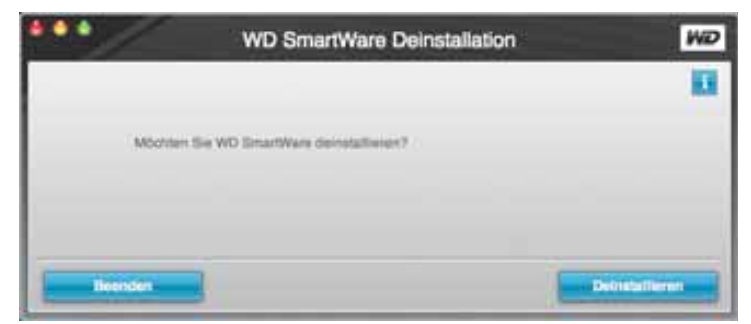

# Fehlersuche

Dieses Kapitel enthält folgende Themen:

Installieren, Partitionieren und Formatieren des Laufwerks Häufig gestellte Fragen

Wenn Sie bei der Installation oder dem normalen Gebrauch dieses Produkts auf Probleme stoßen, lesen Sie bitte diesen Fehlersucheabschnitt oder besuchen Sie unsere Support-Website unter *support.wdc.com* und durchsuchen Sie unsere Knowledge Base.

## Installieren, Partitionieren und Formatieren des Laufwerks

| Gewusst wie                                                                                                    | Antwort-Nr. |
|----------------------------------------------------------------------------------------------------|-------------|
| <ul> <li>Installieren, Partitionieren und Formatieren des Laufwerks unter<br/>Windows XP und Vista</li> </ul>     | 207, 3322   |
| <ul> <li>Installieren, Partitionieren und Formatieren des Laufwerks auf<br/>Mac OS X 10.4.11 und 10.5+</li> </ul> | 287, 3323   |
| <ul> <li>Neuformatieren von Mac GPT in Windows XP NTFS</li> </ul>                                                 | 3645        |
| <ul> <li>Neuformatieren des Laufwerks von Mac GPT in das Windows Vista<br/>NTFS-Format</li> </ul>                 | 3647        |
| <ul> <li>Wiederbeschaffung und Neuinstallation der in dem Produkt enthaltenen<br/>Original-Software</li> </ul>    | 1425        |
| <ul> <li>Formatieren des Laufwerks mit FAT32-Dateisystem*</li> </ul>                                              | 1364        |
| <ul> <li>Verwenden des Laufwerks auf Mac und PC gleichzeitig</li> </ul>                                           | 291         |

\*Bei einem FAT32-Dateisystem ist die maximale Größe einzelner Dateien auf 4 GB beschränkt und die maximale Größe einer Partition ist unter Windows auf 32 GB beschränkt. Windows-Benutzer können diese Beschränkungen durch eine Formatierung des Laufwerkes mit dem NTFS-Dateisystem umgehen. Dazu wird das Dienstprogramm zur Datenträgerverwaltung verwendet. Detaillierte Informationen finden Sie unter support.wdc.com in Antwort Nr. 1287 und unter support.microsoft.com in den Artikeln Nr. 314463 und 184006. Um beim Neuformatieren des Laufwerks in FAT32 Partitionen zu erstellen, die größer sind als 32 GB, laden Sie sich das "External USB/FireWire FAT32 Formatting Utility" von support.wdc.com/download herunter.

# Häufig gestellte Fragen

- **Q:** Wie erkenne ich, ob mein System USB 3.0 oder USB 2.0 unterstützt?
- A: Bitte lesen Sie die Dokumentation Ihrer USB-Karte oder wenden Sie sich an den Hersteller Ihrer USB-Karte.

*Hinweis:* Wenn Ihr USB 3.0- bzw. USB 2.0-Controller auf dem Motherboard Ihres Computers integriert ist, achten Sie darauf, dass die richtigen Treiber für den verwendeten Chipsatz installiert sind. Weitere Informationen finden Sie in der Anleitung Ihres Motherboards oder Systems.

- **Q:** Was passiert, wenn ein USB 3.0- bzw. USB 2.0-Gerät an einen USB-1.1-Port oder -Hub angeschlossen wird?
- A: USB 3.0 und USB 2.0 sind abwärtskompatibel mit USB 1.1. Beim Anschluss an einen USB 1.1-Port oder -Hub überträgt ein USB 3.0- bzw. USB 2.0-Gerät Daten mit der vollen Geschwindigkeit von USB 1.1 (bis zu 12 MBit/s).

Wenn Ihr System über einen PCI Express-Steckplatz verfügt, können Sie durch die Installation einer PCI Express-Adapterkarte eine SuperSpeed-USB-Übertragungsrate erzielen. Bitte wenden Sie sich bei Fragen zur Installation oder weiteren Informationen an den Hersteller der Karte.

- **Q:** Warum ist die Datenübertragung so langsam?
- A: Eventuell arbeitet Ihr System mit der Übertragungsrate von USB 1.1, weil ein falscher Treiber für die USB 3.0- bzw. USB 2.0-Adapterkarte installiert ist oder weil das System USB 3.0 bzw. USB 2.0 nicht unterstützt.

*Hinweis:* Wenn Sie ein weiteres externes Laufwerk an das Produkt von WD anschließen, teilen sich beide die USB-Bandbreite. Dies kann die Leistung beeinträchtigen.

- Q: Warum lässt sich das Laufwerk nicht einschalten?
- A: Vergewissern Sie sich, dass das Laufwerk an eine Spannungsversorgung angeschlossen ist. Für Computer mit begrenzter Stromversorgung über Bus sind eventuell spezielle Kabel notwendig. Weitere Informationen für Kunden aus den USA finden Sie auf unserer Webseite unter store.westerndigital.com. Kunden außerhalb der USA kontaktieren bitte den regional verantwortlichen technischen Support von Western Digital.
- **Q:** Warum wird das Laufwerk nicht im Arbeitsplatz oder auf dem Desktop des Computers erkannt?
- *A:* Wenn Sie in Ihrem System eine USB 3.0- oder USB 2.0-PCI-Adapterkarte verwenden, achten Sie darauf, dass die Treiber installiert sind, bevor Sie Ihr externes WD USB 3.0-Speicherprodukt anschließen. Das Laufwerk wird nur korrekt erkannt, wenn USB 3.0- bzw. USB 2.0-Root-Hub- und Host-Controller-Treiber installiert sind. Bitte wenden Sie sich bei Fragen zur Installation an den Hersteller der Adapterkarte.
- **Q:** Warum startet mein Computer nicht, wenn ich das USB-Laufwerk vor dem Start anschließe?
- A: Abhängig von Ihrer Systemkonfiguration kann es sein, dass Ihr Computer versucht, von Ihrem tragbaren USB-Laufwerk zu starten. Lesen Sie in der Dokumentation zu den BIOS-Einstellungen für das in Ihrem System verwendete Motherboard nach, wie Sie diese Funktion deaktivieren können oder besuchen Sie support.wdc.com und lesen Sie Antwort-Nr. 1201 in der Knowledge Base. Weitere Informationen über das Starten von externen Laufwerken finden Sie in Ihrer Systemdokumentation oder wenden Sie sich dazu an Ihren Systemhersteller.

# **Installieren des SES-Treibers**

Dieser Anhang enthält folgende Themen:

Installieren unter Windows XP Installieren unter Windows Vista Installieren unter Windows 7

Wenn Sie die WD SmartWare-Software nicht installieren möchten, müssen Sie auf Computern mit Windows einen SES-Treiber installieren, um zu vermeiden, dass jedes Mal das Popup des Hardware-Assistenten angezeigt wird, wenn Sie das My Book-Laufwerk an Ihren Computer anschließen.

*Hinweis:* Der SES-Treiber wird automatisch installiert, wenn Sie die WD SmartWare-Software installieren oder auf dem Bildschirm "Willkommen bei WD SmartWare" auf **Nicht installieren** geklickt haben (siehe "Erste Schritte ohne die WD SmartWare-Software" auf Seite 17).

#### Installieren unter Windows XP

Nachdem Sie das Laufwerk wie in Abbildung 4 auf Seite 7 gezeigt angeschlossen haben, wird der Bildschirm "Assistent für das Suchen neuer Hardware" angezeigt.

*Hinweis:* Wenn "Automatische Wiedergabe" aktiviert ist, können gleichzeitig mit dem Bildschirm "Assistent für das Suchen neuer Hardware gefunden" zwei weitere Bildschirme angezeigt werden. Wenn diese angezeigt werden, schließen Sie sie.

Mit dem Assistenten für das Suchen neuer Hardware können Sie den SES-Treiber auf zwei Arten installieren:

- Automatisch, wenn Ihr Computer mit dem Internet verbunden ist.
- Manuell, unabhängig davon, ob Ihr Computer mit dem Internet verbunden ist oder nicht.

#### Automatisches Installieren des Treibers

Zum automatischen Installieren des SES-Treibers muss Ihr Computer mit dem Internet verbunden sein:

1. Stellen Sie sicher, dass Ihr Computer mit dem Internet verbunden ist.

2. Wählen Sie im Bildschirm "Assistent für das Suchen neuer Hardware" **Ja, nur dieses** eine Mal aus, damit Windows XP sich mit Windows Update verbinden kann:

| Assistent für das Suchen neuer Hardware |                                                                                                    |
|-----------------------------------------|----------------------------------------------------------------------------------------------------|
|                                         | Willkommen                                                                                                    |
|                                         | Es wird nach aktueller und aktualisierter Software auf dem<br>Computer, auf der Hardwareinstallations CD oder auf der<br>Windows Updare-Webste (mit Ihrer Erlaubnis) gesucht.<br>Datenschutzichtlinie anzeigen |
|                                         | Soll eine Verbindung mit Windows Update hergestellt werden,<br>um nach Software zu suchen?                                                                                                    |
|                                         | ⊕ <u>Ua, ruz diese eine Mal</u><br>O Ja, und jedes <u>Mal</u> , wenn ein Gerät angeschlossen wird<br><u>Nein</u> , diesmal nicht                                                                               |
|                                         | Klicken Sie auf "Weiter", um den Vorgang fortzusetzen.                                                                                                    |
| <zuriick weiter=""> Abbrechen</zuriick> |                                                                                                    |

- 3. Klicken Sie auf Weiter, um fortzufahren.
- 4. Wählen Sie Software automatisch installieren aus und klicken Sie auf Weiter:

| Assistent für das Suchen neuer Ha | dware                                                                                                    |
|-----------------------------------|----------------------------------------------------------------------------------------------------|
| Mit dieter<br>Hardware<br>WD S    | n Assistenten können Sie Software für die folgende<br>konponente installieren:<br>IS Device USB Device<br>alls die Hardwarekomponente mit einer CD<br>der Diskette gefiefest wurde, legen Sie diese<br>tat ein.<br>ken Sie vorgehen?<br><u>Iware gutomatisch installeren (empfohlen)</u><br>twase von einer Liste oder bestimmten Quele<br>allieren (Sir forgeschrittene Berrutzer)<br>ie auf "Weiter", um den Vorgang fortzusetzen. |
|                                   | <zuriick weiter=""> Abbrechen</zuriick>                                                                                                    |

5. Wenn die Installation abgeschlossen ist, klicken Sie auf Fertig stellen:

| Assistent für das Suchen neuer Hardware |                                                                                                    |
|-----------------------------------------|----------------------------------------------------------------------------------------------------|
| Assistent für das Suchen f              | Fertigstellen des Assistenten<br>Die Software für die folgende Hardware wurde installiert:<br>WD SES Device |
|                                         | Klicken Sie auf "Feitig stellen", um den Vorpang abzuschließen.                                             |
|                                         | KZurück Fertigutellen Abbrechen                                                                             |

#### **Manuelles Installieren des Treibers**

Wenn Sie keine Internetverbindung haben, installieren Sie den Treiber manuell:

1. Wählen Sie im Bildschirm "Assistent für das Suchen neuer Hardware" Nein, diesmal nicht, um eine Verbindung Windows Update zu unterdrücken:

| Assistent für das Suchen neuer Hardware |                                                                                                    |
|-----------------------------------------|----------------------------------------------------------------------------------------------------|
|                                         | Willkommen                                                                                                    |
|                                         | Es wird nach aktueller und aktualisierter Software auf dem<br>Computer, auf der Hardwareinstallations-CD oder auf der<br>Windows Update Website (mit Ihrer Erlaubnis) gesucht.<br><u>Datenschutzrichtlinie anzeigen</u> |
|                                         | Soll eine Verbindung mit Windows Update hergestellt werden,<br>um nach Soltware zu suchen?                                                                                                    |
|                                         | <ul> <li>Ja. nur diese eine Mal</li> <li>Ja. und jedes <u>Mal</u>, wenn ein Gerät angeschlossen wird</li> <li><u>Nein, desmal nicht</u></li> </ul>                                                                      |
|                                         | Klicken Sie auf "Weiter", um den Vorgang fortzusetzen.                                                                                                    |
|                                         | <zutick weiter=""> Abbrechen</zutick>                                                                                                    |

- 2. Klicken Sie auf Weiter, um fortzufahren.
- 3. Wählen Sie Software von einer Liste oder bestimmten Quelle installieren aus und klicken Sie auf Weiter:

| Assistent für das Suchen neuer Hardware |                                                                                                    |
|-----------------------------------------|----------------------------------------------------------------------------------------------------|
|                                         | Mit diesem Assistenten können Sie Software für die folgende<br>Hardwatekomponente installiesen:<br>WD SES Device USB Device |
|                                         | < <u>Zurück</u> <u>Weiter</u> > Abbrechen                                                                                   |

- 4. Gehen Sie zu Arbeitsplatz und:
  - a. Doppelklicken Sie auf das My Book-Laufwerk.
  - b. Doppelklicken Sie auf den Ordner "Extras".
  - c. Wählen Sie WD SES Device Driver aus.
d. Klicken Sie auf Weiter:

| Wählen Sie                                | a die Such- und Installationsoptionen.                                                                                                    |  |  |  |  |
|-------------------------------------------|----------------------------------------------------------------------------------------------------|--|--|--|--|
| <ul> <li>Diete</li> </ul>                 | Quellen nach dem zutreffendsten Treiber durchsuchen                                                                                                    |  |  |  |  |
| Verw<br>einzu<br>einbe                    | enden Sie die Kontrollikästchen, um die Standardsuche zu erweitern oder<br>schränken. Lokale Plade und Wechselmedien sind in der Standardsuche mit<br>griffen. Der zutreffendiste Treiber wird installiert. |  |  |  |  |
| Wechselmedien gurchsuchen (Diskette, CD,) |                                                                                                    |  |  |  |  |
| 2                                         | Eolgende Quelle ebenfalls durchsuchen:                                                                                                    |  |  |  |  |
|                                           | H:\Extras\WD SES Device Driver V Dyrchsuchen                                                                                                    |  |  |  |  |
| ONich                                     | suchen sonden den zu installierenden Taeber selbst wiklen                                                                                                    |  |  |  |  |
| Verw<br>nicht                             | enden Sie diese Option, um einen Gerötetreiber aus einer Liste zu wählen. Es wird<br>gesentiert, dass der von Ihnen gewählte Treiber der Handware am besten entspricht.                                     |  |  |  |  |
|                                           | <zuriick weiter=""> Abbrechen</zuriick>                                                                                                    |  |  |  |  |

5. Wenn die Installation abgeschlossen ist, klicken Sie auf Fertig stellen:

## Installieren unter Windows Vista

Nachdem Sie das Laufwerk wie in Abbildung 4 auf Seite 7 gezeigt angeschlossen haben, wird der Bildschirm "Neue Hardware gefunden" angezeigt.

*Hinweis:* Wenn "Automatische Wiedergabe" aktiviert ist, können gleichzeitig mit dem Bildschirm "Neue Hardware gefunden" zwei weitere Bildschirme angezeigt werden. Wenn diese angezeigt werden, schließen Sie sie.

Mit dem Bildschirm "Neue Hardware gefunden" können Sie den SES-Treiber auf zwei Arten installieren:

- Automatisch, wenn Ihr Computer mit dem Internet verbunden ist.
- Manuell, unabhängig davon, ob Ihr Computer mit dem Internet verbunden ist oder nicht.

#### Automatisches Installieren des Treibers

Zum automatischen Installieren des SES-Treibers muss Ihr Computer mit dem Internet verbunden sein:

- 1. Stellen Sie sicher, dass Ihr Computer mit dem Internet verbunden ist.
- 2. Klicken Sie im Bildschirm "Neue Hardware gefunden" auf Treibersoftware suchen und installieren:

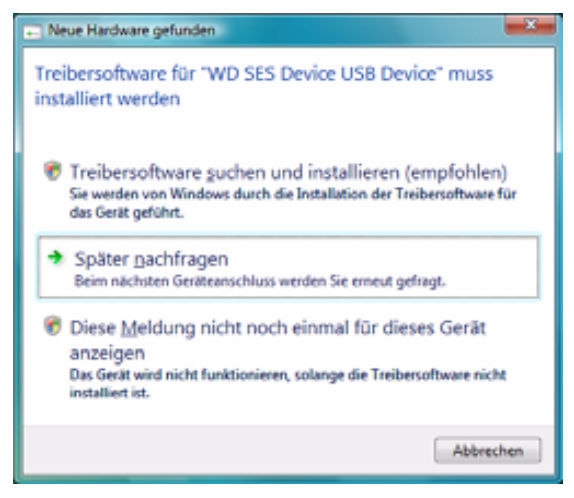

 Klicken Sie im Assistentenbildschirm "Neue Hardware gefunden – WD SES Device" auf Ja, nur dieses Mal online suchen, damit Windows Vista sich mit Windows Update verbinden kann:

| · · · · · · · · · · · · · · · · · · ·                                                                                                    |
|----------------------------------------------------------------------------------------------------|
| Soll online rach Treibersoftware für "WO SIS Device USB Device" gesucht<br>werden?                                                                                                    |
| <ul> <li>Ja, jervner online suchen (emphohien),<br/>Wieduss aufer adveration's such der insueten Techner und Assendungen für diese Seck<br/>und bil verauf der (onguter harvelie).</li> </ul> |
| <ul> <li>Ja, nur dieses Mal poline suchen.</li> <li>Worken such nurb der naussten Treben und Solvenlunger für dem Treben und 198 im alf<br/>der Gregorie Ferneten.</li> </ul>                 |
| Nicht online suchen.     Ces lieft ist migicherweise ent nit de navaten laftnese voll funktionditing                                                                                          |
| Delida (futbolismurgini ant Afainant example)                                                                                                    |
| Allenter                                                                                                    |

Windows Vista führt automatisch folgende Aktionen durch:

- Verbinden mit Windows Update
- Suchen, Herunterladen und Installieren des SES-Treibers

#### **Manuelles Installieren des Treibers**

Wenn Sie keine Internetverbindung haben, installieren Sie den Treiber manuell:

1. Klicken Sie im Bildschirm "Neue Hardware gefunden" auf Treibersoftware suchen und installieren:

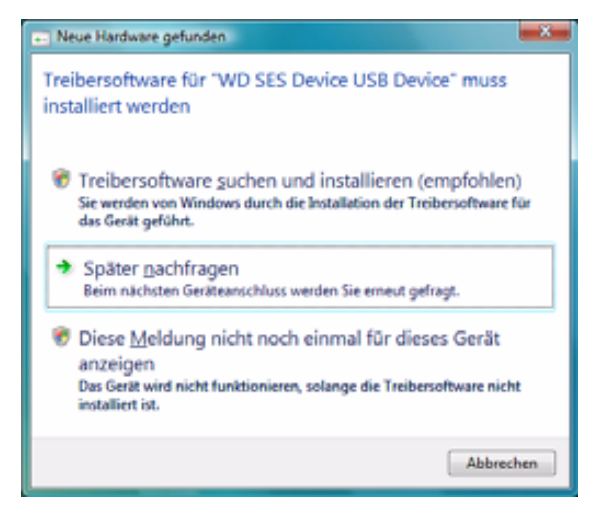

2. Klicken Sie im Assistentenbildschirm "Neue Hardware gefunden – WD SES Device" auf Nicht online suchen:

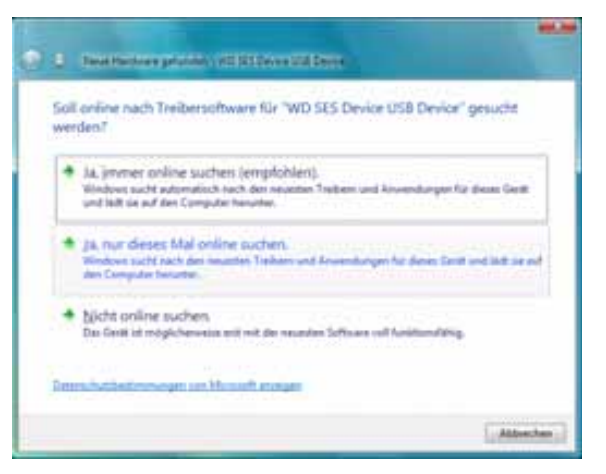

3. Klicken Sie in der Aufforderung Legen Sie den Datenträger für WD SES Device ein auf Der Datenträger ist nicht verfügbar. Andere Optionen anzeigen:

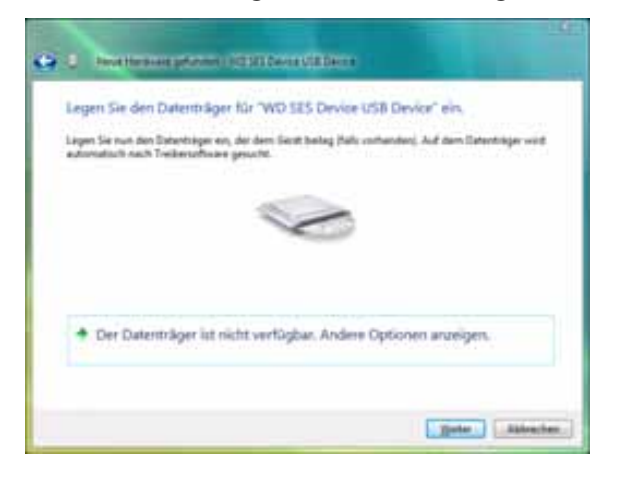

- 4. Gehen Sie zu Computer und:
  - a. Doppelklicken Sie auf das My Book-Laufwerk.
  - b. Doppelklicken Sie auf den Ordner "Extras".
  - c. Wählen Sie WD SES Device Driver aus.
  - d. Klicken Sie auf Weiter:

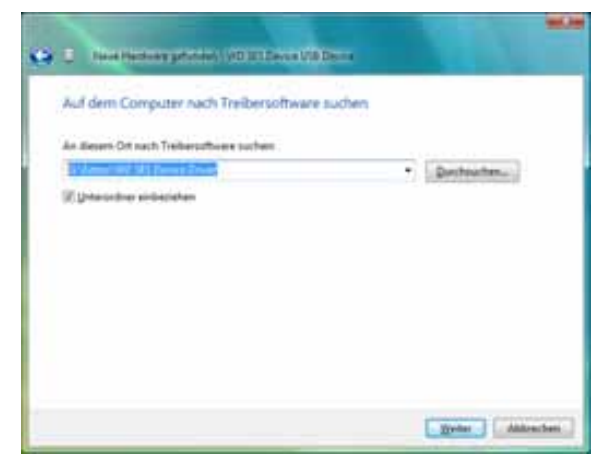

5. Wenn die Installation abgeschlossen ist, klicken Sie auf Schließen:

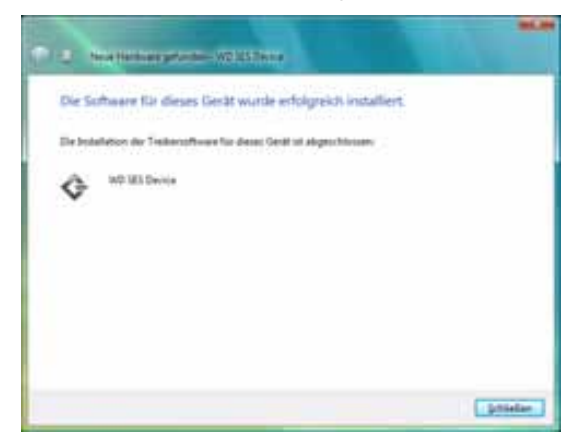

#### **Installieren unter Windows 7**

Nachdem Sie das Laufwerk wie in Abbildung 4 auf Seite 7 gezeigt angeschlossen haben, installieren Sie den SES-Treiber mit der Computerverwaltung von Windows 7:

1. Öffnen Sie Alle Programme und klicken Sie auf Computer > Verwalten:

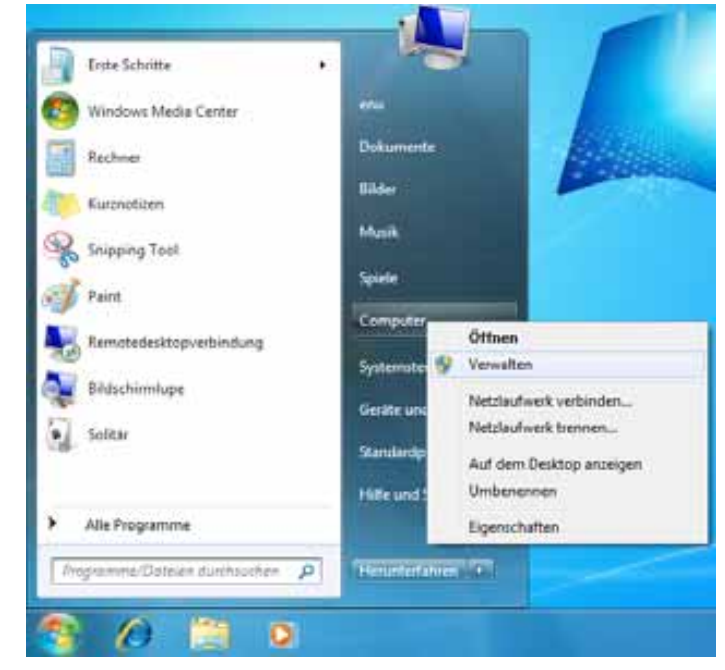

2. Klicken Sie unter Computerverwaltung (Lokal) auf Geräte-Manager > Andere Geräte und rechtsklicken Sie auf Treibersoftware aktualisieren:

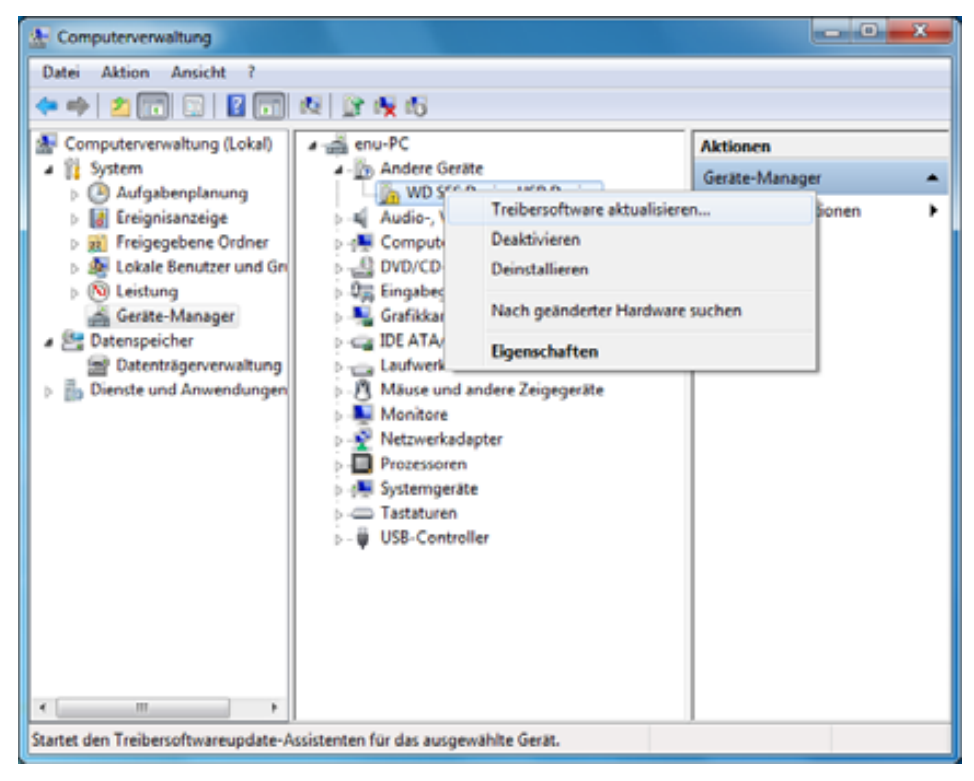

3. Klicken Sie auf Auf dem Computer nach Treibersoftware suchen:

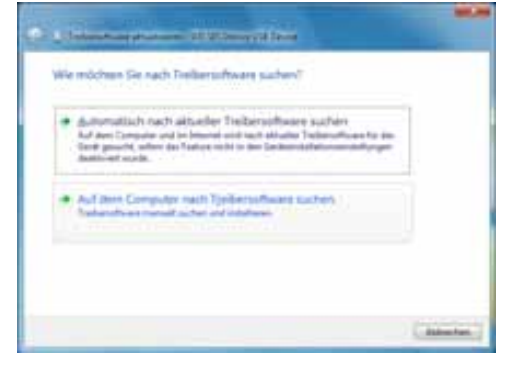

4. Gehen Sie zu **Computer**, doppelklicken Sie auf das My Book-Laufwerk, doppelklicken Sie auf den Ordner "Extras" und wählen Sie **WD SES Device Driver** aus:

|                  |                                            |                                                   | sciente anchen                       |                     |                                  |                       |
|------------------|--------------------------------------------|---------------------------------------------------|--------------------------------------|---------------------|----------------------------------|-----------------------|
| esem O           | t nach Treib                               | enaltheare suchers                                |                                      |                     |                                  |                       |
|                  | o as liente                                | One of the local data                             |                                      | ٠                   | Durchmethen.                     |                       |
| Airs e           | iner Liste<br>ats erthält i<br>sebes Kateg | von Gerätetre<br>stallete Tedens<br>prix damman.  | bern auf dem G<br>Roart, de ret dese | ompute<br>George Sa | r auswählen<br>mystiket sind und |                       |
| Aus e<br>Diese I | iner Liste<br>Iste erfhält i               | von Gerätetrei<br>stallete Teiben<br>pris dammen. | bern auf dem C<br>Roies, de rot Jean | ompute<br>– Gent to | r aus<br>mysti                   | wählen<br>let and and |

- 5. Klicken Sie auf Weiter, um fortzufahren.
- 6. Wenn die Installation abgeschlossen ist, klicken Sie auf Schließen:

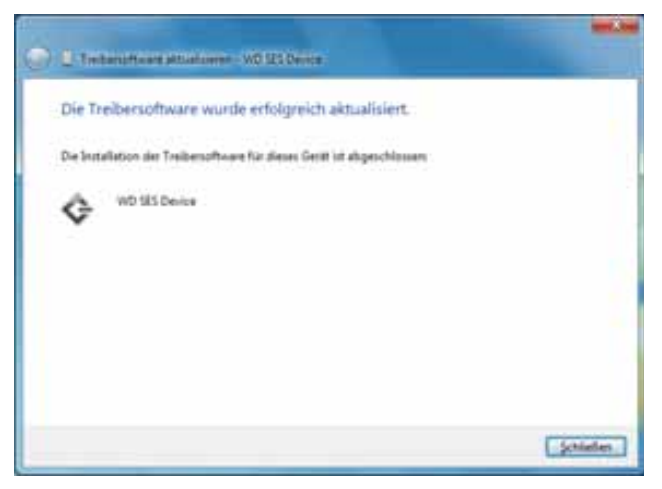

# Β

# Konformitäts- und Garantieinformationen

Dieser Anhang enthält folgende Themen:

Zulassungen Konformität mit Umweltschutzvorschriften (China) Garantieinformationen

## Zulassungen

## Informationen zu FCC Klasse B

Dieses Gerät wurde mit dem Ergebnis getestet, dass die Grenzwerte für digitale Geräte der Klasse B nach Abschnitt 15 der FCC-Vorschriften eingehalten werden. Diese Grenzwerte bieten einen angemessenen Schutz vor schädlichen Störungen durch das Gerät in Wohngebieten. Dieses Gerät erzeugt, nutzt und emittiert hochfrequente Energie und kann bei nicht anleitungsgemäßer Installation oder Nutzung den Radio- oder Fernsehempfang stören. Es gibt jedoch keine Garantie, dass in einer gegebenen Installation keine Störungen auftreten. Änderungen, die nicht ausdrücklich von WD genehmigt wurden, können zum Verlust der Betriebszulassung für das Gerät führen.

#### ICES/NMB-003-Konformität

Cet appareil de la classe B est conforme à la norme NMB-003 du Canada.

This device complies with Canadian ICES-003 Class B.

## Konformität mit Sicherheitsanforderungen

Zugelassen für die USA und Kanada. CAN/CSA-C22.2 Nr. 60950-1, UL 60950-1: Einrichtungen der Informationstechnik – Sicherheit.

Approuvé pour les Etats-Unis et le Canada. CAN/CSA-C22.2 No. 60950-1, UL 60950-1 : Sûreté d'équipement de technologie de l'information.

Dieses Produkt ist auf die Versorgung durch eine gelistete, begrenzte Spannungsversorgung, ein doppelt isoliertes oder ein mit "Klasse 2" gekennzeichnetes Steckernetzteil ausgelegt.

## **CE-Konformität für Europa**

Die Kennzeichnung mit dem CE-Symbol zeigt an, dass dieses System die anwendbaren Richtlinien der Europäischen Union erfüllt, einschließlich der EMV- (2004/108/EG) und Niederspannungsrichtlinie (2006/95/EG). Eine Konformitätserklärung gemäß den anwendbaren Richtlinien wurde abgegeben und kann bei Western Digital Europe eingesehen werden.

## **GS-Zeichen (Nur Deutschland)**

Machine noise – regulation 3. GPSGV: Unless declared otherwise, the highest level of sound pressure from this product is 70 db(A) or less, per EN ISO 7779. Maschinenlärminformations-Verordnung 3. GPSGV: Der höchste Schalldruckpegel beträgt 70 db(A) oder weniger gemäß EN ISO 7779, falls nicht anders gekennzeichnet oder spezifiziert.

#### **KCC-Hinweis (Nur Republik Korea)**

| 기종별§                     | <b>사용자 안내문</b> §                                       |
|--------------------------|--------------------------------------------------------|
| B급 기기¶<br>(가져요 제ㅂ토시 기기)& | 이 기기는 가정용으로 전자파직합충족을 한 기기<br>로서 주거지역에서는 물론 모든 지역에서 사용할 |
| (100 of 000 1003         | 주있습니다.                                                 |

Gerät 1 der Klasse B: Dieses Gerät wurde für den privaten Bedarf zugelassen und darf in allen Umgebungen, einschließlich Wohngebieten verwendet werden.

#### Konformität mit Umweltschutzvorschriften (China)

| 动件互动           | 有毒有害物质和元素 |        |        |                         |            |              |  |
|----------------|-----------|--------|--------|-------------------------|------------|--------------|--|
| 部件有称           | 铅 (Pb)    | 鎘 (Cd) | 汞 (Hg) | 六价铬 (Cr <sup>6+</sup> ) | 多溴联苯 (PBB) | 多溴二苯醚 (PBDE) |  |
| 包装页            | 0         | 0      | 0      | 0                       | 0          | 0            |  |
| 包装外壳           | 0         | 0      | 0      | 0                       | 0          | 0            |  |
| 光导管            | 0         | 0      | 0      | 0                       | 0          | 0            |  |
| 电源按钮           | 0         | 0      | 0      | 0                       | 0          | 0            |  |
| HDD 托架         | 0         | 0      | 0      | 0                       | 0          | 0            |  |
| EMI 外壳         | 0         | 0      | 0      | 0                       | 0          | 0            |  |
| 个性化板材          | 0         | 0      | 0      | 0                       | 0          | 0            |  |
| Kensington 锁按键 | 0         | 0      | 0      | 0                       | 0          | 0            |  |
| 螺丝 6-32x6.35mm | 0         | 0      | 0      | 0                       | 0          | 0            |  |
| 螺丝 M3x5mm+5W   | 0         | 0      | 0      | 0                       | 0          | 0            |  |
| 垂直支脚           | 0         | 0      | 0      | 0                       | 0          | 0            |  |
| 减震架            | 0         | 0      | 0      | 0                       | 0          | 0            |  |
| 印制板装配 (PCA)*   | 0         | 0      | 0      | 0                       | 0          | 0            |  |
| 硬盘             | Х         | Ō      | 0      | 0                       | 0          | 0            |  |
| 电缆组件           | 0         | 0      | 0      | 0                       | 0          | 0            |  |
| 电源适配器          | 0         | 0      | 0      | 0                       | 0          | 0            |  |
| 电源线            | 0         | 0      | 0      | 0                       | 0          | 0            |  |

\* 印制板装配包括所有印刷电路板 (PCB) 及其相应的各个组件、IC 及连接器。

O:表示此部件所用的所有均质材料中包含的此有毒或有害物低于 MCV 标准中的限制要求。

X:表示此部件所用的均质材料中至少有一种材料包含的此有毒或有害物高于 MCV 标准中的限制要求。 在出现一个 "X" 的所有情况下,WD 采用容许的排除。

## Garantieinformationen

#### Inanspruchnahme von Serviceleistungen

WD schätzt Sie als Kunden und ist immer bemüht, Ihnen den bestmöglichen Service zu bieten. Wenn dieses Produkt gewartet werden muss, wenden Sie sich entweder an den Händler, von dem Sie das Produkt erworben haben, oder besuchen Sie unsere Produktsupport-Website unter *support.wdc.com*. Hier finden Sie Informationen zum Garantieservice und dazu, wie eine Waren-Rücksendeberechtigung (RMA) angefordert werden kann. Wenn festgestellt wird, dass das Produkt defekt ist, erhalten Sie eine Waren-Rücksendeberechtigungsnummer sowie Anweisungen zur Rücksendung des Produktes. Eine nicht autorisierte Rücksendung, d. h. eine Rücksendung, für die keine RMA-Nummer erteilt wurde, wird auf Kosten des Absenders an diesen zurückgeschickt. Autorisierte Rücksendungen sind vollständig im Voraus zu bezahlen, entsprechend zu versichern und in einer zulässigen Verpackung an die auf der RMA angegebene Adresse zu richten. Der Originalkarton und das dazugehörige Verpackungsmaterial sollten zur Aufbewahrung und zum Versand eines WD-Produkts stets aufbewahrt werden. Um festzustellen, ob Ihre Garantie noch gültig ist, prüfen Sie die Garantiedauer für Ihr Produkt (Seriennummer erforderlich) auf unserer Website unter support.wdc.com. WD haftet nicht für den Verlust von Speicherdaten, unabhängig von der Ursache, für die Wiederherstellung verlorener Daten oder für Daten, die in Produkten enthalten sind, die an WD übergeben wurden.

#### **Beschränkte Garantie**

WD garantiert, dass das Produkt bei normaler Verwendung für den unten angegebenen Zeitraum frei von Material- und Verarbeitungsfehlern ist und den diesbezüglichen Spezifikationen von WD entspricht. Die Gültigkeit der beschränkten Garantie ist abhängig von dem Land, in dem Sie das Produkt erworben haben. Sofern nicht gesetzlich anderweitig geregelt, gilt die beschränkte Garantie in der Region Nord-, Südund Zentralamerika 2 Jahre, in der Region Europa, Naher Osten und Afrika 2 Jahre und in der Region Asien/pazifischer Raum 3 Jahre. Die Laufzeit der beschränkten Garantie beginnt mit dem Kaufdatum, wie es auf dem Kaufbeleg angezeigt wird. WD übernimmt keine Haftung für das zurückgesendete Produkt, wenn WD feststellt, dass das Produkt von WD gestohlen wurde oder dass der angegebene Schaden a) nicht besteht, b) nicht behoben werden kann, da das Gerät beschädigt wurde, bevor es in den Besitz von WD gelangt ist oder c) durch Missbrauch, unsachgemäße Installation, Änderungen (unter anderem Entfernen oder Zerstören von Etiketten und Öffnen oder Entfernen von Gehäusen, es sei denn, das Produkt ist auf der Liste von benutzerwartbaren Produkten verzeichnet und die spezifische Änderung liegt innerhalb des Bereichs der anwendbaren Anweisungen wie unter support.wdc.com beschrieben), einen Unfall oder falsche Handhabung verursacht wurde, während es sich nicht im Besitz von WD befand. Unter Beachtung der oben genannten Einschränkungen ist Ihr einziger und ausschließlicher Anspruch während der Dauer der genannten eingeschränkten Garantie und nach Ermessen von WD eine Reparatur oder ein Umtausch des defekten Produkts.

Die genannte beschränkte Garantie ist die einzige Garantie, die WD bietet, und ist nur für Produkte gültig, die als neu verkauft wurden. Die hier erwähnten Ansprüche treten an die Stelle a) aller anderen Ansprüche und Garantien, gleich ob vertraglich, stillschweigend oder gesetzlich, unter anderem der Handelsfähigkeit oder Eignung für einen bestimmten Zweck und b) Verpflichtungen und Haftung für jedwede Schäden, unter anderem zufällige oder spezielle, Neben- oder Folgeschäden oder finanzielle Verluste, entgangene Gewinne oder Ausgaben, Datenverlust, der in Verbindung mit dem Kauf, der Verwendung oder der Leistung des Produkts steht, auch wenn WD auf die Möglichkeit solcher Schäden aufmerksam gemacht wurde. Die Gesetzgebung einiger US-Bundesstaaten verbietet den Ausschluss oder die Einschränkung der Haftung bei Neben- oder Folgeschäden. Daher treffen die oben genannten Einschränkungen in Ihrem Fall möglicherweise nicht zu. Die Garantiebestimmungen räumen Ihnen gesetzliche Rechte ein. Darüber hinaus haben Sie möglicherweise noch weitere, von Bundesstaat zu Bundesstaat abweichende Rechte.

#### Allgemeine öffentliche GNU-Lizenz ("GPL")

Die in dieses Produkt integrierte Firmware kann urheberrechtlich geschützte Software Dritter enthalten, die unter der GPL oder LGPL (Lesser General Public License) lizenziert wurde (im Folgenden "GPL-Software"), und nicht unter der Endbenutzer-Lizenzvereinbarung von Western Digital. Gemäß der GPL gilt, sofern anwendbar: 1) der Quelltext für die GPL-Software kann kostenlos von *http://support.wdc.com/download/gpl* herunterladen werden oder gegen eine Schutzgebühr auf CD erworben werden, indem Sie *http://support.wdc.com/download/gpl* besuchen oder den Kundensupport innerhalb von drei Jahren nach dem Kauf anrufen; 2) Sie können GPL-Software wiederverwenden, weitergeben und ändern; 3) die GPL-Software, und ausschließlich diese, wird im Rahmen des gesetzlich zulässigen ohne jegliche Garantie zur Verfügung gestellt; und 4) ein Exemplar der GPL ist hierin enthalten, kann unter *http://www.gnu.org* eingesehen werden und kann auch unter *http://support.wdc.com/download/gpl* abgerufen werden.

Änderungen oder Manipulationen an der Software, insbesondere jeglicher Open Source-Software, erfolgen auf eigene Gefahr. Western Digital übernimmt keinerlei Haftung für derartige Änderungen oder Manipulationen. Western Digital leistet keinen Support für Produkte, bei denen Sie die von Western Digital gelieferte Software verändert oder dies versucht haben.

## Stichwortverzeichnis

## A

Abrufen Ordner, Festlegen 39 Ordner, Softwareeinstellung 38 Über das Abrufen von Dateien 25 Verfahren 25, 29 Allgemeine öffentliche GNU-Lizenz 77 Anforderungen, Betriebssysteme 3 Anschließen des Laufwerks 7 Ansichten Vorder- und Rückseite 4

#### В

Beschränkte Garantie 76 Beschreibung der Komponenten 4 Betriebssystemanforderungen 3 Betriebssysteme 3 Bildschirm "Diagnose" 48 Blinkende Symbol-Warnmeldungen 37

## C

China RoHS 75

## D

Datei Kategorien, festgelegt 15, 19 Verlauf, Bildschirm 24 Verlauf, Laufwerkseinstellungen 38 Dateikategorie "Bilder", festgelegt 15, 19 Dateikategorie "Dokumente" 15 Dateikategorie "E-Mail", festgelegt 15, 19 Dateikategorie "Filme", festgelegt 15, 19 Dateikategorie "Musik", festgelegt 15, 19 Dateikategorie "Sonstiges", festgelegt 15, 19 Deinstallieren von WD SmartWare unter Windows 46 von einem Mac 62

## E

Ein/Aus-Taste 5, 59 Einstellen der Laufwerk-Schlummerfunktion 43 Einstellungen *Siehe* Laufwerkseinstellungen Entsperren des Laufwerks mit der WD SmartWare-Software 59 ohne die WD SmartWare-Software 61 Entsperren des Laufwerks über das virtuelle CD-Laufwerk auf einem Mac 37 unter Windows 37 Erstellen eines Kennwortes 30

## F

FAQs USB 63 Festlegen Abrufordner, Bildschirm 39 Schlummerfunktion, Bildschirm 43 Voreinstellungen, Bildschirm 39 Festplattenimage, Herunterladen und Wiederherstellen 47, 50 Formatieren des Laufwerks 63

## G

Garantie 75 GPL-Software 77

#### Η

Hardware 2

## I

ICES/NMB-003-Konformität 74 Informationen zu FCC Klasse B 74 Inhalt des Kits 2

#### Κ

Kennwortschutz für Ihr Laufwerk 30 VORSICHT bei verlorenen Kennwörtern 30 Kompatibilität mit Betriebssystemen 3 Konformität mit Sicherheitsanforderungen 74 Konformität mit Umweltschutzvorschriften, China 75 Konformität, Zulassungen 74 Konvertieren des Laufwerkformats 50, 63

## L

Laufwerk anschließen 7 Diagnosen und Statustests 48 Schlummerfunktion 43 Trennen von einem PC 37 Vorsichtsmaßnahmen beim Umgang mit dem Gerät 6 Zurücklegen des VCD-Laufwerkes von einem Mac 62 Zurücklegen von einem Mac 58 Laufwerk löschen, Bildschirm 44, 46 Laufwerk registrieren, Bildschirm 42 Laufwerkseinstellungen Dateiverlauf 38 Laufwerklöschfunktion 43 Registrierung 42 Schlummerfunktion 43 Sicherheit 30 Löschen des Laufwerks 43 VORSICHT beim Löschen des Laufwerks 43

#### Μ

Mac Deinstallieren von Software von 62 Laufwerkseriennummer 62 Manuelles Entsperren des Laufwerks 62 Neuformatierung des Laufwerkes auf 50 Neustart der WD SmartWare-Software auf 56 Sicheres Zurücklegen eines Laufwerks 58 Statustest 62 Zurücklegen des VCD-Laufwerkes 62

#### N

Neuformatierung des Laufwerkes 50 Neustarten der Software unter Windows 36 NTFS-Format 3, 50

## 0

Öse für Kensington-Diebstahlsicherung 5

## Ρ

Produktmerkmale 1 Produktregistrierung 5

## R

Registrieren Ihres Laufwerks 42 Registrierung, online 5 RoHS 75

#### S

Schneller Diagnose-Selbsttest 48 Seriennummer auf einem Mac 62 Service 75 Sicherung Dateiinhaltsfeld 22 über das Sichern von Dateien 18 Verfahren 20, 21 SMART-Statustest 48 Software, GPL 77 Softwareeinstellungen Abrufordner 38, 39 Drosseln des Systems 38 Voreinstellungen 38, 39 Starten der WD SmartWare-Software auf einem Mac 56 unter Windows 36 Statustest 37 auf einem Mac 62 unter Windows 37 System Dateikategorie, festgelegt 15, 20, 56 Drosselung, Softwareeinstellung 38 Systemkompatibilität 3

## Т

Trennen des Laufwerks 37

#### U

Überprüfen der Temperatur 37 UL 74 Underwriters Laboratories Inc. 74 USB-Laufwerkschnittstelle 5

## V

Verfügbarer Speicherplatz auf einem Mac 62 unter Windows 37 Verpackungsinhalt 2 Virtuelles CD-Laufwerk Manuelles Entsperren des Laufwerks über 61 Vollständiger Medientest 48 Voreinstellungen, Softwareeinstellungen 38 Voreinstellungsoptionen, Festlegen 39 VORSICHT bei einem entsperrten Laufwerk 32 bei verlorenen Kennwörtern 30 beim Löschen des Laufwerks 43 zum Vermeiden von Datenverlust beim Trennen 37, 58 Vorsichtsmaßnahmen beim Umgang mit dem Gerät 6 Vorsichtsmaßnahmen beim Umgang mit dem Laufwerk 6

#### W

Warnmeldungen, blinkendes Symbol 37 WD Service 75 WD SmartWare-Software Deinstallieren von einem Mac 62 WD SmartWare-Symbol Windows 36 Wiederherstellen des Software-Festplattenimage 47, 50 Windows Deinstallieren der WD SmartWare-Software von 46 Entsperren des Laufwerks über das virtuelle CD-Laufwerk 33 Statustest 37

#### Z

Zubehör, optional 3 Zulassungen 74

© 2011 Western Digital Technologies, Inc. Alle Rechte vorbehalten.

Western Digital 3355 Michelson Drive, Suite 100 Irvine, Kalifornien 92612 USA

Diese Informationen wurden gewissenhaft und unter Annahme ihrer Richtigkeit erstellt; WD übernimmt jedoch keine Haftung für deren Verwendung oder für die Verletzung von Patenten oder Rechten Dritter, die aus der Verwendung entstehen können. Es wird keine implizite oder anderweitige Lizenz an Patenten oder Patentrechten von WD erteilt. WD behält sich das Recht von Änderungen an diesen Angaben ohne besondere Benachrichtigung vor.

Western Digital, WD, das WD-Logo, My Book und My Passport sind eingetragene Marken und My Passport Essential, WD SmartWare und Data Lifeguard sind Marken von Western Digital Technologies, Inc. Andere hier genannte Marken gehören den jeweiligen Unternehmen.